# Bruker- og installasjons manual

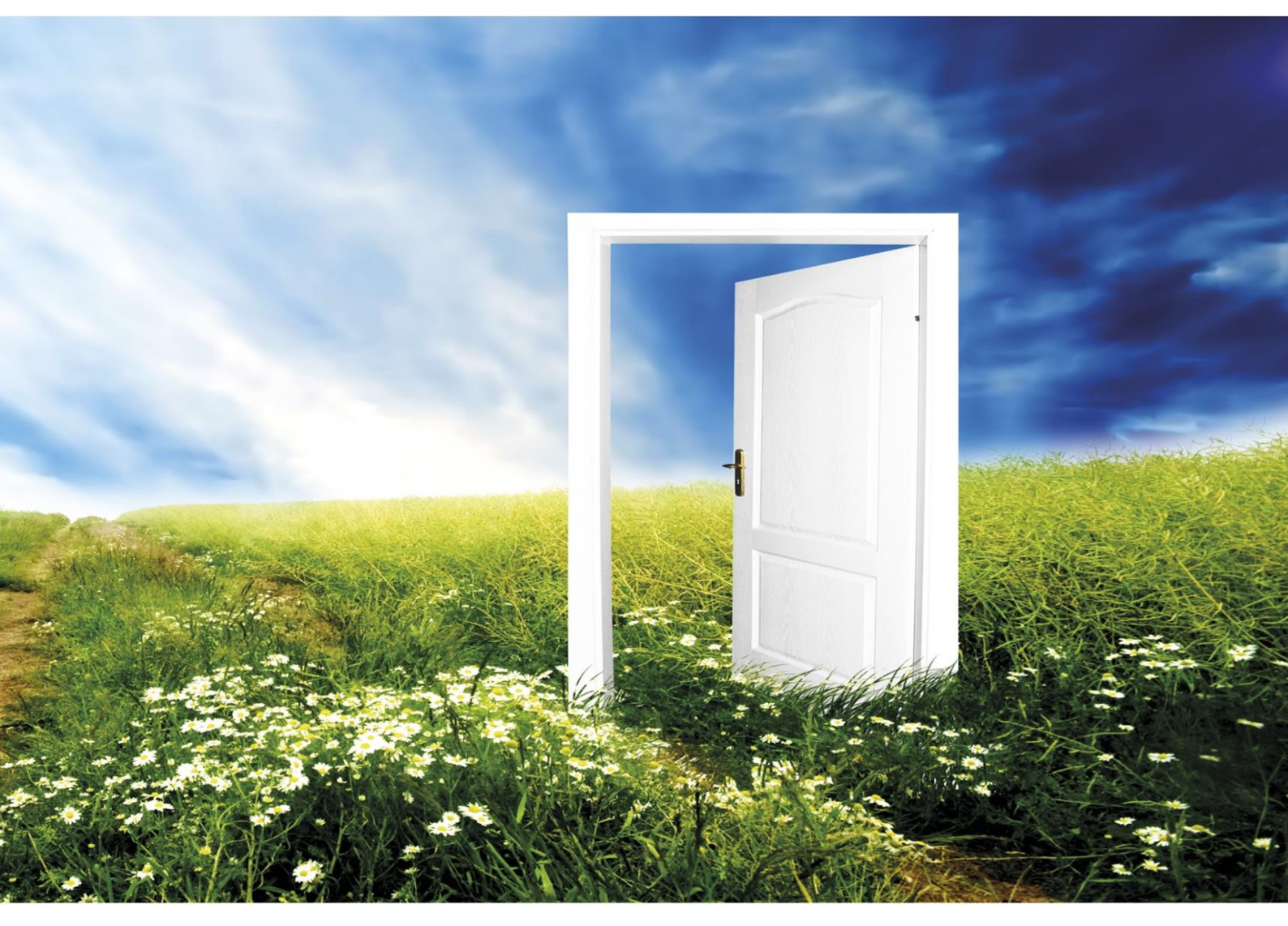

# InoVent AHU-200-700

Vi forbeholder oss retten til endringer uten foregående varsel

# Innholdsfortegnelse

| 1.  | Les dette først3                     |
|-----|--------------------------------------|
| 2.  | Funksjoner i aggregatets automatikk4 |
| 3.  | Menyer6                              |
| 4.  | Innstillingsmeny                     |
| 5.  | Fabrikkmeny29                        |
| 6.  | Dimensjoner styrepanel               |
| 7.  | Nettverk (Wi-Fi tilkobling)          |
| 8.  | Alarmer og feilsøking40              |
| 9.  | Veggmonterte aggregater42            |
| 10. | Kjøkkenmoterte aggregater 46         |
| 11. | Bruk av kjøkkenhette                 |
| 12. | Himlingsmonterte aggregater51        |
| 13. | Monteringsinstruksjoner              |
| 13. | 2.9 Elskjema 67                      |
| 14. | Notater                              |

## 1 Les dette først!

Innholdet i manualen kan endres uten foregående varsel.

ENSY<sup>®</sup> har copyright for denne brukermanualen. Bruker må følge instruksjoner gitt i denne manualen helt og holdent, ikke bare delvis. Feil bruk av enheten kan medføre bortfall av garantier. Copyright© 2020 by ENSY<sup>®</sup> AS. All Rights Reserved.

#### Retur av elektriske og elektroniske komponenter:

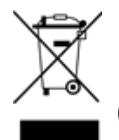

Informasjon til bruker for korrekt retur av brukte/defekte elektriske og elektroniske komponenter. WEEE)

Retur må gjøres i henhold til EU direktiv og nasjonale bestemmelser.

## 1.1 Avlesningsintruksjoner

Følgende symboler brukes til å trekke leserens oppmerksomhet til forskjellige varslingsnivåer.

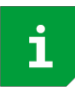

Viktig informasjon

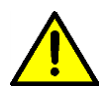

Fare!! Generell fare

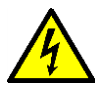

Fare!! Strømførende! Fare for elektrisk støt.

## 1.2 Brukermanual

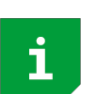

Før installasjon bør bruker gjøre seg grundig kjent med denne brukermanual, spesielt med intensjon, installasjon, innstillinger og bruk

Spesiell forsiktighet bør utvises når du installerer og kobler til eksternt utstyr (sensor, høyspenning osv.) og håndterer elektroniske komponenter riktig i henhold til beskyttelse mot elektrostatisk påvirkning.

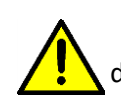

Installasjon av elektronikk / delene må kun utføres av autorisert personell. Alle garantier bortfaller dersom installasjon utføres av uautorisert personell, eller hvis reservedelene ikke er riktig installert.

## 1.3 Styrepanel

Dersom enheten plasseres i kalde omgivelser som loft, uteboder, garasjer e.l. må styrepanelet plasseres i oppvarmet rom da det ikke tåler frost.

Når det gjøres ekstern plassering av styrepanel i kombinasjon med skjult anlegg må det brukes veggboks av liten modell (ofte kalt lampettboks) for at styrepanelet skal skjule boksen. Se side 32 i denne manualen for dimensjoner på styrepanelet, og evt. eget informasjonsskriv om veggboks.

## 2 Funksjoner i aggregatets automatikk

Automatikken er tilpasset ventilasjonssystemer for boliger og små nærings lokaler. Varmegjenvinning fra roterende gjenvinner.

Ekstra varmebatteri kan tilsluttes for forvarming av inntaksluft.

Avhengig av kompleksitet og størrelse på ventilasjonssystemet er følgende funksjonalitet tilgjengelig:

- Luftskiftekontroll
- Temperaturkontroll
- Varmegjenvinning via roterende gjenvinner
- Elektrisk ettervarmebatteri
- Avriming
- Brukervalg
- Ukeprogram
- Spjeldstyring
- Ekstra varmeflate (tilvalg)
- Trykkovervåkning av filter (tilvalg)

#### **1.4** Luftskiftekontroll

#### **I.4.1** Oppstart

Enheter med utgang for spjeldstyring (tilvalg) kan programmeres for forsinket start av viftene. Dette gir spjeldene tid til å åpne helt før trykket bygges opp. I menyen kan forsinket start angis. Tilluftsviften starter 1 minutt etter start av avrekksvifte. Dersom "lav vinter" er aktivert vil enheten starte i denne modus de 2 første minuttene.

#### 1.4.2 Ventilasjon basert på fuktsensor og CO<sub>2</sub> nivå

Fuktsensor (inkludert) og CO<sub>2</sub> sensor (tilvalg) er/kan tilkobles hovedkortet. Automatikken vil justere drift av aggregatet basert på innstillingene i luftkvalitets menyen.

Ved installasjon må det konfigureres om luftskiftet skal øke eller senke basert på fuktighetsnivå.

#### **NB!** STØVHETTE MÅ FJERNES FRA SENSOR ETTER INSTALLASJON!!!\*

#### \* Gjelder ikke enheter produsert ettter juni -22

I samme meny kan  $CO_2$  nivå justeres. Det er to  $CO_2$  nivåer, normal og høy - hvor hastigheten på viftene vil øke. Begge sensorer har 3 minutters forsinkelse etter start fra ventilasjonstrinn (AV). Gjennomsnitt= Siste 24 timer.

RF (høy) = Gjennomsnitt + 10%; RF (lav) = Gjennomsnitt + 3%

#### **I.5** Temperatur kontroll

#### **1.5.1** Alarm lav romtemperatur

Denne funksjonen sikrer at romtemperaturen ikke blir for lav. Hvis romtemperaturen blir lavere enn angitt senkes hastigheten på tilluftsviften ett trinn. Etter 5 minutter senkes tilluftsviften ytterligere til temperaturen er innenfor angitt grense.

Hvis romtemperaturen ikke kan oppprettholdes stopper viftene og advarsel "Lav romtemperatur" vises. Funksjonen krever ekstern temperatursensor. Funksjonen kan skrus av i menyen Rom kontroll.

#### **1.5.2** Sommer/Vinterdrift

Automatikken skifter automatisk mellom sommer og vinterdrift basert på utetemperatur. Etter hvert skifte må det gå 15 minutter før nytt skifte kan gjøres.

Forskjellen mellom sommer/vinterdrift er minimums inntakstemperatur.

#### **1.5.3** Sensor kontroll

Automatikken kan bruke forskjellige sensorer for temperaturkontroll. Tilluft; inntaksensoren brukes- ingen romsensor. Avtrekk; avtrekkssensoren brukes.

#### **1.5.4** Ettervarmebatteri

Varmebatteriet varmer luften etter at den har passert gjenvinneren. Den må aktiveres og konfigureres i

ettervarmemenyen Menyvalg er "Ingen" eller "Elektrisk"

Varmebatteriet har 0-10v analog utgang og releet er på når det er behov for varme.

#### **1.5.5** Avriming

Avriming gjøres, hvis aktivert, i 6 minutter hver time. Når avriming utføres stoppes tilluftsviften, avrekksvifte går på MIN hastighet, ettervarme er AV og roterende gjenvinner går med normal hastighet.

- Mode 1 er for lav fukt og starter ved -20°C
- Mode 2 er for normal fuktighet og starter ved -15°C
- Mode 3 er for høy fuktighet og starter ved -10°C

Etter avriming aktiveres varmebatteri først etter at viftene går på innstilt turtall.

#### I.5.6 Brukervalgte funksjoner

Aktivering av brukervalgte fuksjoner via digitale innganger muligjør forskjellige funksjoner. Enheten utfører handlingene innenfor valgte periode og overstyrer andre brukervalg og ukeprogram.

|       | 17 11 1 C 1 .        |   |
|-------|----------------------|---|
| 1.5.7 | Kjøkkenhettefunksjoi | 1 |

| Funksjon              | Funksjon       | Tilluftsvifte         | Avtrekksvifte |
|-----------------------|----------------|-----------------------|---------------|
| Ingen                 | Ingen handling | -                     | -             |
| Forlenget             | Inngang aktiv  | MAX                   | MAX           |
| Tilluft (øke Tilluft) | 15 min – 8h    | Av, MIN, NORM,<br>MAX | NORM          |
| Avtrekk (øke Avtrekk) | 15 min – 8h    | NORM                  | Av, MIN,      |
|                       |                |                       | NORM, MAX     |
| Ekstern alarm         | 15 min – 8h    | Av, MIN, NOF          | RM, MAX       |

Egen digital inngang for kjøkkehette tilkoblet aggregat eller trykkvakt for kjøkkenventilator.

| Funksjon     | Funksjon | Tilluftsvifte | Avtrekksvifte |
|--------------|----------|---------------|---------------|
| Ingen        | Ingen    | -             | -             |
| Kjøkkenhette | Aktivert | 0-100%        | 0-100%        |

### 2.7 Gjenvinnerkontroll

Roterende gjenvinner starter alltid noen minutter før varmebatteriet. Dette sikrer at roterende gjenvinner faktisk er i gang dersom denne ikke er nok for å heve temperaturen.

#### **2.8** Festmodus

Bruker kan aktivere party mode. Funksjonen er ment brukt for forsert drift ved høy personbelastning. Viftehastighet er fabrikkinnstilt til MAX, men kan endres til MIN eller NORMAL.

Valgt settpunkt brukes. Bruker kan endre settpunkt når funksjonen er aktiv. Party mode avsluttes når innstilt periode er over. Fabrikkinnstilling er 4 timer, men kan endres etter aktivering. Varighet av Party mode menyen er skjult dersom funksjonen ikke er aktivert.

#### 2.9 Bortreist

Bortefunksjonen er ment for bruk når boenheten ikke er i bruk, som f.eks i helger eller ferier. Når funksjonen er aktivert reduseres viftehastigheten til MIN og temperaturinnstillingen 15°C. Både viftehastighet og temperaturinnstilling kan endres. Bortefunksjonen må stoppes manuelt. Viftehastighet og temperaturinnstilling går tilbake til vanlig innstilling når bortefunksjonen stoppes.

## 3. Menyer

## 3.1 Oversikt over menyer

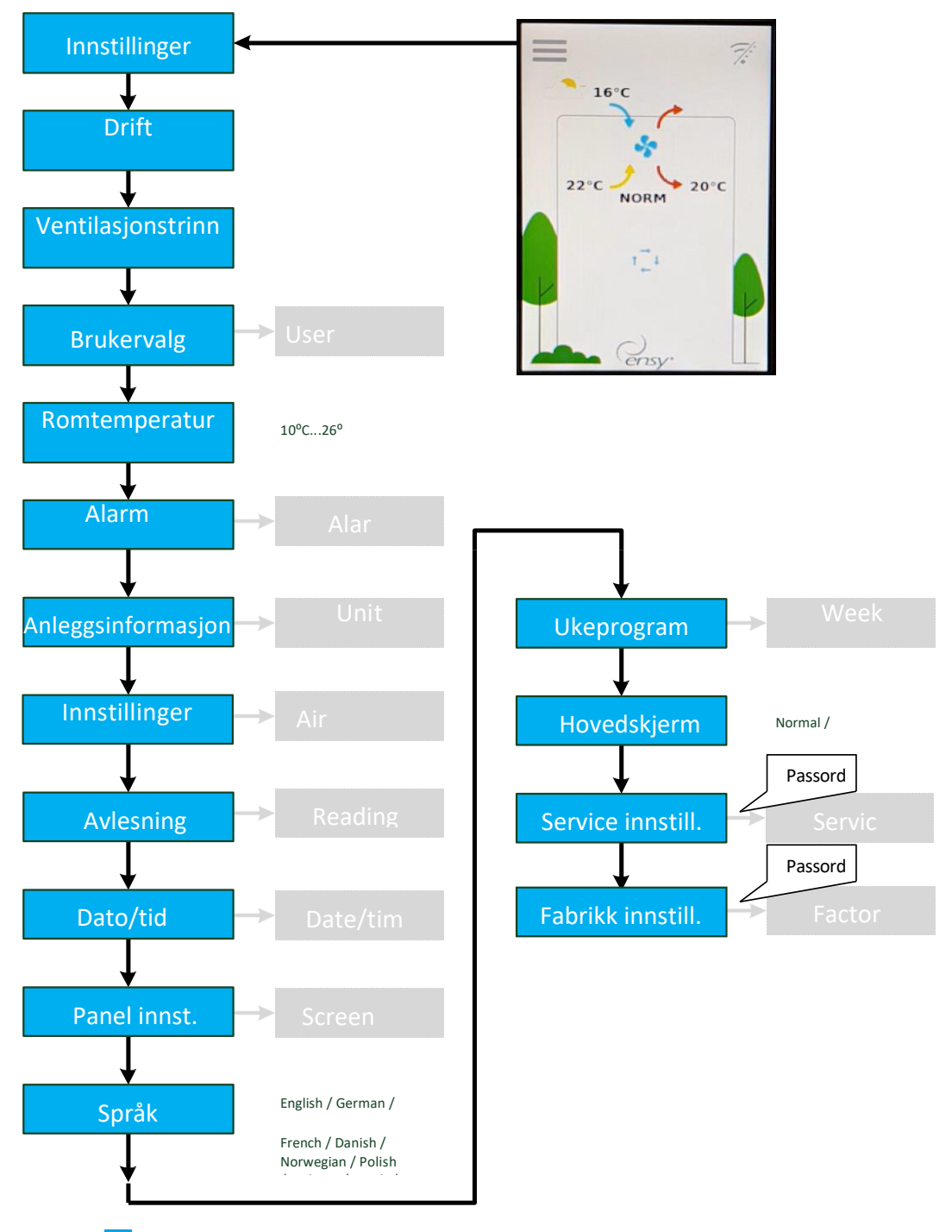

Trykk på meny knappen åpner flere skjermbilder og menyer. Trykk for å gå tilbake til forrige meny.

Trykk  $\land$  og  $\checkmark$ knapper for å scrolle opp og ned i menyene.

Hvis alarm ikonet, 🔼 er synlig, vil trykk på denne åpne alarm menyen.

## 3.2 Hovedmeny

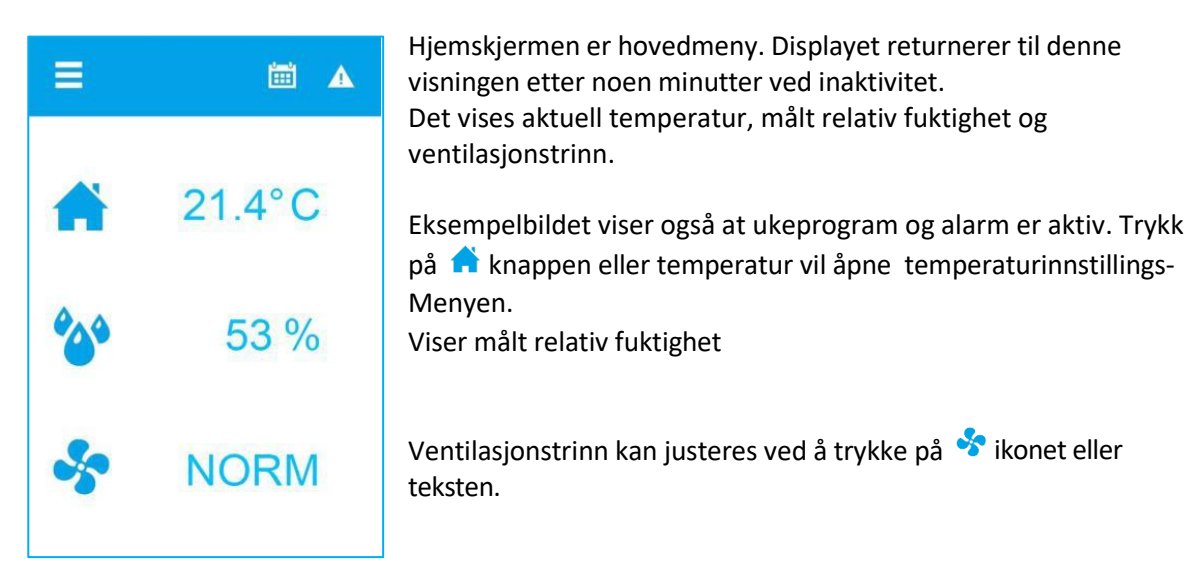

Bruker kan velge om hovedmenyen skal vise et hus.

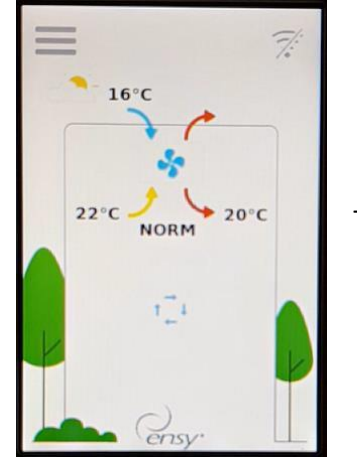

Trykk på tilluftspilen (rød) for å endre temperaturen.

## 3.3 Mulige ikoner på øverste menylinje

Trykk meny ikon for å komme til undermenyer

Aktivt Ukeprogram

- En eller flere alarmer er utløst
- Enheten er skrudd av
- Wifi er ikke tilkoblet

## 4. Innstillingsmeny

| ← Innstillinger           | Brukervalg i menysystemet                                                                                                    |
|---------------------------|----------------------------------------------------------------------------------------------------|
| Drift<br>På               | Viser drift<br>Trykk for start/stopp av enheten. AV / På<br>NB! Denne menyen blir skjult etter 1 gangs oppstart på softwareversjon<br>1.0.11.0 eller nyere, men kan hentes frem igjen – se fabrikkinstilinger side 30 |
| Ventilasjonstrinn<br>NORM | Viser driftstrinn<br>Trykk for å endre driftstrinn; MIN, NORM, MAX                                                                                                    |
| Brukervalg                | Undermeny for konfigurerbare brukervalg                                                                                                    |
| ~                         |                                                                                                    |
|                           |                                                                                                    |
| ← Innstillinger           |                                                                                                    |
| ~                         |                                                                                                    |
| Festmodus<br>På           | Start/Stopp Festmodus<br>Økt viftehastighet for høy personbelastning<br>Valg: Off, På; Standard Off                                                                                                    |
| Party time<br>4:00        | Tid Festmodus. Vises kun når festmodus er På.<br>Valg 1 – 24 timer; standard 4 timer                                                                                                    |
| Bortemodeus<br>Av         | Start/Stopp Borte funksjon.<br>Redusert driftstrinn, MIN og temperaturinnstilling 15°C<br>Valg On, AV; Standard AV                                                                                                    |
|                           |                                                                                                    |

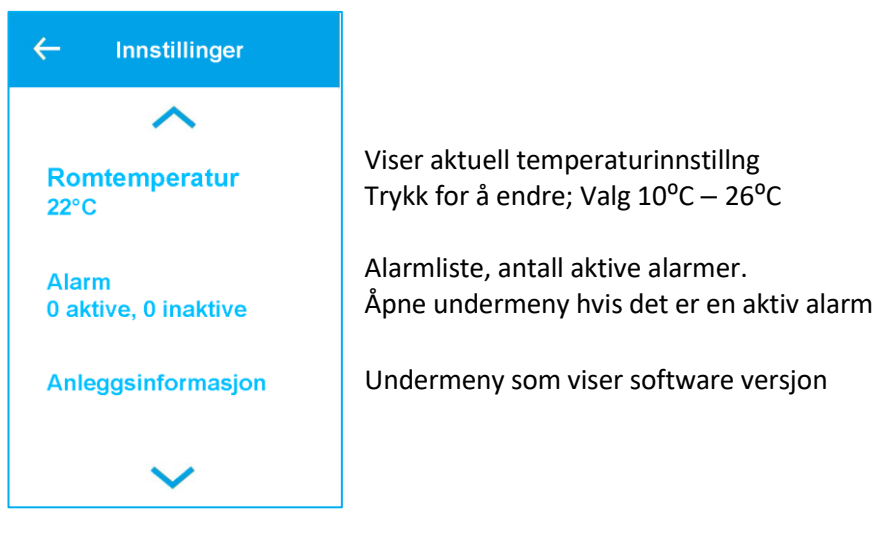

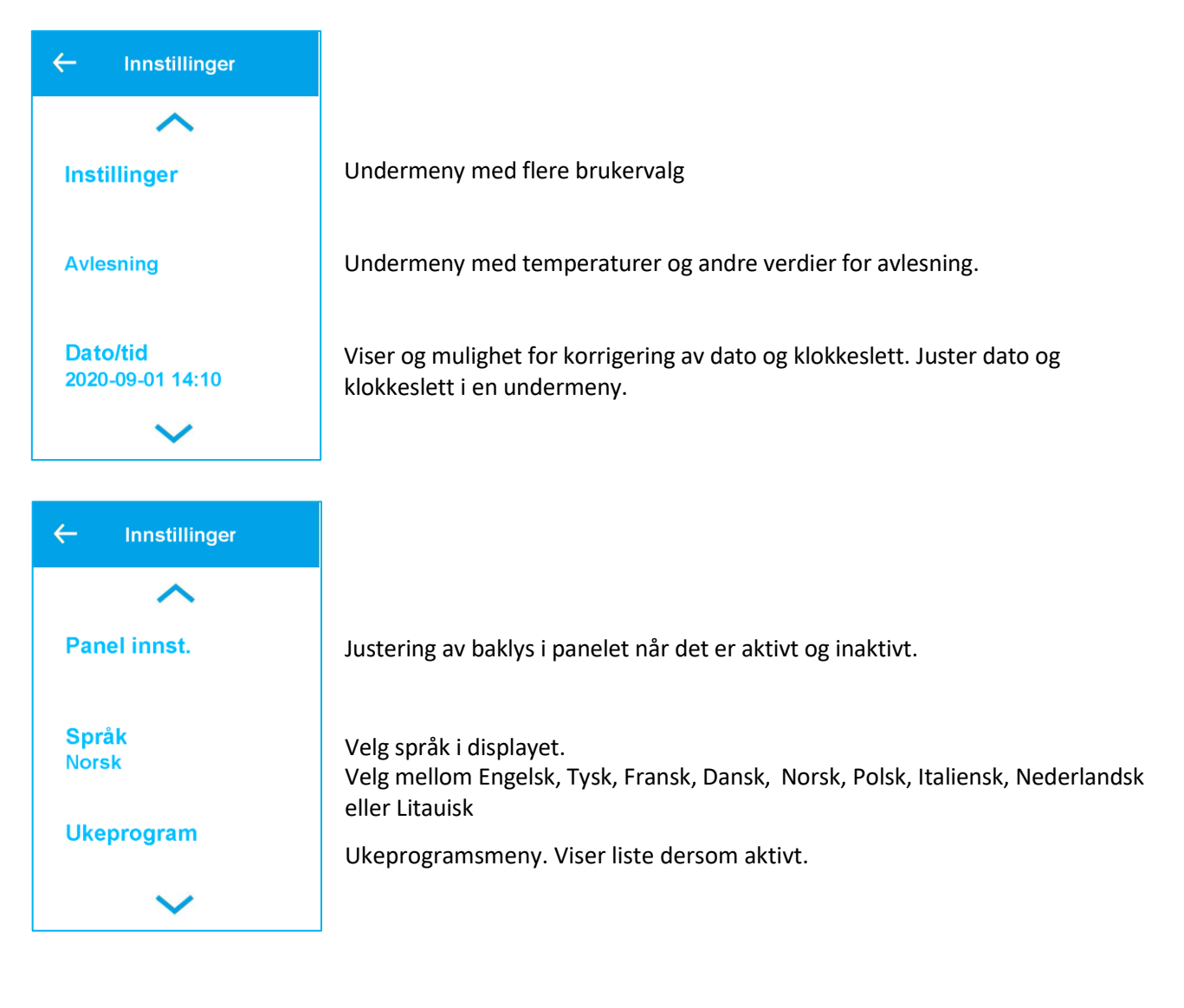

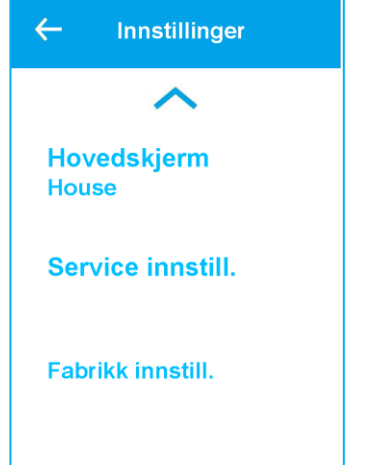

Bytte mellom vanlig hovedmeny visning eller hus visning. Undermeny med service innstillinger – krever passord. Passord er 5

Undermeny med fabrikk innstillinger – krever passord. Passord er 50

# 4.1 Brukervalg undermeny

| ← Brukervalg      | Automatikken har en digital input som kan gi en brukervalgt funksjon, f.eks.<br>forsering av den ene eller begge viftene. Ved aktivt signal overstyres vanlig drift. |  |
|-------------------|----------------------------------------------------------------------------------------------------|--|
|                   |                                                                                                    |  |
| Velg program      | Velg program: Ingen, Forsering begge vifter, Tilluftsforsering,                                                                                                    |  |
| Tilluft           | Avtrekksforsering eller Ekstern Alarm. Fabrikkinnstilling er Ingen.                                                                                                  |  |
| <b>Varighet</b>   | Varighet for program. Meny vises kun hvis program er aktivt.                                                                                                    |  |
| Av                | Valg: 15 minutter opptil 8 timer. Meny vises kun for noen program.                                                                                                   |  |
| Ventilasjonstrinn | Innstilling av driftstrinn når signal er aktivt.                                                                                                    |  |
| MAX               | Valg: AV, MIN, NORM, MAX                                                                                                    |  |

# 4.2 Alarm menyer

| ← | Alarm                                       | Undermeny med advarsler og kritiske alarmer for aggregater.<br>Kritiske alarmer stopper aggregatet. Ved advarsler kan aggregatet fortsette å                                             |
|---|---------------------------------------------|----------------------------------------------------------------------------------------------------|
|   | Kode for alarmnavn<br>Aktiv kritisk alarm   | Hvis alarmikonet er rødt 🎑 er det en kritisk alarm og aggregatet stopper.<br>Trykk for detaljert beskrivelse.                                                                            |
| 4 | Kode for alarmnavn<br>Aktiv advarsel        | Hvis alarmikonet er gult 🔺 er det en advarsel og aggregatet kan fortsette å gå.<br>Trykk for detaljert beskrivelse.                                                                      |
|   | Kode for alarmnavn<br>Inaktiv kritisk alarm | Hvis alarmikonet er grått 🔺, er det en inaktiv advarsel eller kritisk alarm.<br>Alarmen kan måtte kvitteres for at aggregatet skal starte opp igjen.<br>Trykk for detaljert beskrivelse. |

| ← Code Alarm name                                            | Detaljert beskrivelse av advarsel eller kritisk alarm.                            |
|--------------------------------------------------------------|-----------------------------------------------------------------------------------|
| 01-09-2020 14:10:00                                          | Dato og klokkeslett alarmen ble aktivert.                                         |
| Nullstill alarm                                              | Trykk Nullstill alarm for å slette alarmen. Hvis alarm starter med små bokstaver, |
| Feilsøkingsteksten for<br>alarmen vises                      | beskrivelse. Se også kapittel 8, Alarmer – side 40                                |
| Opp / ned-pilene vises<br>hvis feilsøking teksten<br>er lang | Informasjon om advarselen og/eller alarmen.                                       |

Oversikt over software versjon for hovedkort og styrepanel

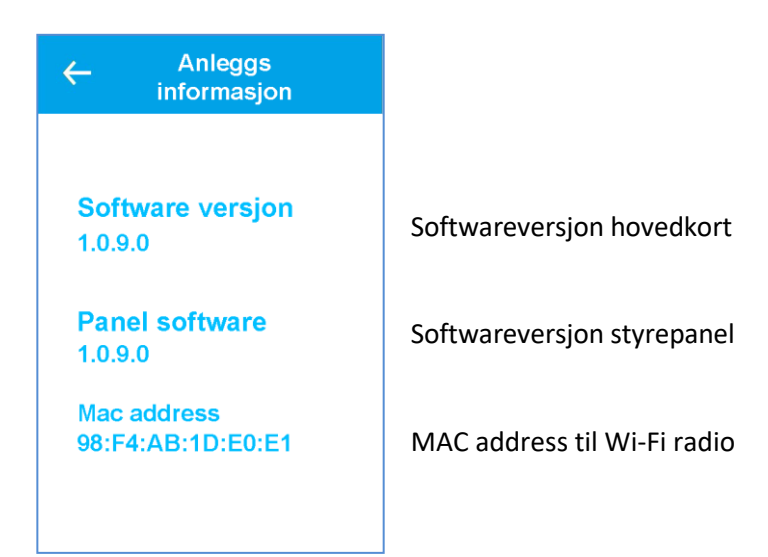

# 4.3 Innstillinger - Luftbehandling

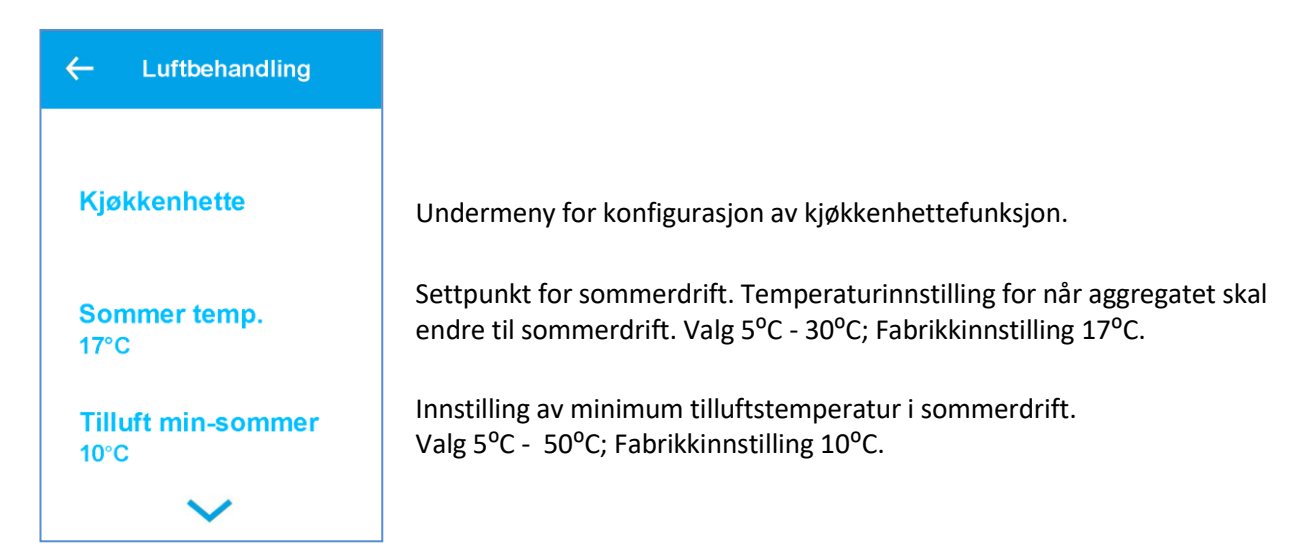

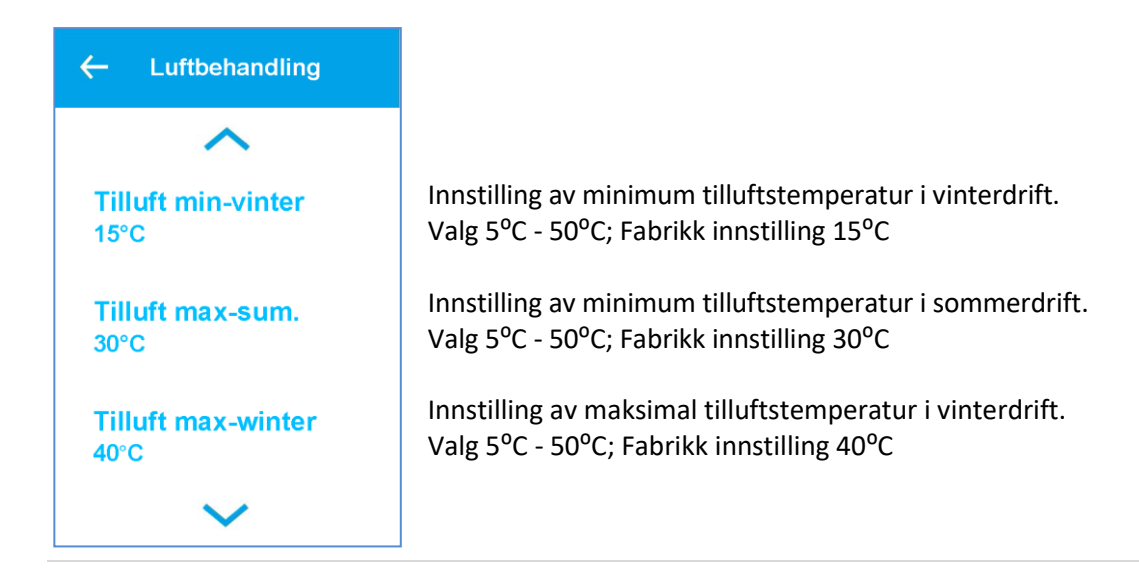

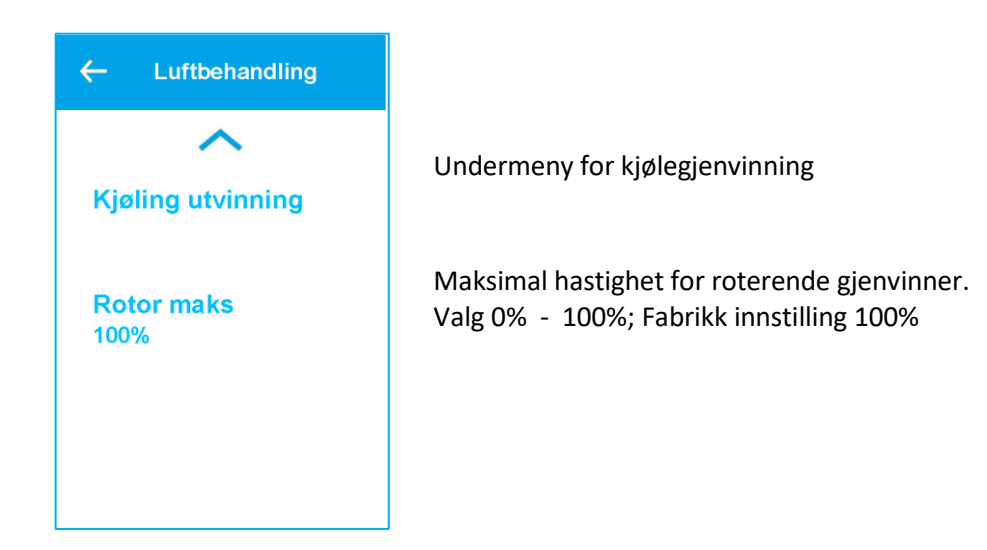

## 4.3.1 Kjøkkenhettefunksjon

| ← Kjøkkenhette           | Aggregatet har digital inngang for kjøkkenhette eller trykkvakt for<br>kjøkkenventilator. Når signalet er aktivt, vil tillufts- og<br>avtrekksvifte gå på angitt hastighet fra 0-100% |
|--------------------------|----------------------------------------------------------------------------------------------------|
| Forsinket stopp<br>00:00 | Ettergangstid for viftene etter at signalet fra kjøkkenhette er borte.<br>Valg 00:00 (kun ved aktivt signal)<br>1 min. 1 time 30 min; fabrikk innstilling 0 min                       |
| Tilluft<br>100%          | Tilluftsvifte ved aktivt signal. Valg 0 – 100%; fabrikk innstilling 100%                                                                                                    |
| Avtrekk<br>100%          | Avtrekksvifte ved aktivt signal. Valg 0 – 100%; fabrikk innstilling 100%                                                                                                    |

### 4.3.2 Kjølegjenvinnings funksjon

| ← Kjøling                                       | Kjølegjenvinning kan brukes når inntakstemperaturen er høyere                                                                                                    |
|-------------------------------------------------|----------------------------------------------------------------------------------------------------|
| utvinning                                       | enn romtemperaturen for å kjøle ned tilluften.                                                                                                    |
| Gjenopprettingsmodus<br>På<br>Aktiver kl<br>2°C | Skru av eller på kjølegjenvinning.<br>Fabrikk innstilling; AV<br>Aktiver kjølegjenvinning når inntakstemperatuen er 2°C eller 3°C<br>høyere enn romtemperaturen.<br>Valg 2°C eller 3°C |

## 4.4 Undermeny for avlesning

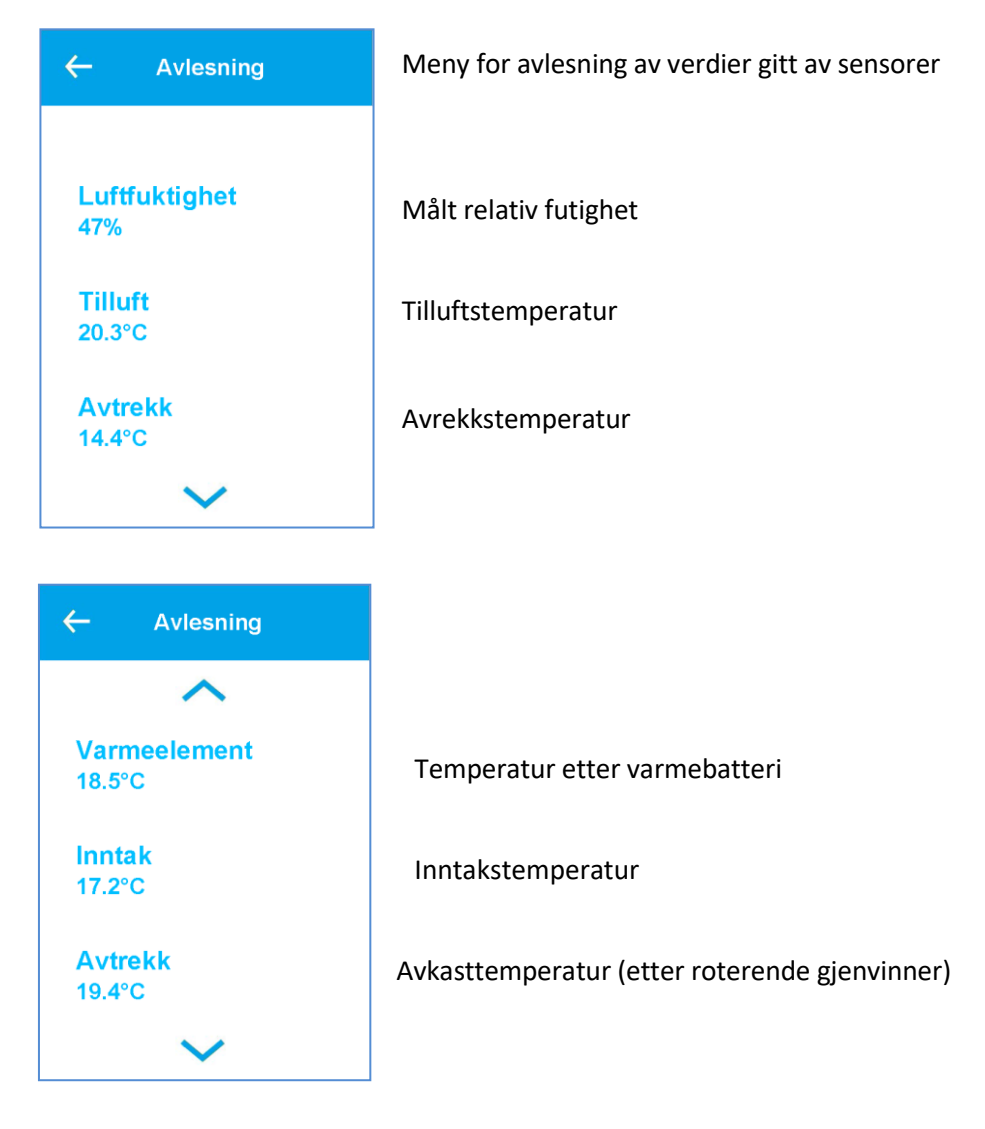

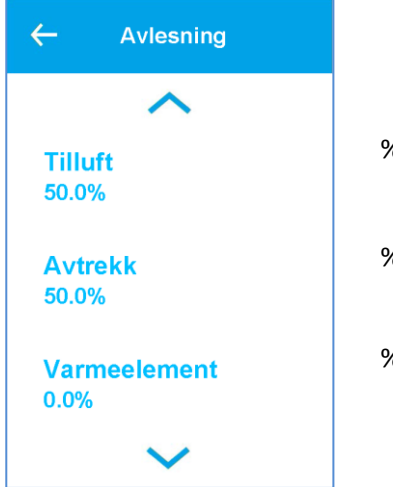

% vis drift tilluftsvifte

% vis drift avtrekksvifte

% vis pådrag ettervarmebatteri

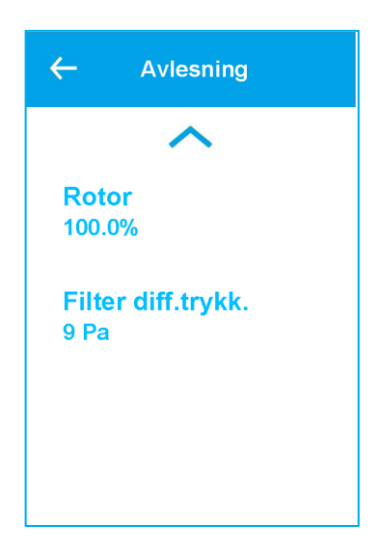

% vis drift roterende gjenvinner

Trykkdifferanse før/etter inntaksfilter. Brukes for trykkovervåkning av inntaksfilter (Tilvalg)

## 4.5 Undermeny for dato/tid

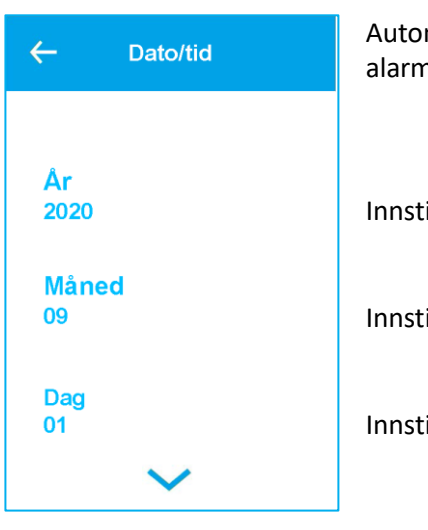

Automatikken har en innebygget sanntid klokke for logging av alarmer.

Innstilling år

Innstilling måned

Innstilling dag

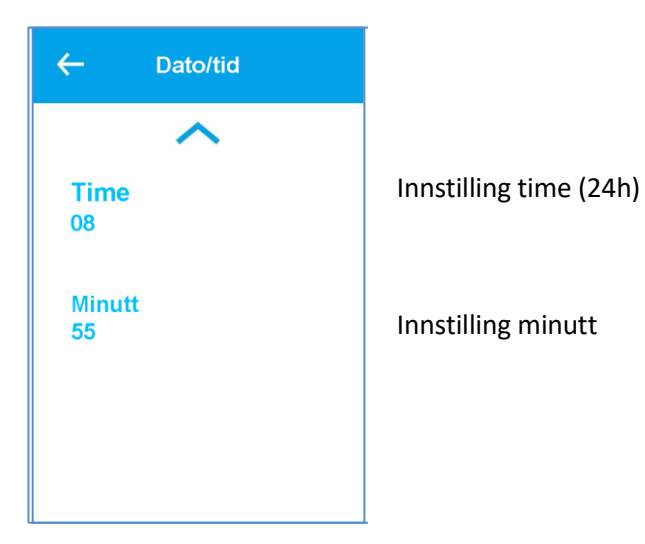

# 4.6 Skjerminnstilling

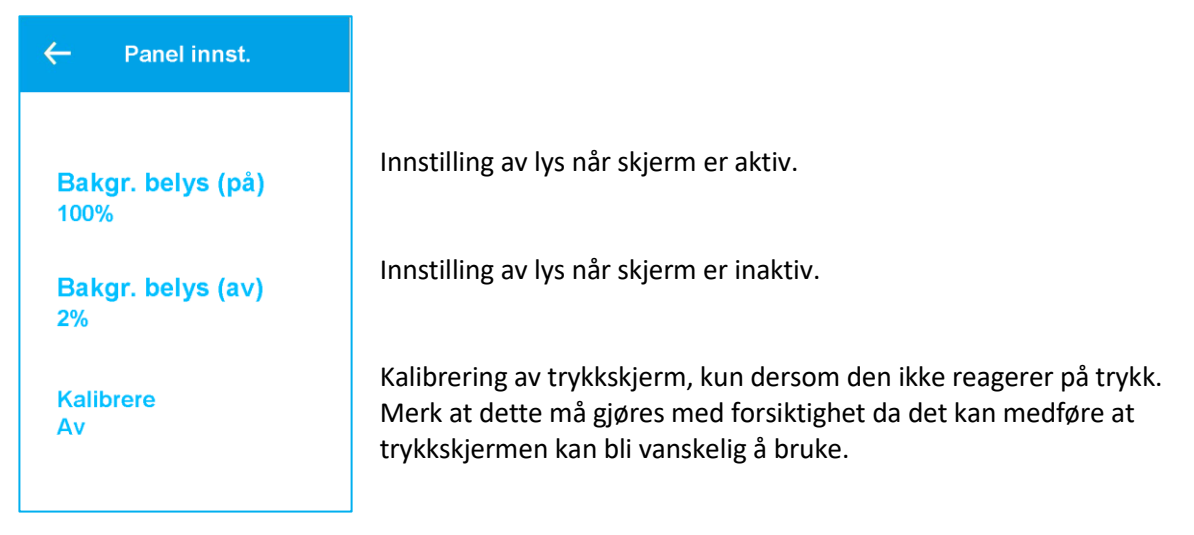

# 4.7 Ukeprogram

| ← Ukeprogram       | Ukeprogrammet kan brukes for å programmere ulike viftehastigheter opp til 6 perioder pr. dag og 3 ulike ukeprogrammer, f.eks. normal uke, ferieuke eller |
|--------------------|----------------------------------------------------------------------------------------------------|
|                    | uke med variabel bruk.                                                                                                    |
| Velg program       | Velg program 1, 2 eller 3                                                                                                    |
| Rediger program    | Undermeny for å redigere program 1, 2 eller 3                                                                                                    |
| Tilbakestill prog. | Tilbakestill valgt program 1, 2, eller 3 til fabrikk innstilling.<br>Bruker får advarsel før tilbakestill utføres                                        |

| ← Rediger program |                                                         |
|-------------------|---------------------------------------------------------|
| Program 1         | Trykk Program 1 for redigering av program 1 i undermeny |
| Program 2         | Trykk Program 2 for redigering av program 2 i undermeny |
| Program 3         | Trykk Program 3 for redigering av program 3 i undermeny |
|                   |                                                         |

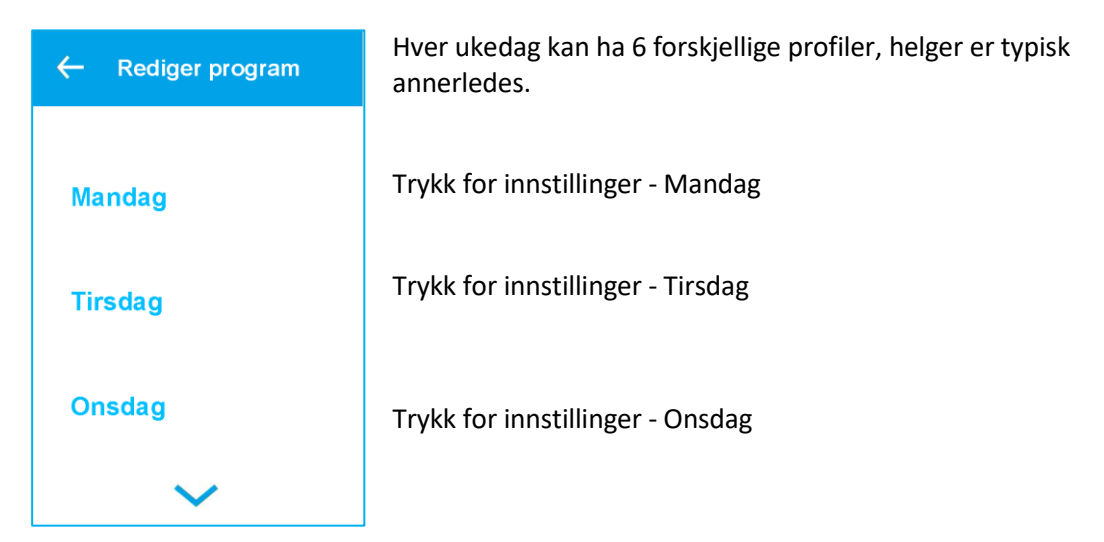

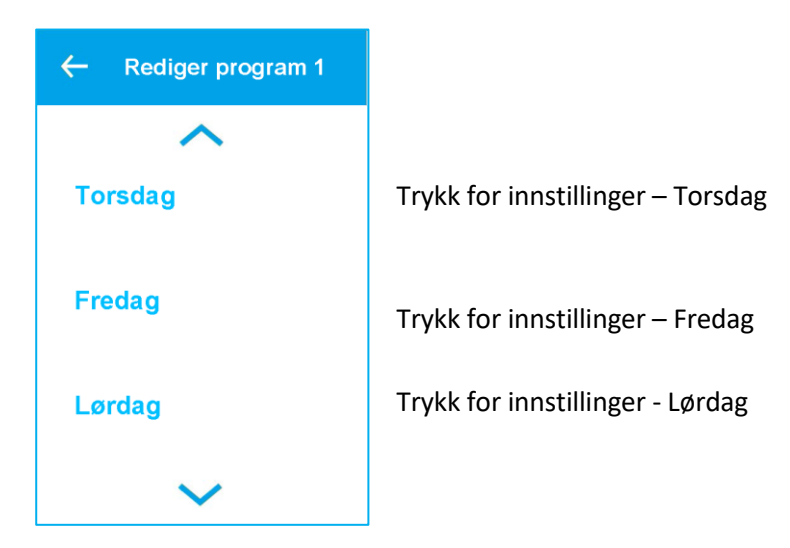

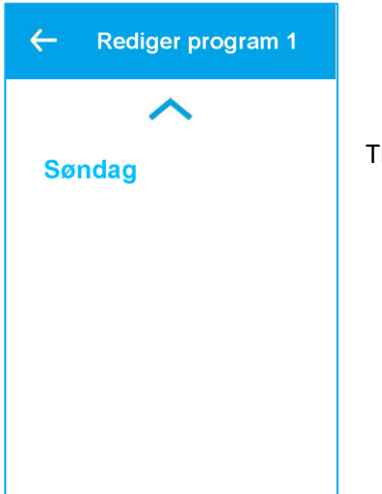

Trykk for innstillinger - Søndag

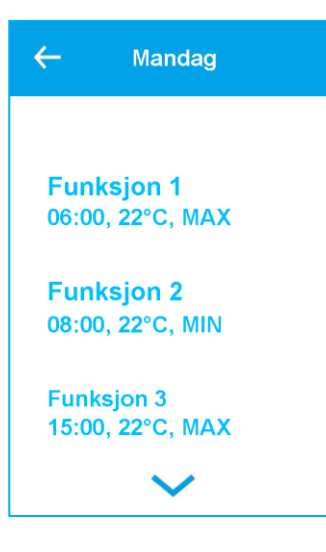

Hver funksjon eller profil har sine egne 6 innstillinger: Starttid, settpunkt og viftehastighet. Når starttiden er nådd, settes innstillingsverdien til den angitte verdien og innstilt viftehastighet.

Oversikt over funksjon 1 på mandag. Trykk for å redigere denne funksjonen / profilen

Oversikt over funksjon 2 på mandag. Trykk for å redigere denne funksjonen / profilen

Oversikt over funksjon 1 på mandag. Trykk for å redigere denne funksjonen / profilen

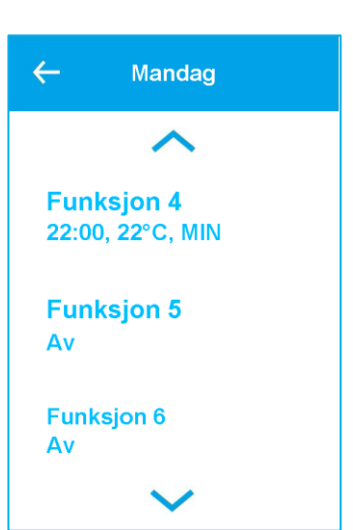

Oversikt over funksjon 4 på mandag. Trykk for å redigere denne funksjonen / profilen

Oversikt over funksjon 5 på mandag. Trykk for å redigere denne funksjonen / profilen. AV viser at funksjonen ikke er aktiv.

Oversikt over funksjon 6 på mandag. Trykk for å redigere denne funksjonen / profilen. AV viser at funksjonen ikke er aktiv.

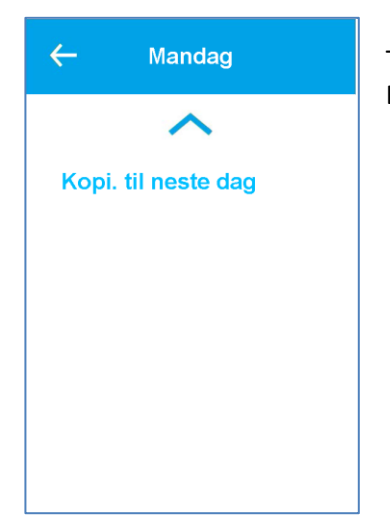

Trykk for å kopiere alle 6 funksjoner, her mandag, til neste dag. Brukes hvis neste dag skal ha samme innstillinger.

| ← Rediger profil 1        | Hver funksjon / profiler har egne innstillinger.                                                                                   |
|---------------------------|----------------------------------------------------------------------------------------------------|
| Starttid<br>06:00         | Start tid for profilen med 15 minutters intervall.<br>Valg 00:15 to 23:45. 00:00 = AV og betyr ingen funksjon.                     |
| Ventilasjonstrinn<br>NORM | Ventilasjonstrinn<br>Valg: Off, MIN, NORM, MAX<br>Trinn er skjult hvis starttid er Off                                             |
| Romtemperatur             |                                                                                                    |
| 22°C                      | Settpunkt for temperatur. Overstyrer innstillinger i hovedmeny.<br>Valg 10°C til 26°C<br>Temperatur er skjult hvis starttid er Off |

| ← Rediger program | Redigering av program til fabrikk innstilling. |
|-------------------|------------------------------------------------|
| Program 1         | Trykk for å tilbakestille program 1            |
| Program 2         | Trykk for å tilbakestille program 2            |
| Program 3         | Trykk for å tilbakestille program 3            |
|                   |                                                |

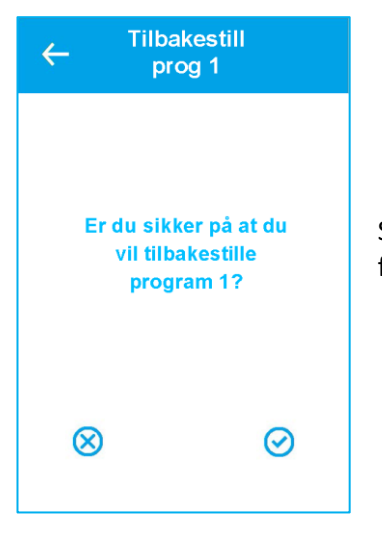

Sikkerhetsspørsmål om du vil tilbakestille innstillinger program til fabrikk innstilling.

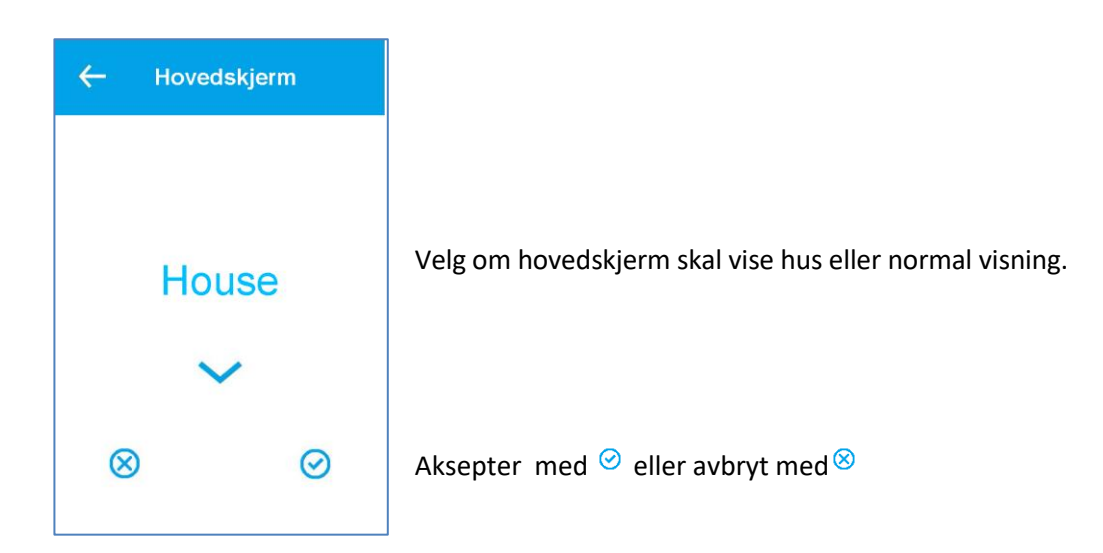

## 4.8 Serviceinnstillinger

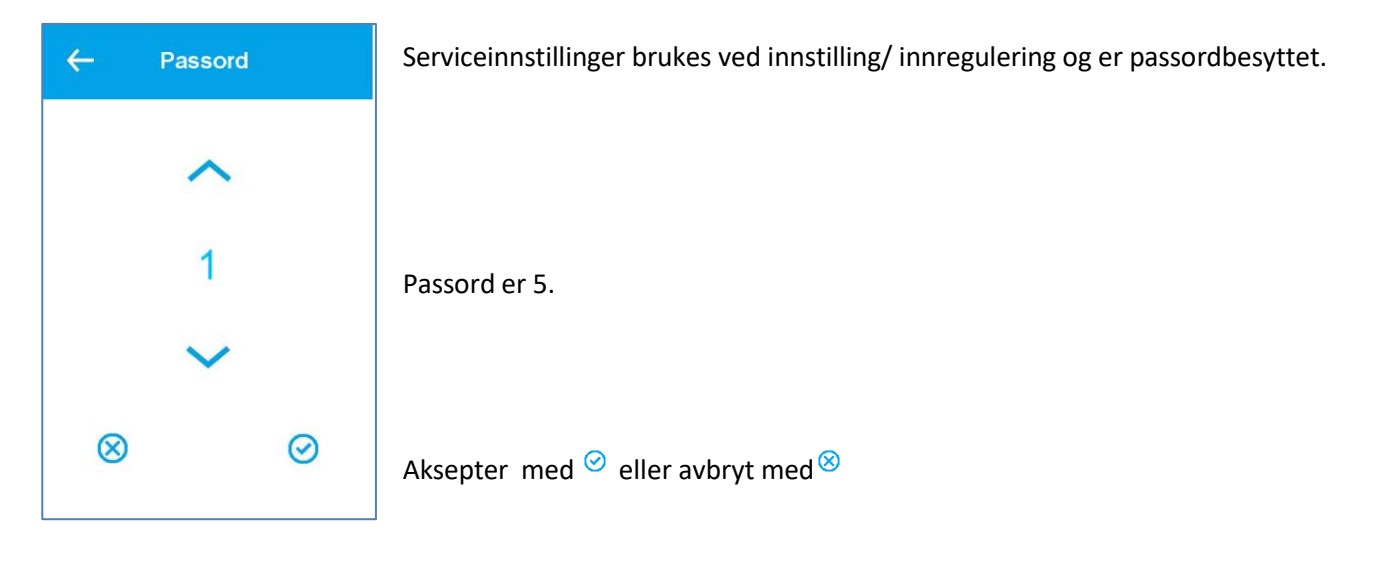

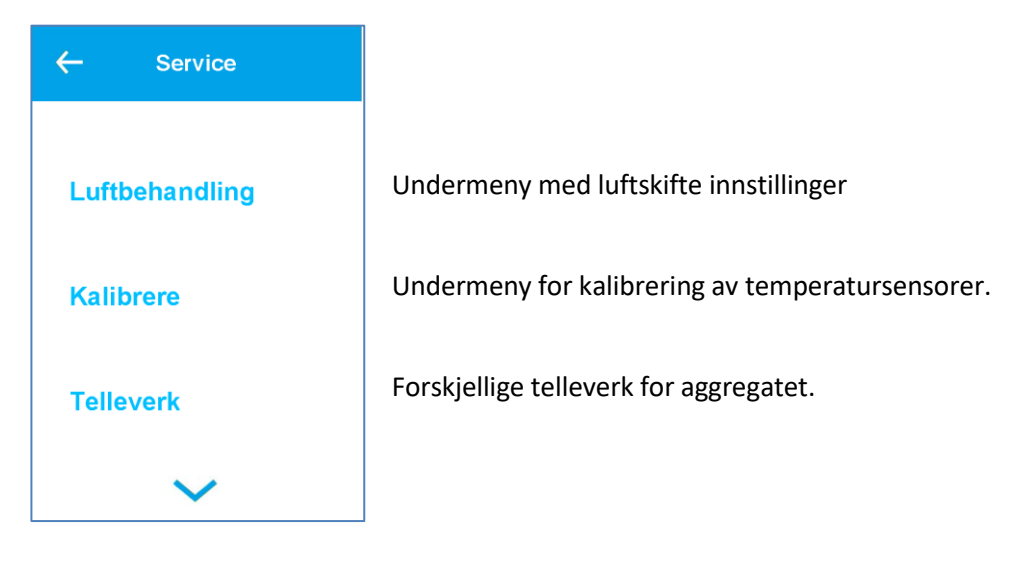

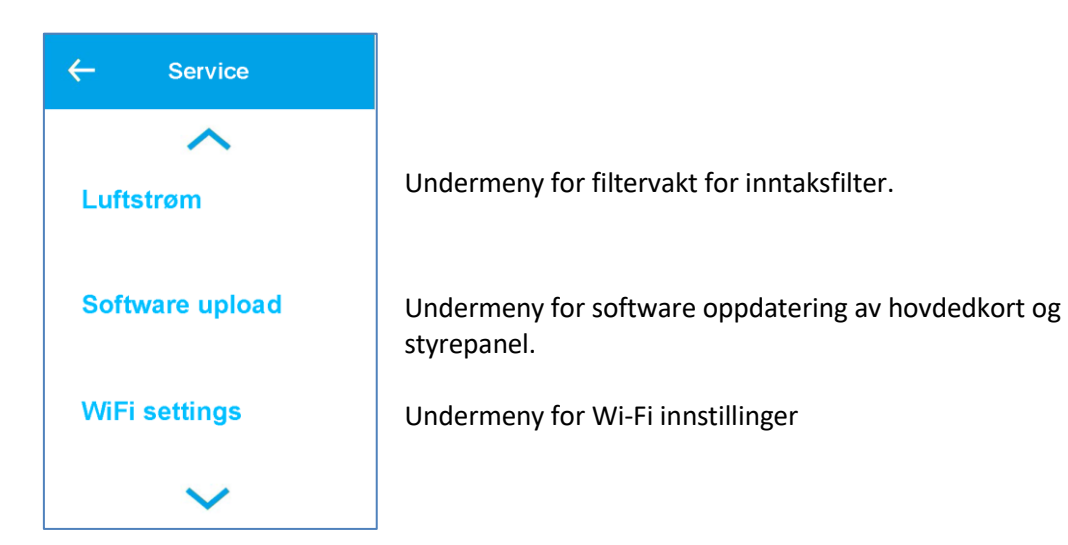

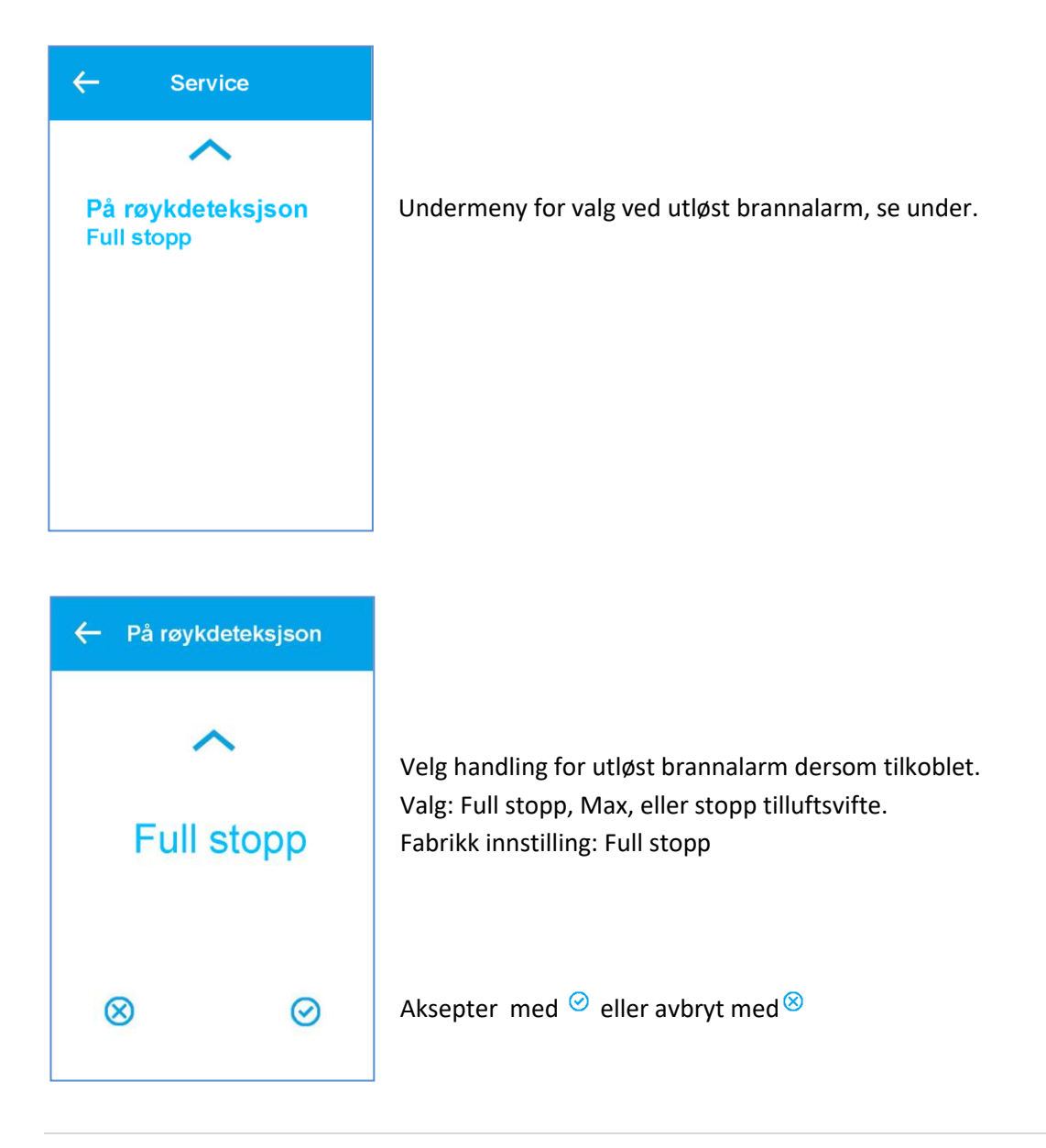

# 4.8.1 Luftskifte meny

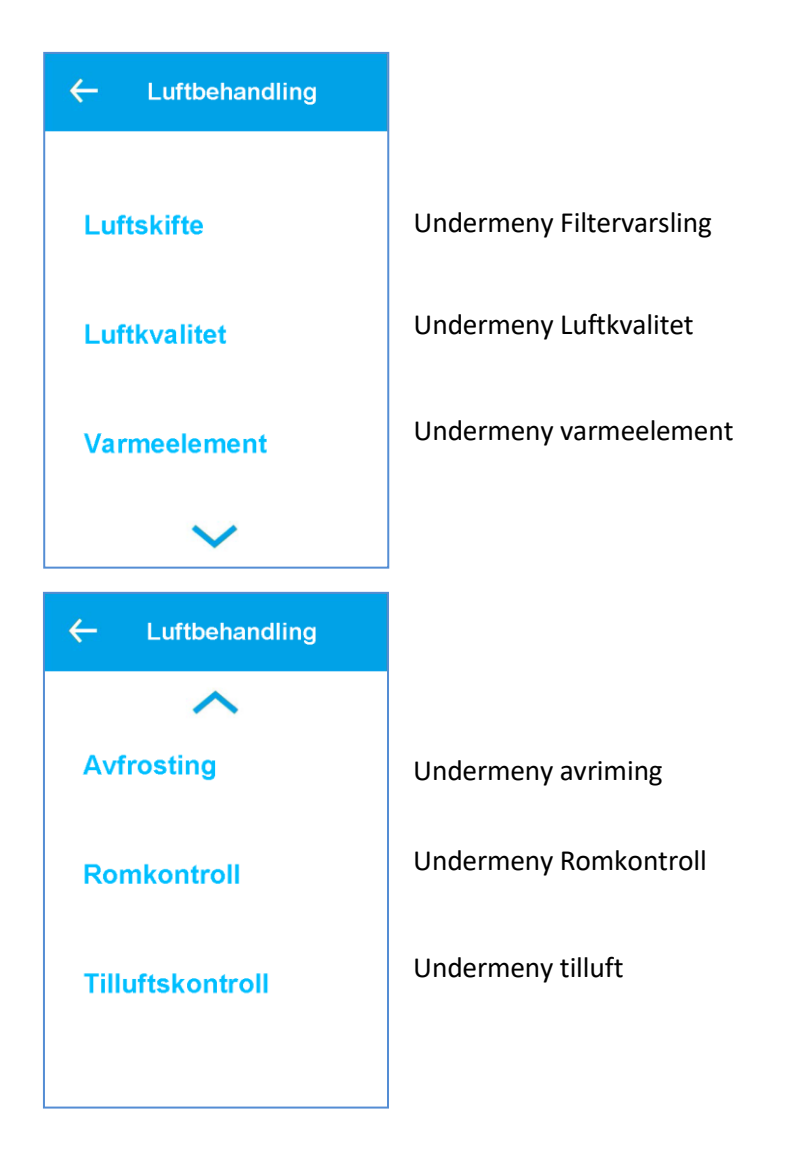

## 4.8.2 Luftskifte meny

| ← Luftskifte       |                                                        |
|--------------------|--------------------------------------------------------|
| Filteralarm        | Velg filteralarm; trykk eller timer.                   |
| 90 dager           | Valg: Trykk, 30, 90, 180, 360 dager; Standard 90 dager |
| Ventilationstrinn  | Undermeny med viftehastighet i % vis trinn             |
| Forsinket oppstart | Forsinket viftestart etter at aggregatet er slått      |
| 0 Min.             | på. Valg 0 – 4 minutter; standard 0 min                |

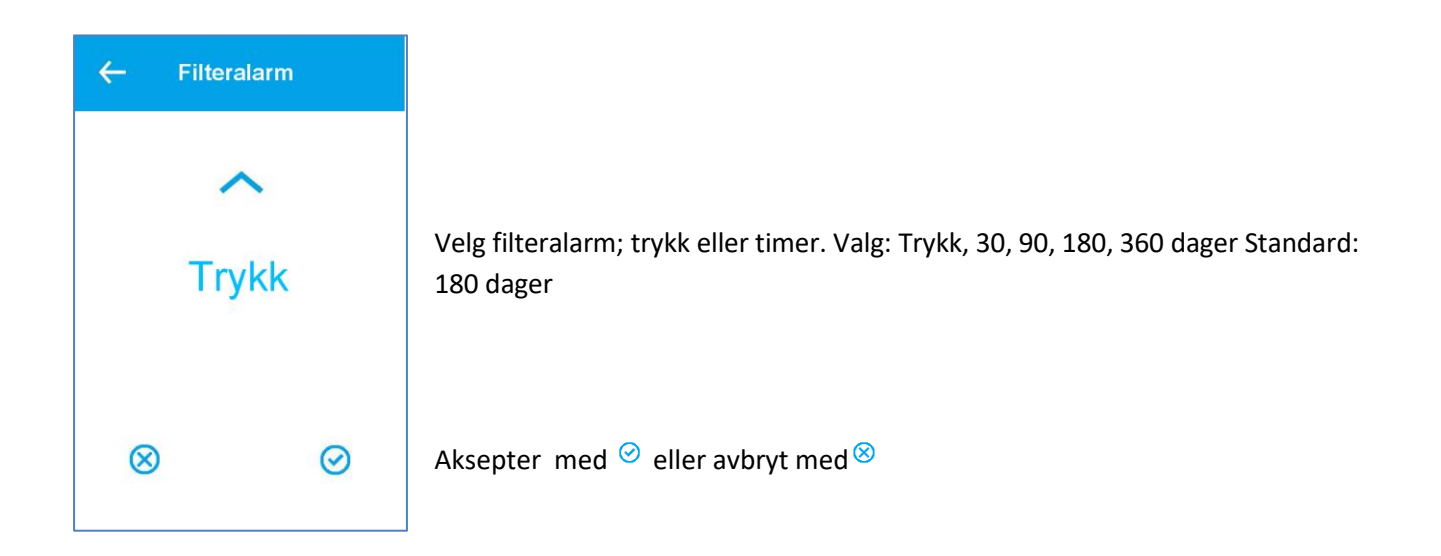

| ← Ventilation<br>strinn | Ventilasjonstrinn                        |
|-------------------------|------------------------------------------|
| Trinn 1 - Tilluft       | Trinn 1 (MIN) – hastighet tilluftsvifte  |
| 30%                     | Valg: 30% - 49%; Fabrikkinstilling 30%   |
| Trinn 1 - Avtrekk       | Trinn 1 (MIN) – hastighet avtrekksvifte  |
| 30%                     | Valg: 30% - 49%; Fabrikkinstilling 30%   |
| Trinn 2 - Tilluft       | Trinn 2 (NORM) – hastighet tilluftsvifte |
| 50%                     | Valg: 31% - 79%; Fabrikkinstilling 50%   |
| $\sim$                  |                                          |

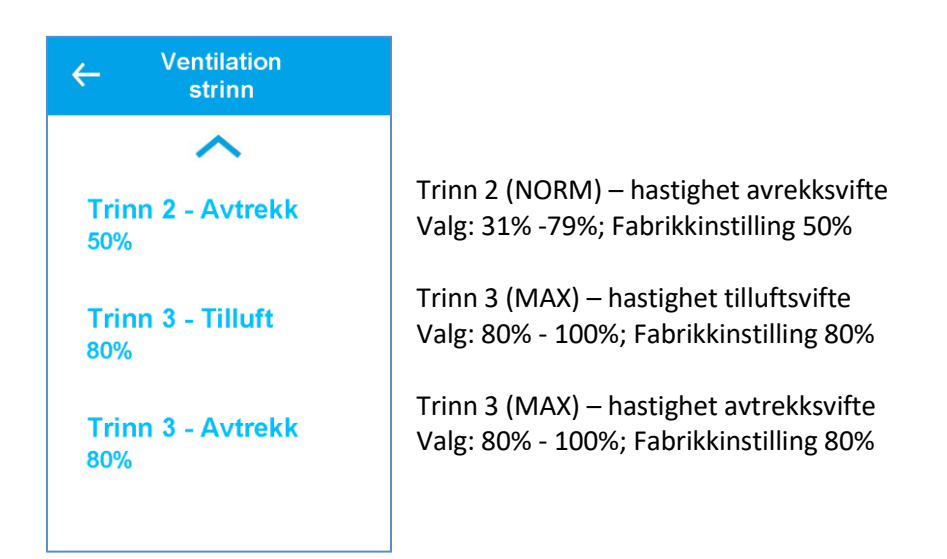

NB! Dersom det velges høyere hastighet enn 30% på Trinn 1 vil minste verdi for Trinn 2 være innstilt verdi på Trinn 1 + 1%. Gjelder både avtrekks- og tilluftsvifte.

## 4.8.3 Meny for luftkvalitet

| ← Luftkvalitet        | Innstillinger for luftkvalitet                                                                                                    |
|-----------------------|----------------------------------------------------------------------------------------------------|
| Modus                 | Sensor kontroll valg. Fuktighet og CO <sub>2</sub> . Valg: AV, Fuktighet, Fuktighet + CO <sub>2</sub><br>Standard: Fuktighet + CO <sub>2</sub> |
| Fukt.+CO2             | NB! For at CO <sub>2</sub> meny skal vises må CO <sub>2</sub> sensor være innstallert.                                                         |
| Fukt trinn lav<br>MIN | Ventilasjonstrinn ved lav fukt. Valg: MIN, NORM, MAX; Standard - MIN                                                                           |
| Fukt nivå lav<br>40%  | Nivå lav fukt for når ventilasjonstrinn skal senkes. Valg: AV, 20%RH to 50%RH;<br>Standard 40%RH                                               |
| $\sim$                |                                                                                                    |

| ← Luftkvalitet               |                                                                      |
|------------------------------|----------------------------------------------------------------------|
| <b>Fukt trinn høy</b><br>MAX | Ventilasjonstrinn ved høy fukt. Valg: MIN, NORM, MAX; Standard - MAX |
| Fukt nivå høy                | Nivå høy fukt for når ventilasjonstrinn skal økes.                   |
| 80%                          | Valg: A V , 40%RH to 95%RH; Standard 80%RH                           |
| Fukt maks høy                | Funksjon av/tid. Valg: AV, 1 – 120 minutter. Standard AV.            |
| Av                           | AV betyr funksjon avslått.                                           |

#### 4.8.4 Avrimingsmeny

| ← Avfrosting         | Avriming, dersom aktivert, gjøres i 6 minutter hver time ved å stoppe<br>tilluftsvifte og slå av ettervarmebatteri. Avtrekksvifte går på 30% og roterende |
|----------------------|----------------------------------------------------------------------------------------------------|
|                      | gjenvinner går på normal hastighet. 3 moduser kan velges for avriming.                                                                                    |
| Avrimingsmodus<br>Av | Mode 1 ved -20°C, Mode 2 ved -15°C, Mode 3 ved -10°C                                                                                                    |
|                      | Valg: AV, Mode 1, Mode 2, Mode 3<br>Standard: AV                                                                                                    |

### 4.8.5 Romtemperatur kontroll

| ← Romkontroll          | Innstillinger for romtemperatur kontroll.                                                                                        |
|------------------------|----------------------------------------------------------------------------------------------------|
| Sensorvalg<br>Tilluft  | Kontrollerende sensor er enten avrekkssensor eller tilluftssensor.<br>Valg avtrekk eller tilluft. Standard: avtrekk.             |
| Respons måte<br>Normal | Velg responstid for temperaturforandring.<br>Valg: Sen, normal, rask eller bruker. Standard: Normal                              |
| Nøytral sone<br>2.0°C  | Brukerdefinert nøytral sone (2°C = ±1°C). Brukes for å forlenge passivitet rundt<br>settpunkt.<br>Valg; 0°C - 10°C. Standard 2°C |
| $\sim$                 |                                                                                                    |

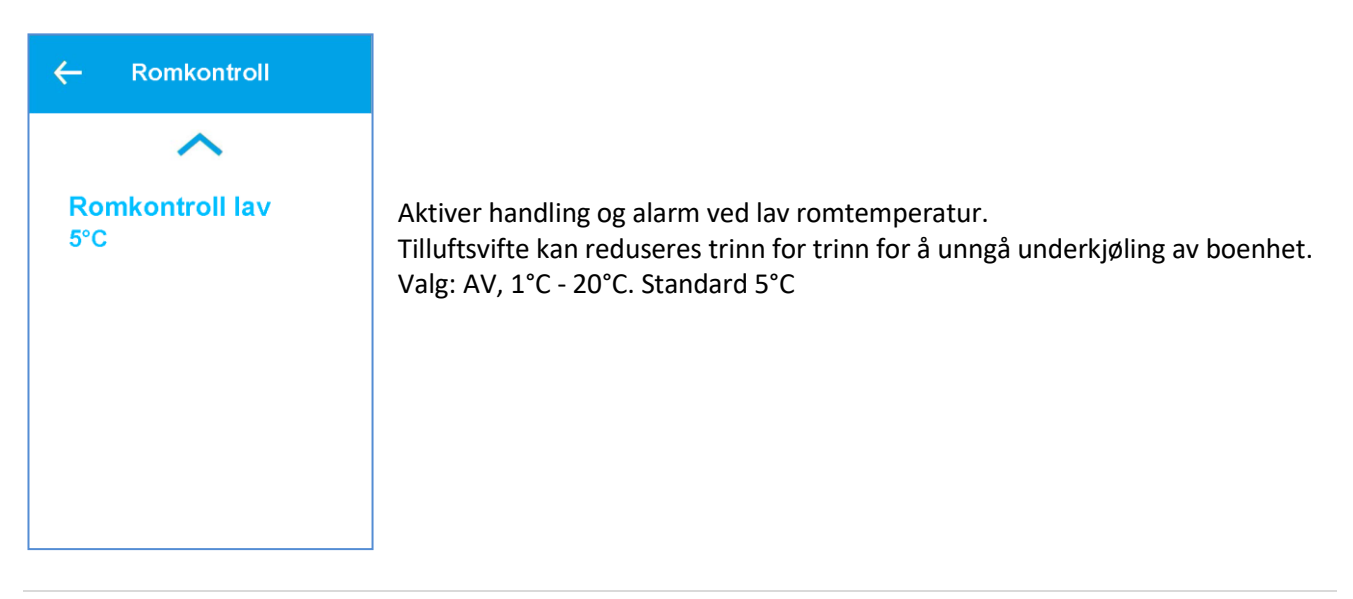

#### 4.8.6 Tilluftstemperaturkontroll

| ← Tilluftskontroll        |                                                                     |
|---------------------------|---------------------------------------------------------------------|
| Pl regulering             | PI regulering                                                       |
| 7.0 %/°                   | Valg: 0%/° til 30 %/°. Standard 7% / °                              |
| Integrasjonstid           | Integrasjonstid. Dersom satt til 0, bare P-kontroll vil være aktiv. |
| 120 Sec.                  | Valg: 0 sec to 600 sec; Standard 120 sec                            |
| <mark>Nøytral sone</mark> | Nøytral sone (2 = ± 1°C)                                            |
| 0.5°C                     | Valg: 0°C to 10°C. Standard 0.5°C                                   |
|                           |                                                                     |

# 4.8.7 Kalibrering av temperatursensorer (utføres kun av kvalifisert personell)

| ← Kalibrere                | Meny for kalibrering / kompensering av temperatursensorene                  |
|----------------------------|-----------------------------------------------------------------------------|
| AT Tillluft<br>0.0°C       | Juster AT tilluftssensor innstilling; valg -5.0° - +5.0°; Standard 0.0°     |
| EAT Avtrekk<br>0.0°C       | Juster EAT avtrekkssensor innstilling; valg -5.0° - +5.0°; Standard 0.0°    |
| OET Overoppheting<br>0.0°C | Juster OET Varmebatterisensor innstilling; valg -5.0° -+5.0°; Standard 0.0° |
| ~                          |                                                                             |

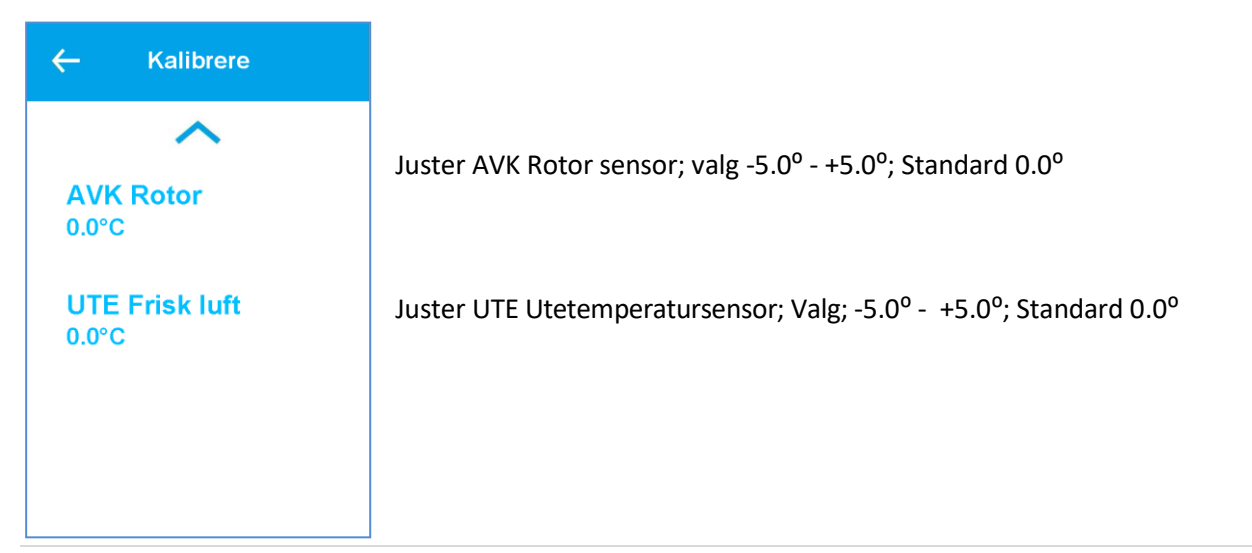

## 4.8.8 Telleverk

| ← Telleverk                 | Viser telleverk for aggregatet           |
|-----------------------------|------------------------------------------|
| Driftstid<br>50 Time        | Viser total antall driftstimer           |
| Starttid<br>25 Time         | Viser driftstimer siden siste omstart.   |
| Aktuell drift<br>12543 Sec. | Viser antall sekunder i gjeldende drift. |
|                             |                                          |

## 4.8.9 Luftstrømmeny (Filtervaktmeny- tilvalg)

| ← Luftstrøm                  | Innstillinger for trykkovervåkning av filter<br>Dersom trykkfallet over filter er over angitt nivå for en innstilt                                           |
|------------------------------|----------------------------------------------------------------------------------------------------|
| <mark>Luftstrøm</mark><br>På | tid vises en advarsel for tett filter.<br>Aktiver eller deaktiver trykkvaktssensor.<br>Valg: PÅ/AV; Standard AV<br>Hvis valget er AV vises ingen meny under. |
| <b>DP, MIN</b>               | Innstilling maksimalt trykkfall ved ventilasjonstrinn MIN                                                                                                    |
| 19 PA                        | Valg: 0 - 2000 Pa; Standard 19 Pa                                                                                                    |
| DP, NORM                     | Innstilling maksimalt trykkfall ved ventilasjonstrinn NORM                                                                                                   |
| 62 Pa                        | Valg: 0 - 2000 Pa; Standard 62 Pa                                                                                                    |

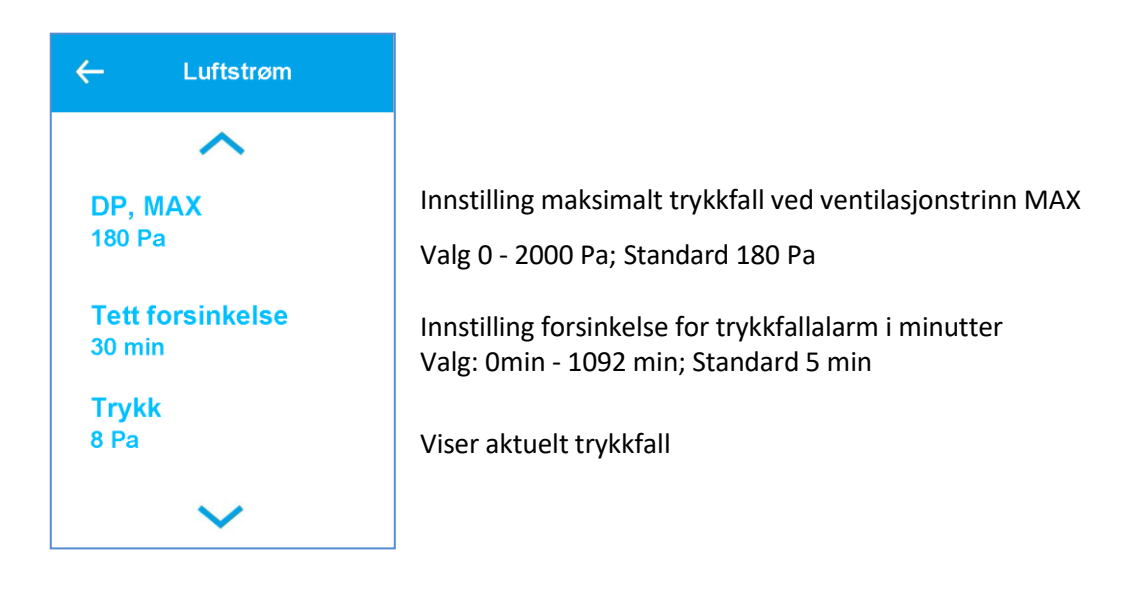

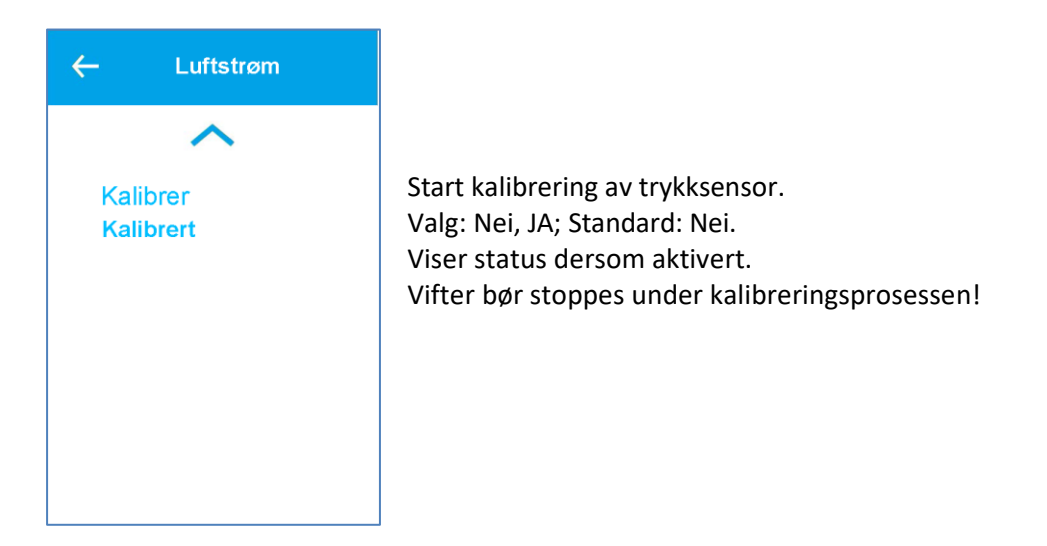

#### 4.8.10 Software oppdateringsmeny – NB! Utføres av kvalifisert personell

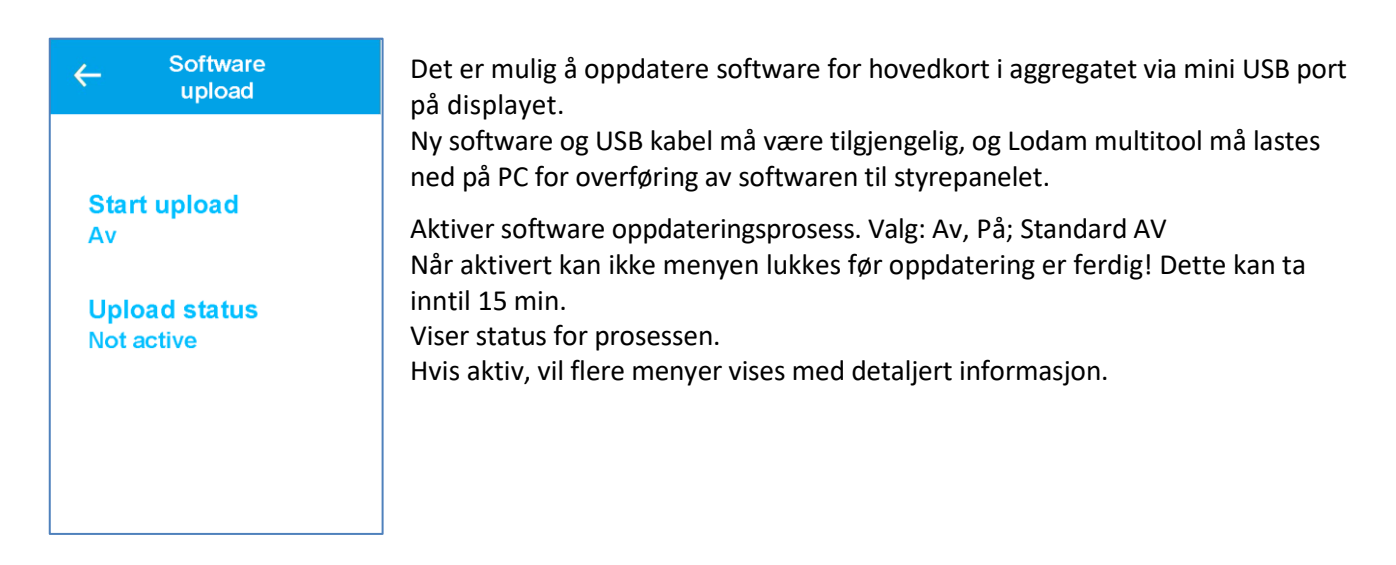

#### 4.8.11 Wi-Fi Tilkobling

| ← WiFi settings              | Wi-Fi tilkobling kan brukes for å tilknytte APP som kan fjernstyre og avlese<br>aggregatet.                                                                                                    |
|------------------------------|----------------------------------------------------------------------------------------------------|
|                              | Se også egen veileding, Kapittel 7                                                                                                    |
| WiFi connected<br>Connected  | Wi-Fi radio AV eller PÅ                                                                                                    |
| Cloud connected<br>Connected | Status om cloud tilkobling er aktiv<br>Meny vises kun om Wi-Fi er slått på.                                                                                                    |
| IP<br>00:00:00:00:00:00      | IP adresse for aggregatet<br>Meny vises kun om Wi-Fi er slått på.                                                                                                    |
| ~                            |                                                                                                    |
| ← WiFi settings              |                                                                                                    |
| ~                            | Mac addresse for aggregatet                                                                                                    |
| Mac address                  | Meny vises kun om Wi-Fi er slått på.                                                                                                    |
| 00:00:00:00:00:00            | SSID for tilkoblet Wi-Fi                                                                                                    |
| SSID                         | Meny víses kun om Wi-Fi er slátt på.                                                                                                    |
| Command<br>Av                | Kommando for Wi-Fi tilkobling.<br>Tilkobling: Aktiver Bluetooth radio for APP (5 min)<br>Tilbakestill fabrikk innstiling. Tilbakestiller alle innstilllinger til<br>fabrikk innstillinger.<br>AV: Ingen handlinger |

NB! Bluetooth brukes for tilkobling til APP. Bluetooth er kun aktiv for 5 minutter etter aktivering av sikkerhetshensyn.

## 5. Fabrikkmenyer

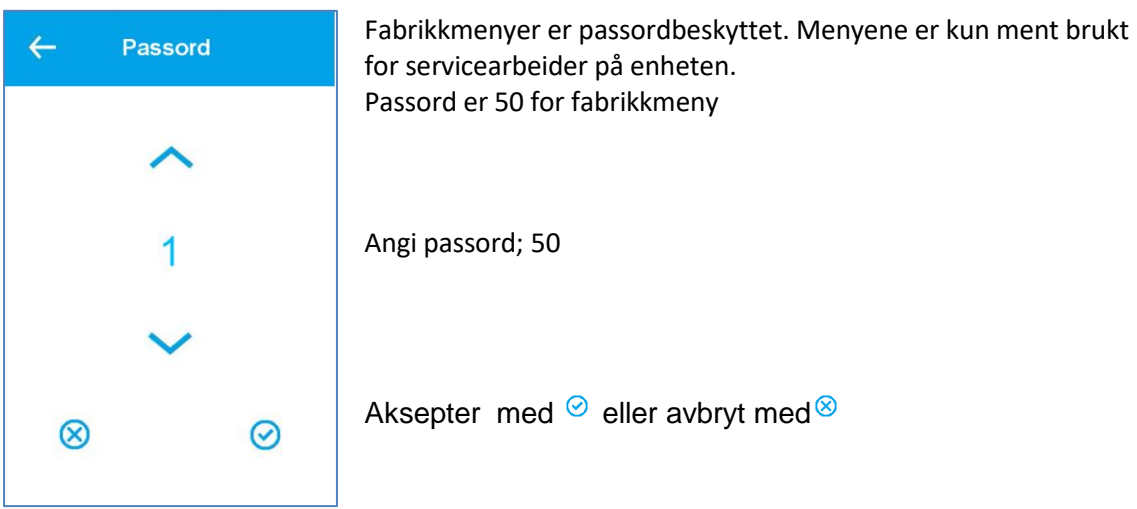

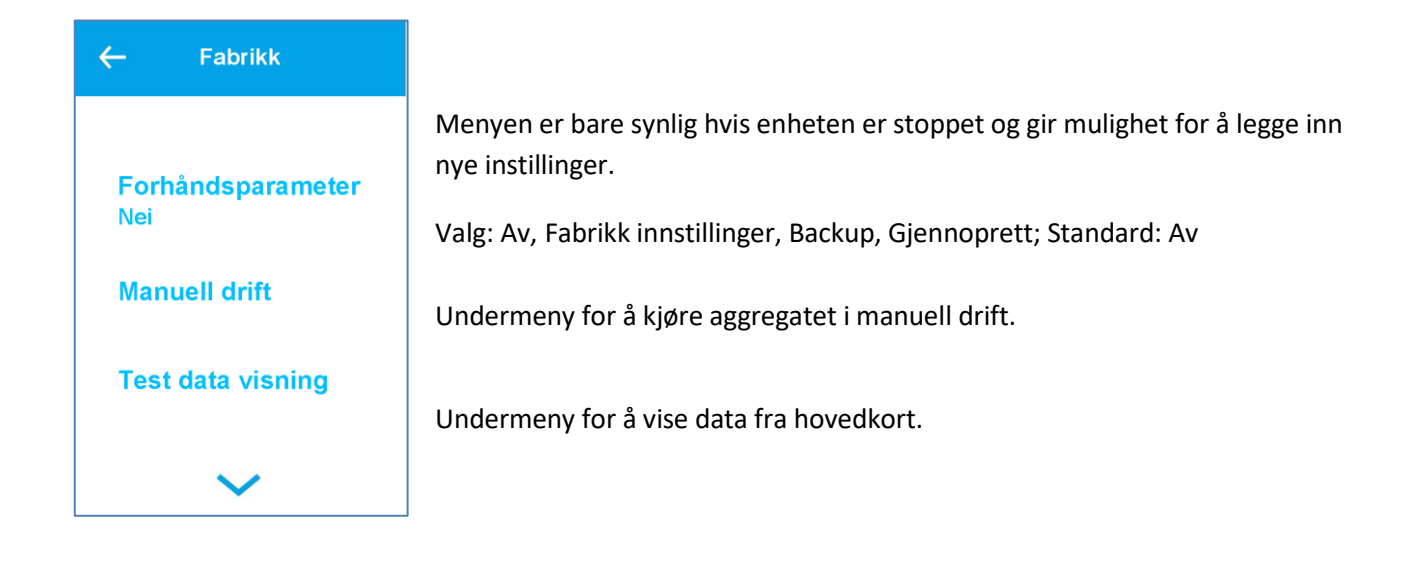

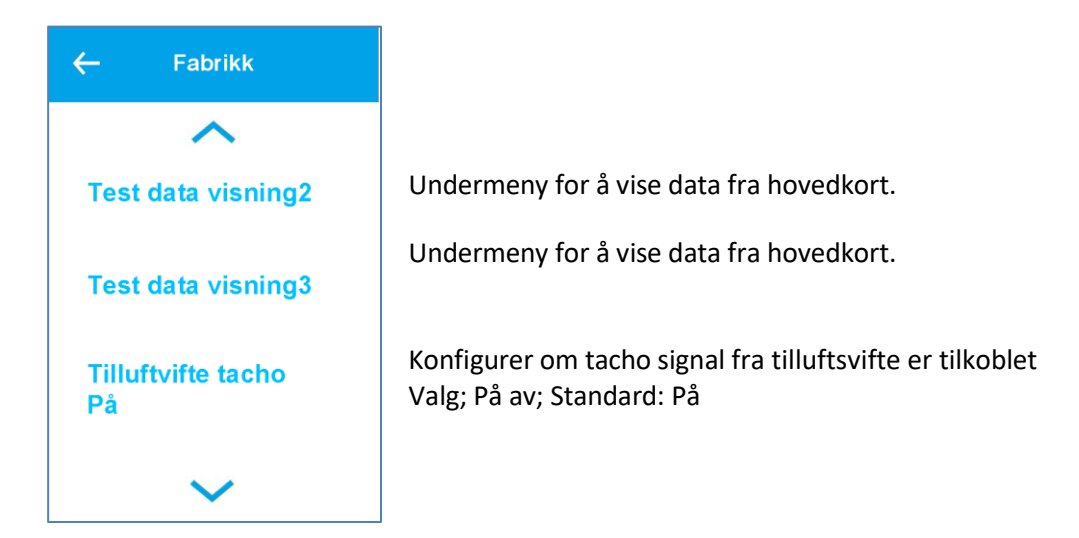

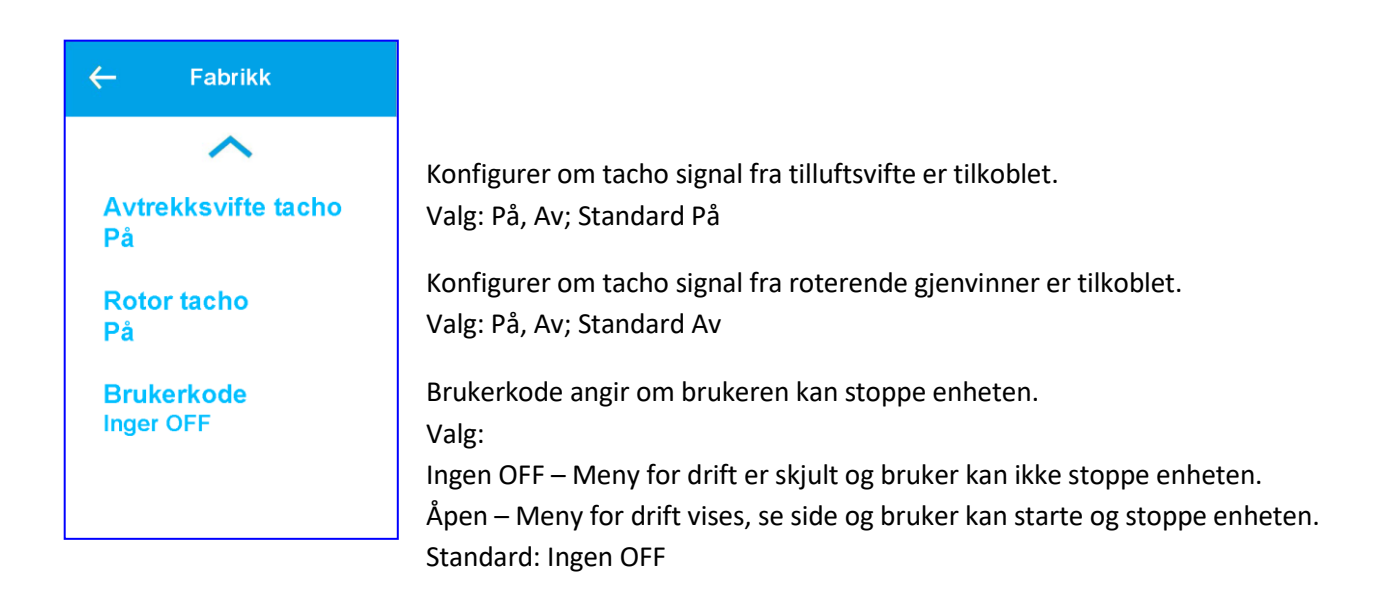

#### 5.1.1 Manuell drift

| ← Manuell drift       | Setter aggregatet i manuell drift for feilsøking<br>Rele- og analoge utganger er aktivert. |
|-----------------------|--------------------------------------------------------------------------------------------|
| Velg program          | Velg manuell drift                                                                         |
| Av                    | Valg: Av, tilluft, Avtrekk, Varme, Rotor; Standard Av                                      |
| Sett kapasitet<br>50% | Analog utgangskapasitet: Valg 0% - 100%; Standard 50%                                      |
| Ventilasjonstrinn     | Viftetrinn under testing                                                                   |
| NORM                  | Valg: MIN, NORM, MAX; Standard NORM                                                        |

## 5.1.2 Data avlesning

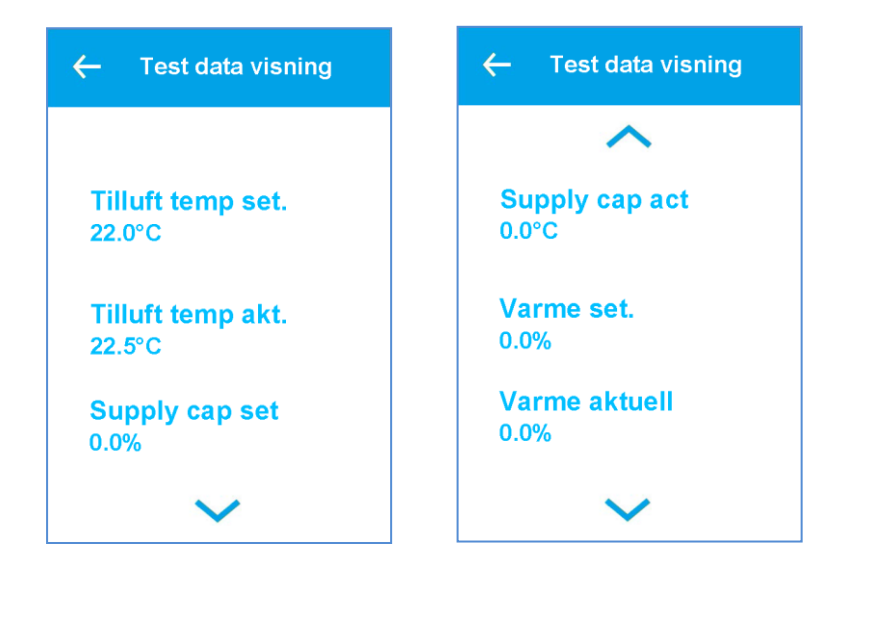

Verdier fra hovedkort

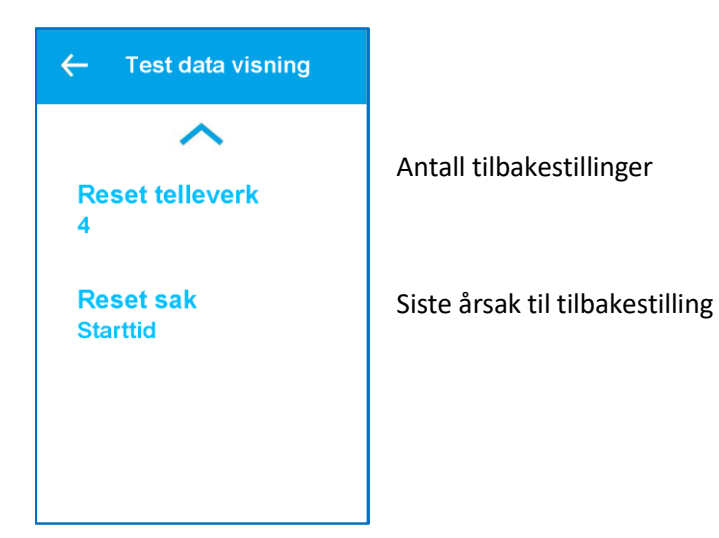

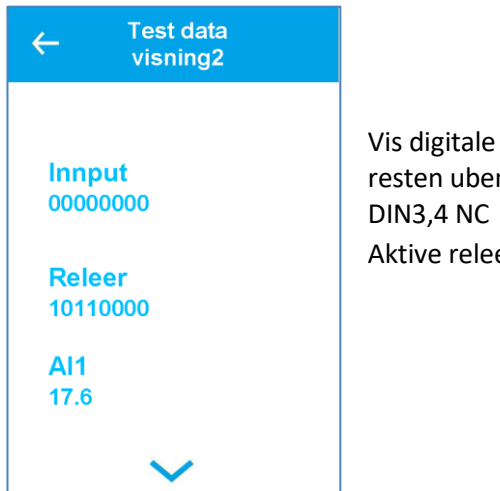

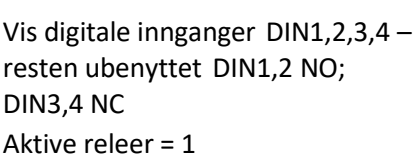

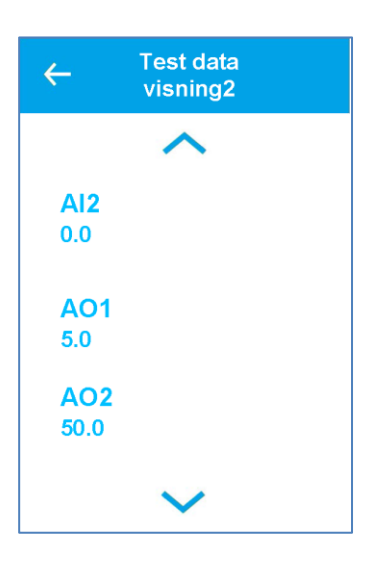

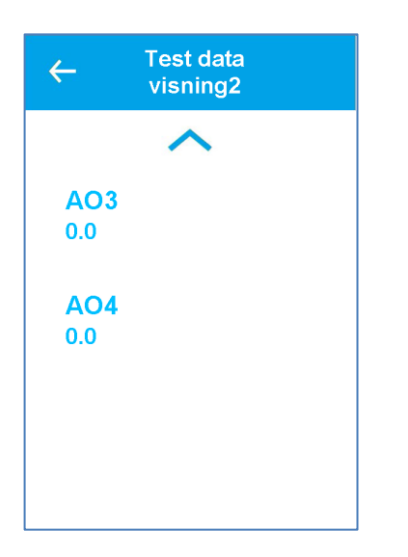

| ← Test data<br>visning3 |  |  |
|-------------------------|--|--|
|                         |  |  |
| Tilluft<br>20.1         |  |  |
| Avtrekk                 |  |  |
| 20.3                    |  |  |
| 18.9                    |  |  |
| $\sim$                  |  |  |

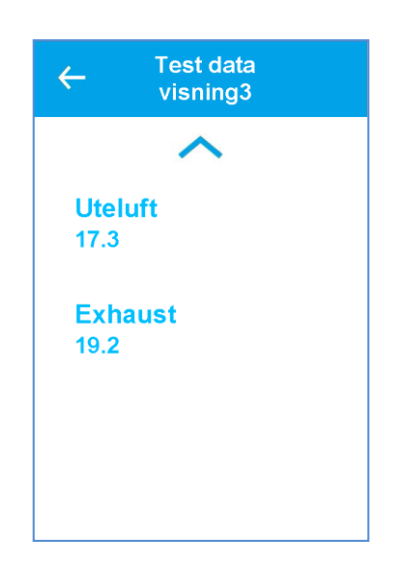

## 6. Dimensjoner

6.1 Dimensjoner styrepanel

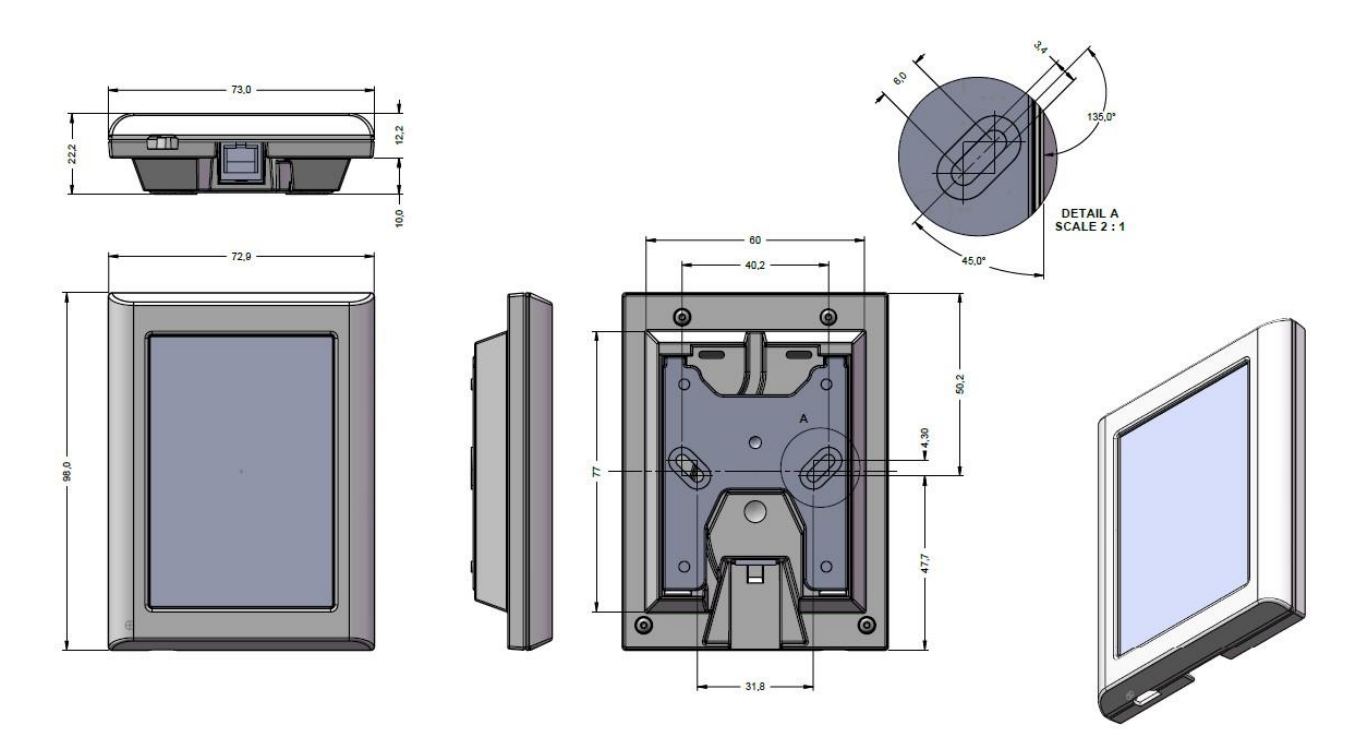

## 7. Nettverk (Wi Fi tilkobling) NB! fungerer kun i 2,4GHz nettverk

1. Last ned Bitzer Smart Connect app fra Google play eller App Store

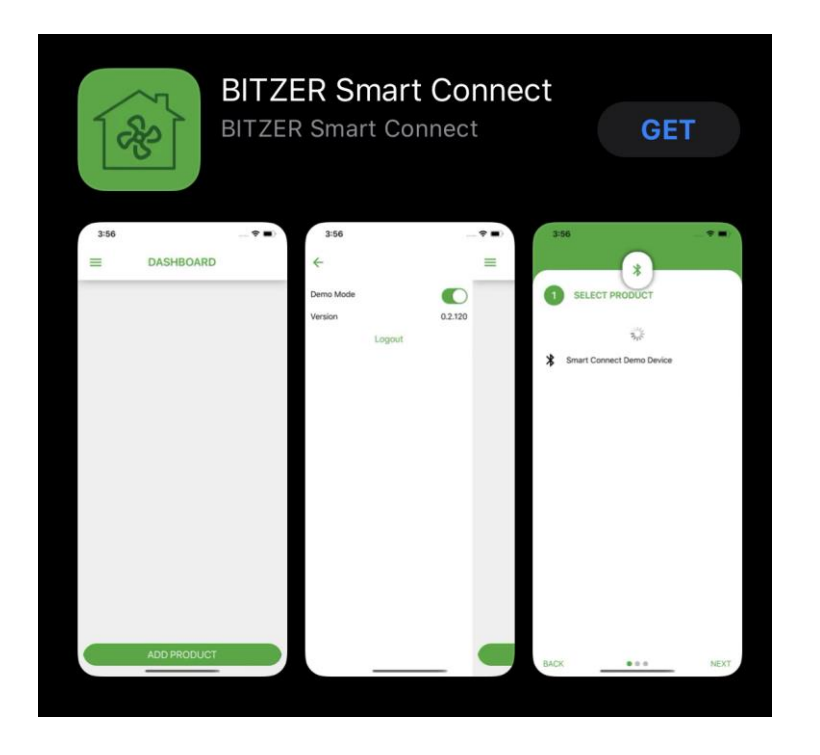

2. Lag konto:

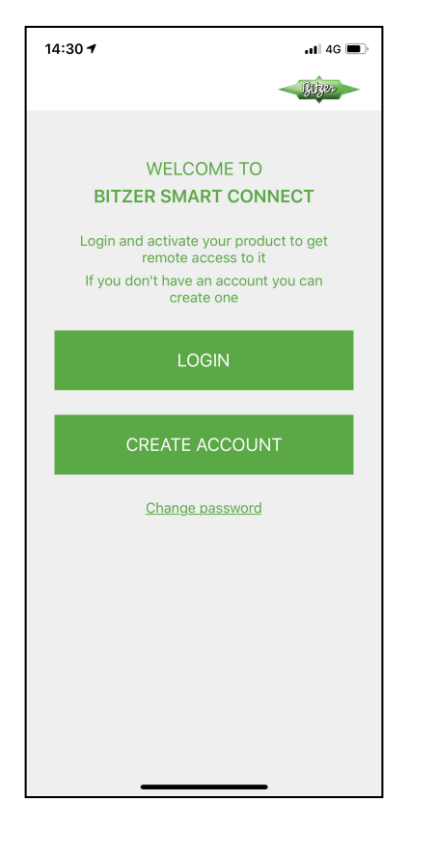

3. Etter login ADD PRODUCT:

DASHBOARD

4. Select Product:

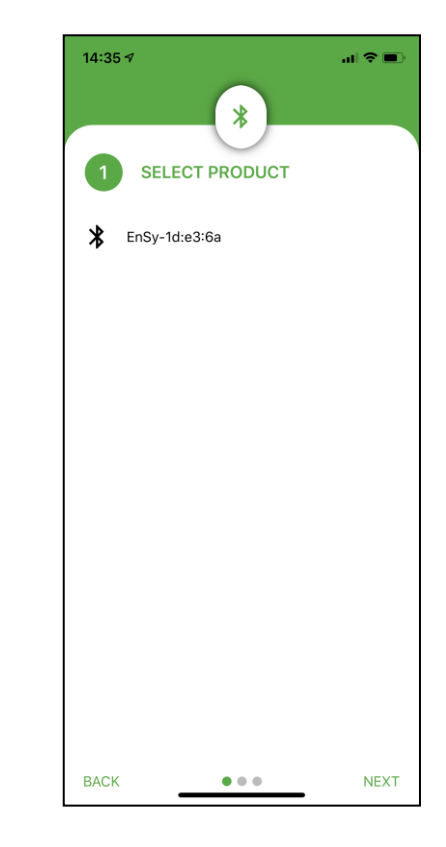

5. Velg Wi-Fi nettverk:

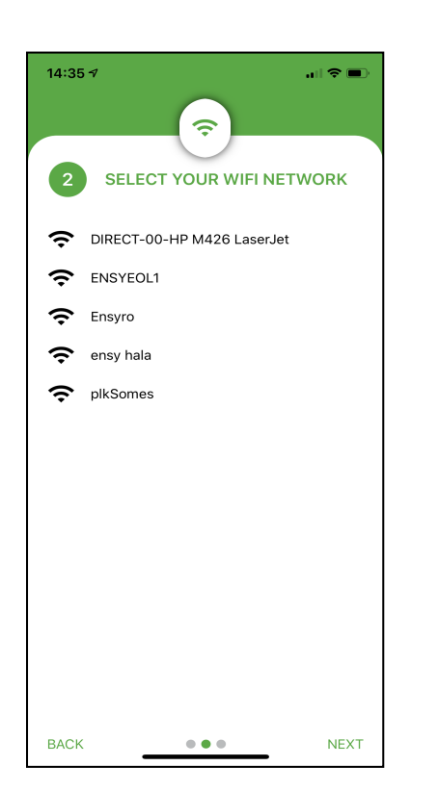

6. Legg inn Wi Fi Passord:

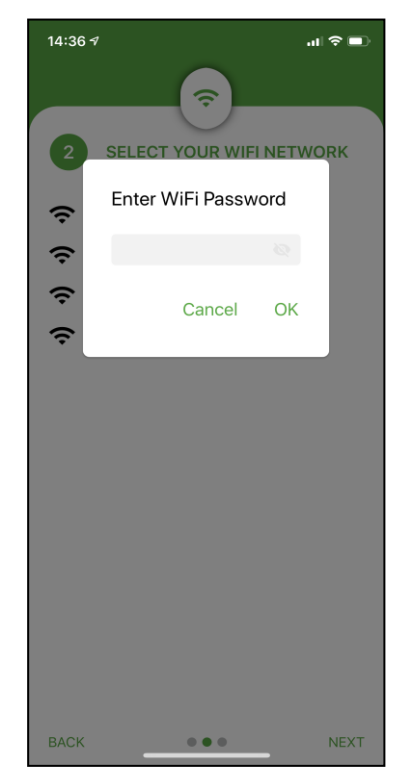

7. Gi navn til EnSy enhet:

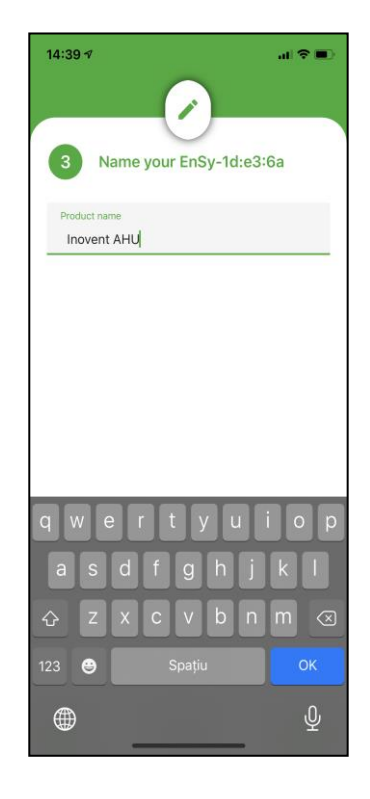

**8.** Etter at alle trinn er utført er aggregatet tilkoblet internett:

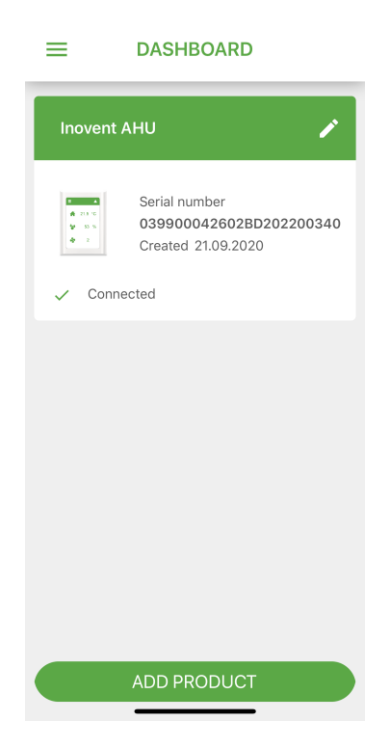

9. Ensy<sup>®</sup> app tillater brukere å fjernstyre aggregatet og angi temperatur, ventilasjonstrinn eller party mode. Avles temperaturer fra aggregatplassering. Sammen kan vi bruke dataen fra aggregatet for å forbedre ytelse, produktet og service.

Ensy<sup>®</sup> app er tilgjengelig for nedlastning for iPhone og iPad fra Apple App Store og for Android enheter fra Google Play.

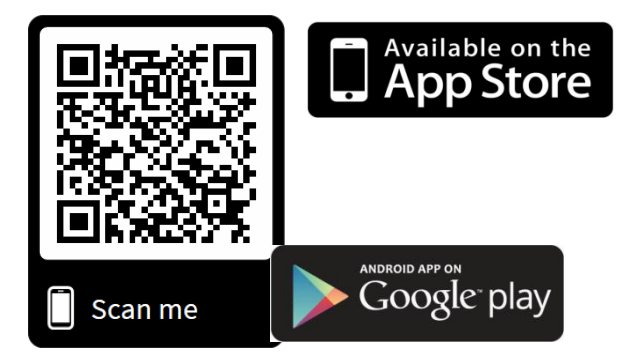

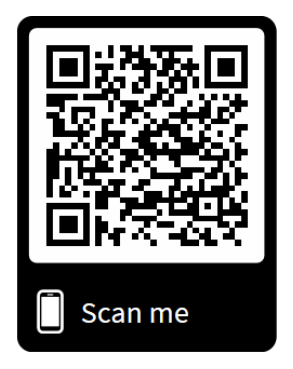

## 10.Innstillinger ENSY® app

Ved første gangs bruk fyll inn informasjon (MAC and UNIT NO) i ENSY® app.

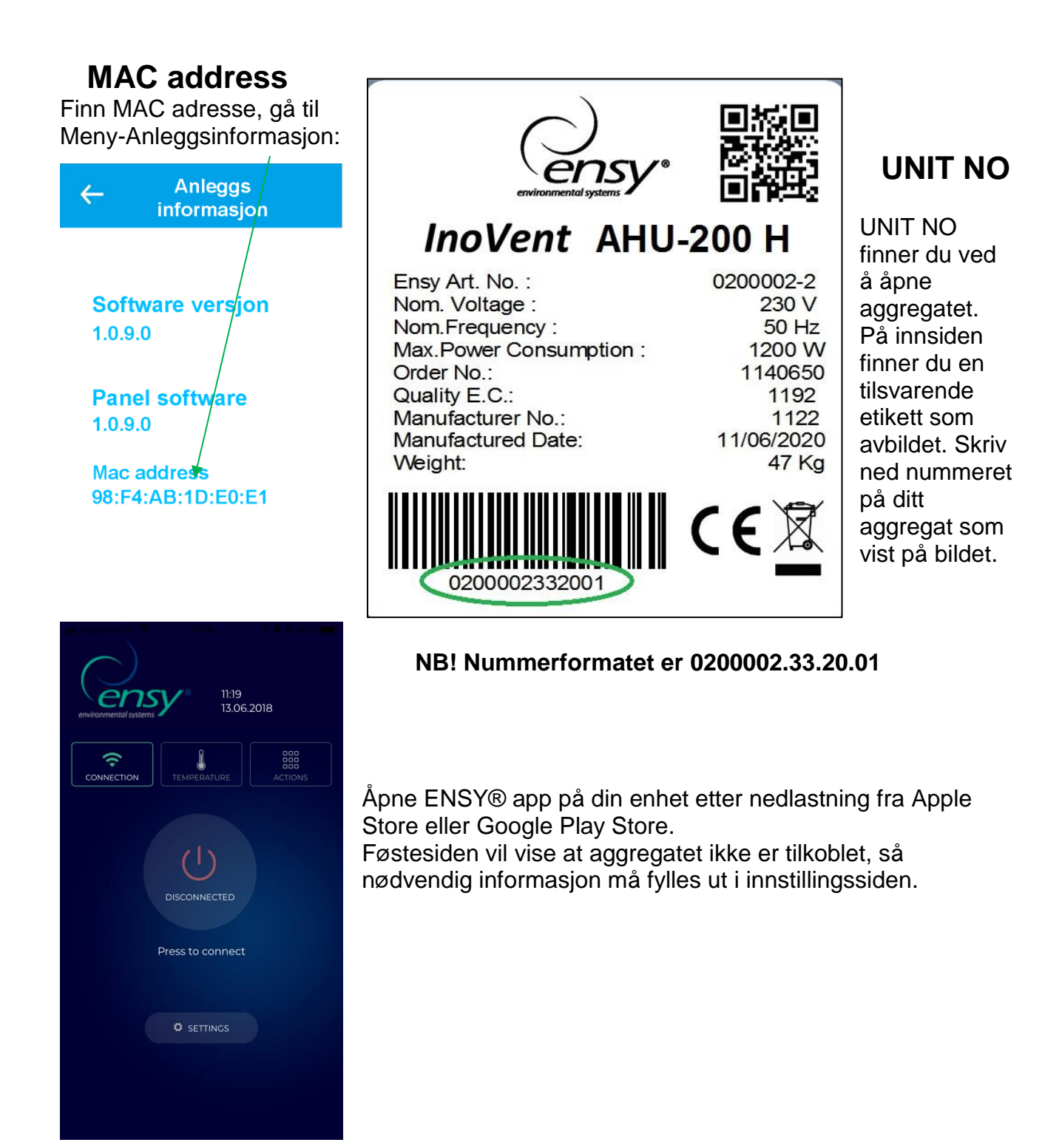

Trykk innstillingsknappen for å åpne menyen for å fylle inn informasjon. Fyll ut informasjon fra etikett eller notat som beskrevet over.
## NB! MAC og UNIT NO er påkrevet Epostadrsse er valgfri. MAC ADDRESS skal angis med små bokstaver

| mac address 98                          | 8f4ab1dfa58              |
|-----------------------------------------|--------------------------|
| unit no 02                              | 200003.30.20.01          |
| EMAIL er                                | nsy@ensy.no              |
| l agree to <u>Terms &amp;</u><br>O APPL | Conditions<br>Y SETTINGS |
|                                         |                          |
|                                         |                          |

Etter å ha fylt ut informasjonen må det bekreftes aksept av Terms and Conditions, disse finnes på hjemmesiden www.ensy.no.

Trykk, apply settings, dersom informasjonen er korrekt vil du bli sendt til en verifikasjonsside. Dersom informasjonen ikke er korrekt – kontroller

og prøv på nytt. **NB!** Etter dette trinnet må du befinne deg fysisk foran styrepanelet.

Etter validering av dine opplysninger vil denne siden åpnes på din enhet. Nå starter en verifikasjonsprosess for å bekrefte at enheten du vil koble deg til er på din lokasjon.

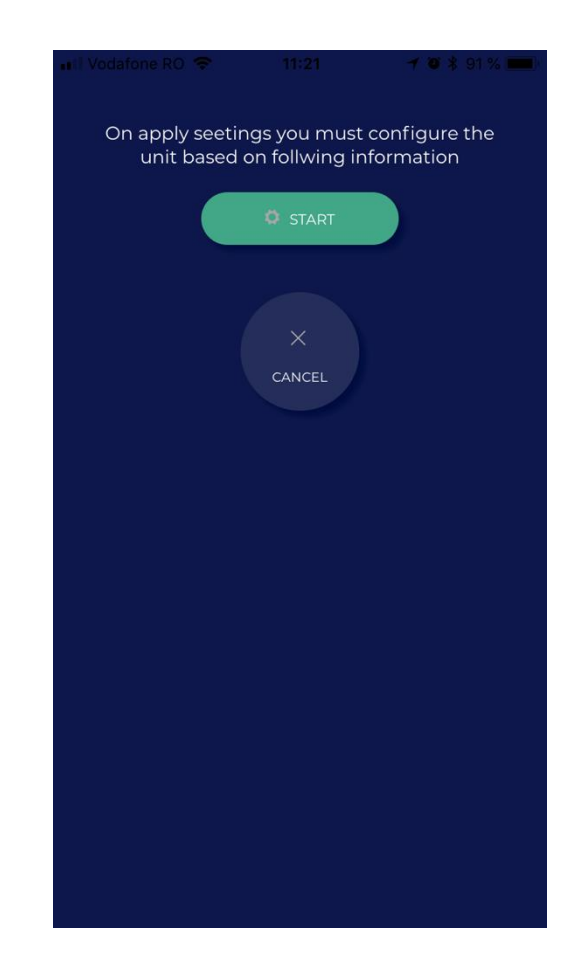

Vennligst følg instruksjonene du får på de neste sidene!

Når du blir bedt om å bekrefte/endre må dette gjøres innenfor 10 sekunder. Hvis tidsfristen ikke overholdes må du starte prosessen på nytt inntil det blir gjort riktig.

Etter START vil den vise deg en side der den viser den faktiske temperaturen som er innstilt på AHU og hvilken temperatur du trenger å angi for å gå fremover.

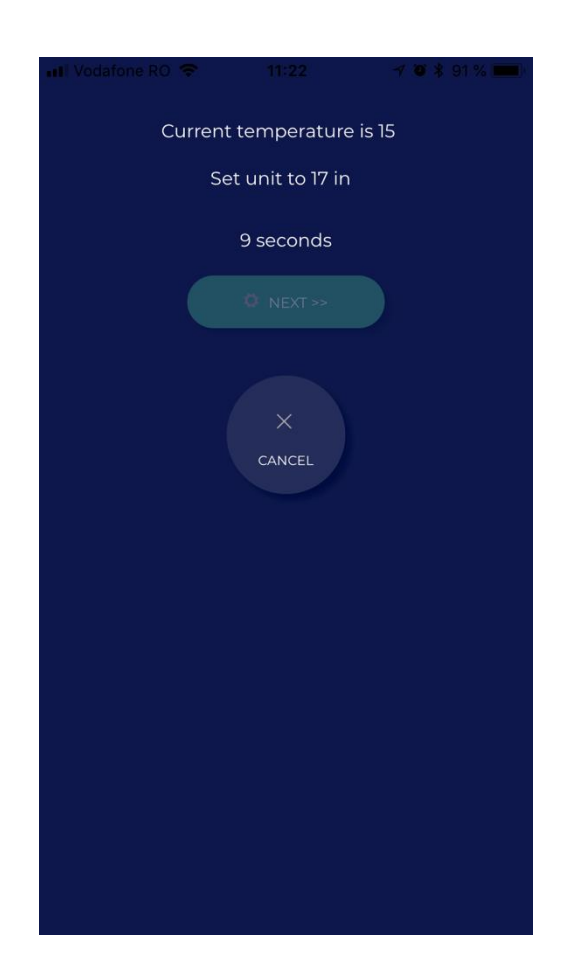

Aktuell temperatur på aggregat.

| ← Romte   | emperatur |  |  |  |
|-----------|-----------|--|--|--|
|           | ~         |  |  |  |
| 15°C      |           |  |  |  |
|           |           |  |  |  |
|           |           |  |  |  |
| $\otimes$ | $\odot$   |  |  |  |

Dette gir deg muligheten til å endre temperaturverdien på mindre enn 10 sekunder ved å trykke på ^ eller v avhengig av tilfelle. Godta den nye innstillingsverdien.

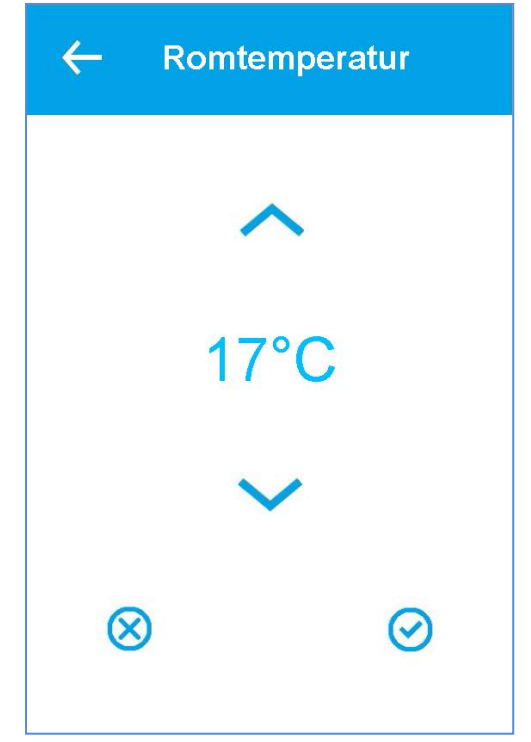

Velg og aksepter temperatur etterspurt fra ENSY® app og la den stå inntil 10 sekunder har passert.

Hvis dette gjøres innenfor tidsfristen vil de bli validert.

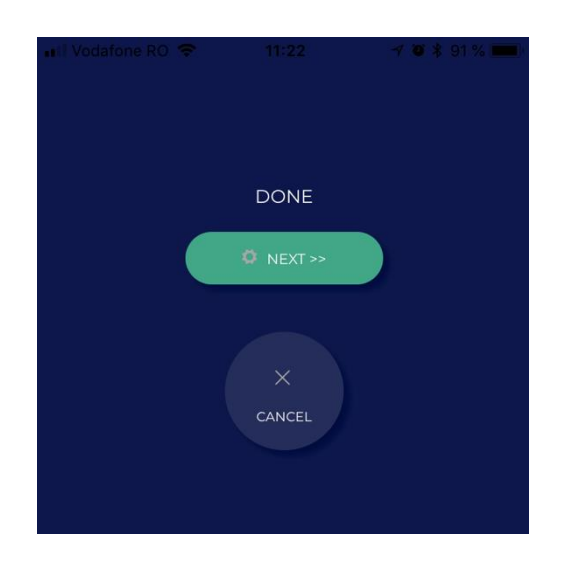

Trykk NEXT og repeter prosessen. Du blir bedt om å endre temperaturen igjen. Den viser den faktiske temperaturen som er innstilt på aggregatet og hvilken temperatur du trenger å stille for å fortsette.

| 📲 Vodafone RO 🗢 | 11:22             | 🛩 🐿 🛊 91 % 💼 ( |
|-----------------|-------------------|----------------|
| Currer          | nt temperature    | is 17          |
| S               | Set unit to 19 in |                |
|                 | 10 seconds        |                |
|                 |                   |                |
|                 |                   |                |
|                 |                   |                |
|                 | CANCEL            |                |
|                 |                   |                |
|                 |                   |                |
|                 |                   |                |
|                 |                   |                |
|                 |                   |                |
|                 |                   |                |
|                 |                   |                |
|                 |                   |                |
|                 |                   |                |

Velg og aksepter temperaturen vist i ENSY® app og la den stå til 10 sekunder er passert.

| ← Romtemperatur |         |  |  |  |
|-----------------|---------|--|--|--|
| ~               |         |  |  |  |
| 19°C            |         |  |  |  |
| $\sim$          |         |  |  |  |
| $\otimes$       | $\odot$ |  |  |  |
|                 |         |  |  |  |

Når dette gjøres innenfor tidsfristen vil du få bekreftelse og kan avslutte prosessen.

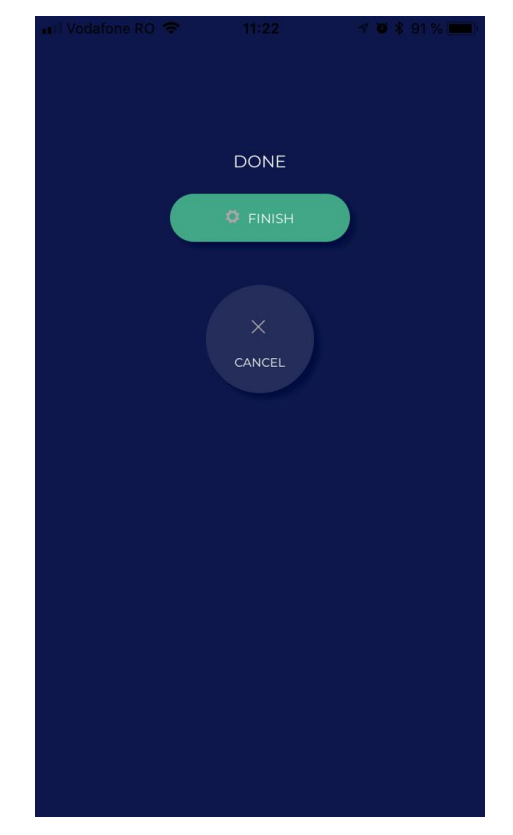

Etter endt konfigurasjon vil ENSY® app åpne TEMPERATUR menyen.

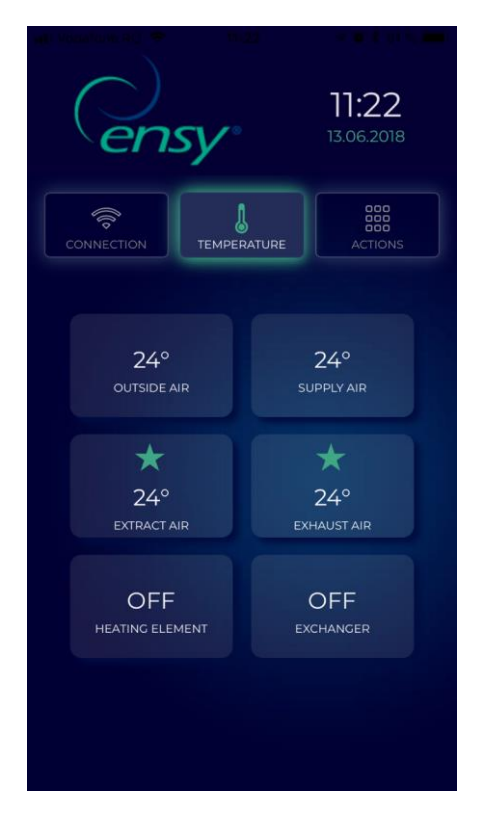

Her kan du avlese temperaturer inne i aggregatet, og når varmeelement og roterende gjenvinner er aktivert.

Viste verdier:

- Uteluft i grader Celsius
- Tilluft i grader Celsius
- Avtrekk i grader Celsius
- Avkast i grader Celsius
- Varmeelement AV/PÅ
- Roterende gjenvinner AV/PÅ

# Den 3<sup>rd</sup> knappen i ENSY® app er ACTION menyen.

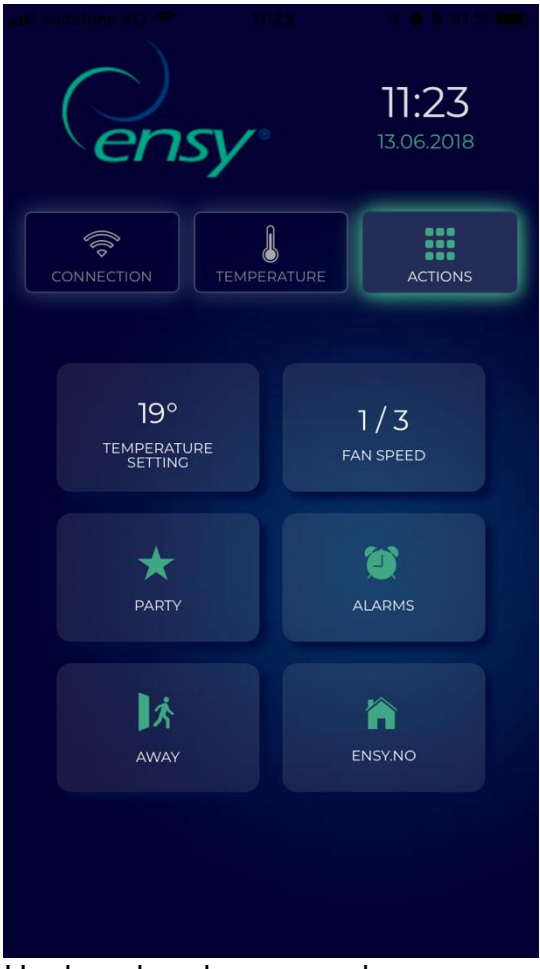

Her kan du avlese og endre noen innstillinger på samme måte som du kan gjøre på stryrepanelet.

Viste verdier:

- Temperaturinnstilling 10-26 grader (endre ønsket temperatur)
- Ventilasjonstrinn 1-3 (Min / Norm / Max)
- Party Start / Stopp (denne aktiverer timer for forsering.
- Innstillingene kan endres se manual pkt. 4 side 8)
- Alarmer Avlesning av alarmer.
  Hvis klokke vises i grønt er det ingen alarmer. Er klokken rød er det utløst en eller flere alarmer.
- Borte Start / Stopp (hvis aktivert vil aggregatet går på viftetrinn 1/MIN og temperatur 15° hvis ikke annet er angitt, ref manual pkt 4 side 8)
- Ensy.no åpner produsentens hjemmeside.

# 8. Alarmer og feilsøking

Hovedkortet i aggregatet er utstyrt med feil- og alarmdiagnose system.

- Det er 3 alarmnivåer: Info, Advarsel og Kritisk. Alle vil aktivere alarmikonet øverst høyre hjørne i hovedmenyen.
- Informasjon er kun for informasjon og har ingen effekt for drift av aggregatet. Gult alarm ikon, advarsel, stopper ikke aggregatet, men påvirker presisjonen av temperaturkontrollen. Rødt alarmikon, kritisk, stopper aggregatet.
- Hvis alarmkoden begynner med stor bokstav, Ixxx, Wxxx eller Cxxx kan ikke alarmen kvitteres ut før problemet er løst.
- Hvis alarmkoden begynner med liten bokstav, ixxx, wxxx eller cxxx er alarmen inaktiv og kan kvitteres med Rengjør alarmknappen.

# 8.1 Alarmliste

| Kode 💌 | Vis tekst 🔹                | Туре 💌             | System type 💌  | Beskrivelse                                  |
|--------|----------------------------|--------------------|----------------|----------------------------------------------|
| 0      | Ingen alarmer              | Ingen              | System         | Ingen alarmer                                |
| 1      | Hardware feil              | Kritisk            | System         | Elektrisk svikt i kontrolleren.              |
|        |                            |                    |                | Sjekk forsyning og andre alarmer først.      |
|        |                            |                    |                | Bytt kontrolleren.                           |
| 2      | Alarm timeout              | Kritisk            | System         | En advarsel har blitt kritisk                |
| 3      | Brannalarm aktivert        | Kritisk            | Luftstrøm      | Branntermostat signaliserer brann            |
| 6      | Kompr. avrimning utløpt    | Informasjon        | Defrost        | Defrost timeout                              |
|        | FIOST I eftervarmenate     | NIILISK            | Luittemperatur | -luftvarmer:                                 |
|        |                            |                    |                | Vannfrostheskyttelsestermostat aktiv         |
|        |                            |                    |                |                                              |
| 8      | Frost i eftervarmeflate    | Kritisk            | Lufttemperatur | Enheter uten overflatetemperatursensor:      |
|        |                            |                    |                | -Luftvarmer:                                 |
|        |                            |                    |                | Vannfrostbeskyttelsestermostat aktiv         |
|        |                            |                    |                |                                              |
| 9      | Overheting varmeelement    | Kritisk            | Air heat       | Utløst branntermostat må tilbakestilles      |
| 10     |                            | la fa una a claur  | A              | manuelt                                      |
| 10     | Lavt flow over el-varmefi  | Informasjon        | Airheat        | Elektrisk luftvarmer överopphetet            |
| 11     | lavt flow over el-varmefl  | Informasion        | Airheat        | Flektrisk luftvarmer for lav luftstrøm       |
| 14     | Føler mangler              | Kritisk            | Lufttemperatur | Den valgte kontrollføleren er defekt         |
| 15     | Romtemperatur for lav      | Kritisk            | Luftstrøm      | Romtemperatur under lav innstilling.         |
|        |                            |                    | -              | Beskyttelse ved lav romtemperatur med        |
|        |                            |                    |                | redusert ventilasjon er utilstrekkelig.      |
| 16     | Software feil              | Informasjonrmasjon | System         | Programinitialisering eller hovedløkke har   |
|        |                            |                    |                | skapt et problem.                            |
|        |                            |                    |                | Slå av og på kontrolleren.                   |
|        |                            |                    |                | Hvis dette ikke hjelper, kan det hende at    |
| 17     | Matchdog advarcal          | Informacion        | Sustam         | kontrolleren ma byttes ut.                   |
| 17     | watchuog auvaisei          | mormasjon          | System         | seg selv                                     |
|        |                            |                    |                | Slå av og på kontrolleren                    |
|        |                            |                    |                | Hvis dette ikke hielper, kan det hende at    |
|        |                            |                    |                | kontrolleren må byttes ut.                   |
| 18     | Databaseinnholdet endret   | Informasjon        | System         | Når en programvareoppdatering er             |
|        |                            |                    |                | endret, må du kontrollere innstillingene.    |
| 19     | Bytt filter                | Informasjon        | Luftstrøm      | Filteret må skiftes ut. Utløst av            |
| 24     |                            | la fa una a sta u  | Count of the   | trykkforskjell eller tidtaker.               |
| 21     | Kontroller dato og tid     | informasjon        | System         | Strømmen var borte i lengre tid enn          |
|        |                            |                    |                | Still inn tid og dato for kontrolleren       |
| 31     | Avtrekkssensor kortsluttet | Kritisk            | System         | Avtrekksluft for temperatursensor            |
| 32     | Avtrekkssensor brudd       | Kritisk            | System         | Tilkobling av avtrekksluft for               |
|        |                            |                    |                | temperatursensor                             |
| 39     | Tilluftssensor kortsluttet | Kritisk            | System         | Temperaturføler kortslutningsluft            |
| 40     | Tilluftssensor brudd       | Kritisk            | System         | Tilkobling av temperaturføler tilluft åpen   |
| 41     | Inntakssensor kortsluttet  | Kritisk            | System         | Temperatursensor kortslutning for frisk      |
| 42     | Inntakssansar brudd        | Kritick            | Sustam         | luft<br>Temperaturføler åpen luftforbindelse |
| 42     | Varmeelement kortsluttet   | Kritisk            | System         | Temperatursensor etter kortslutning          |
| 44     | Varmeelement brudd         | Kritisk            | System         | Temperatursensor etter tilkohling av         |
|        |                            |                    | -,             | varmeapparatet                               |
| 45     | Rotorsensor kortsluttet    | Kritisk            | System         | Temperaturføler rotor (avtrek)               |
|        |                            |                    |                | kortslutning                                 |
| 46     | Rotorsensor brudd          | Kritisk            | System         | Temperatursensor rotor (avtrek) åpen         |
|        |                            |                    | _              | tilkobling                                   |
| 74     | Avtrekksvitte feil         | Kritisk            | Fan            | Manglende taktsignal fra avtrekksvifte       |
| 75     | Illuttsvitte feil          | Kritisk            | Fan            | Ivianglende taktsignal fra tilførselsvifte   |
| 92     | Backup feil                | Informasion        | System         | Feil under skriving eller lesing av de       |
| 52     | Backup lell                | mormasjon          | System         | forhåndsinnstilte innstillingene             |
|        |                            |                    |                | Slå av -> slå på kontrolleren og prøv igien. |
|        |                            |                    |                | Bytt kontrolleren om nødvendig               |
| 95     | Feil software update       | Informasjon        | System         | En programvareoppgradering er ikke mulig     |
|        |                            |                    |                | på grunn av inkompatibel maskinvare          |
|        |                            |                    |                | (dataflash)                                  |
| 99     | Brukerpanel oppdatering    | Informasjon        | System         | Problem med skjermkommunikasjonen            |
| 100    | Ekstern alarm              | Kritisk            | Ekstern        | Ekstern alarminngang aktivert Enhet i total  |
| 1      |                            | 1                  |                | stopp                                        |

9. Veggmonterte aggregater

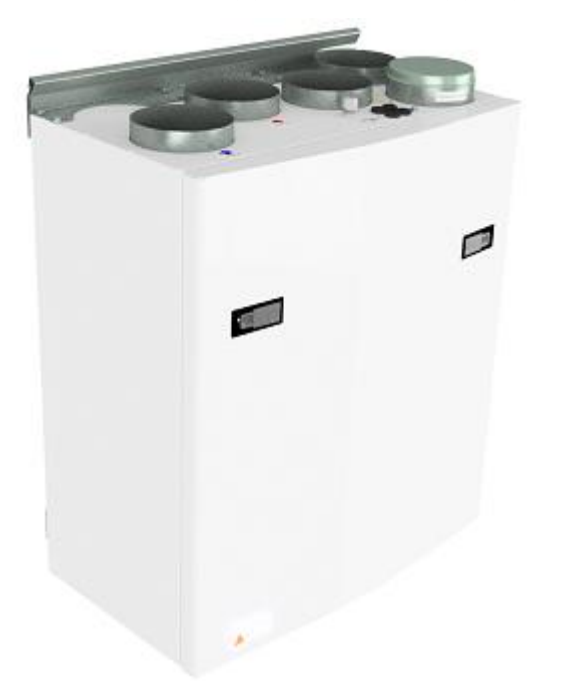

(Bilde viser veggmodell)

For å åpne frontluken er det 2 håndtak som skal vris en kvart omdreining.

For å åpne låsene, vri de mot senter av aggregatet.

Venstre lås Høyre lås

For å lukke, etter å ha satt luke på plass, vri låsene motsatt vei. Det må legges litt press på luken for å vri til låst posisjon.

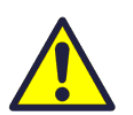

Vær oppmerksom på at luken kan "sitte fast" i pakningen. For å løsne luken lettere, begynn med et av hjørnene øverst.

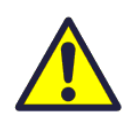

For å utøve service og reperasjoner på produktet trengs nødvendig kunnskap og erfaring, eller sammen med personell som har dette.

Barn bør ikke leke med apparatet.

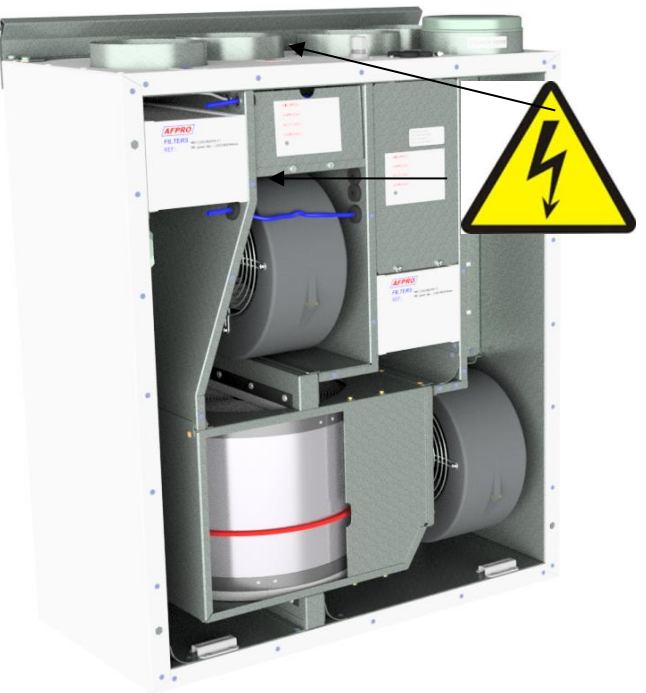

Før tilgang til elektriske koblinger må aggregatet gjøres strømløst ved å trekke ut kontakten eller slå av sikring.

> Det er kun tillatt for kvalifisert personell å åpne og evt. gjøre endringer på strømførende komponenter. Plassering av stømførende komponenter kan variere fra modell til modell.

Hvis elektriske komponenter er skadet må disse erstattes med orginale deler og utføres av kvalifisert personell for å unngå farlige situasjoner.

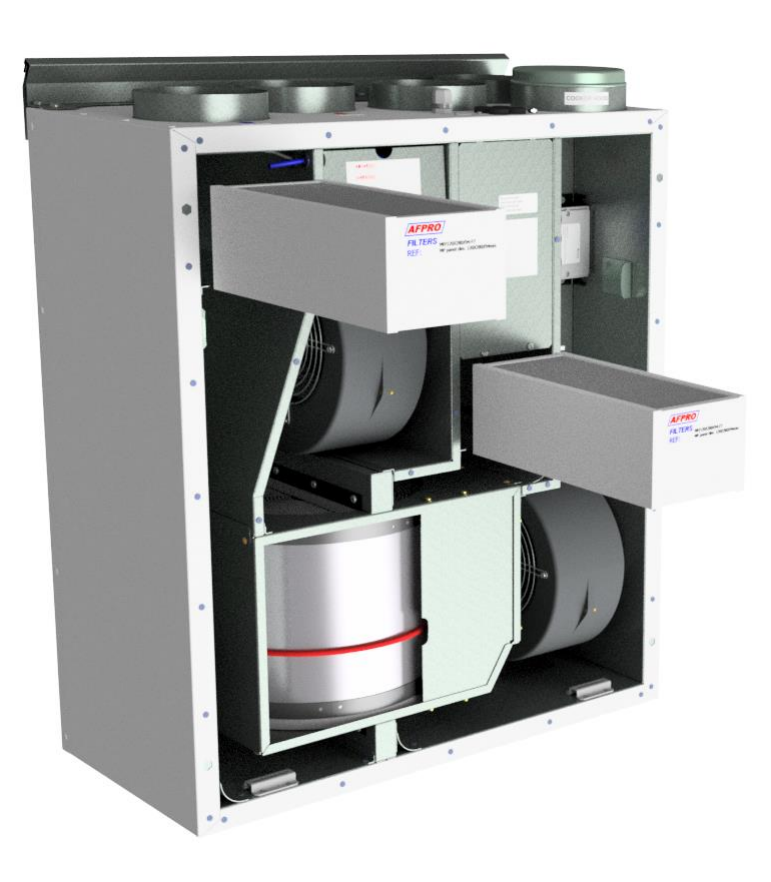

## 9.1 Filterskifte

Filter bør byttes hver 6/9/12. Måned avhengig av utendørs luftkvalitet, eller etter varsling fra filtervakt\*.

Filter kan trekkes ut uten bruk av verktøy.

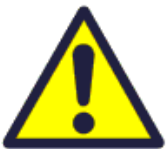

For å garantere optimale egenskaper til ventilasjonsaggregatet, bruk originale, eller tilsvarende filtre fra EnSy. Bruk av uorginale filtre kan begrense garantien på produktet.

# Ensy bestillingsnummer for filtersett er:

011460850-2 FILTERSETT ENSY/InoVENT AHU 200 + 300 B. F7: 120x280x94

011460862-2 FILTERSETT ENSY/InoVENT AHU 350 BV/BH + 400 BV/BH. F7: 165x370x94

011460876-2 FILTERSETT ENSY/InoVENT AHU 700 BV/1- BH/1. F7: 165x479x94

\* Trykkvakt er tilvalg – for å bestille:

Ensy art. 370222-2 SINGLE DIFFERENTIAL PRESSURE TRANSDUCER

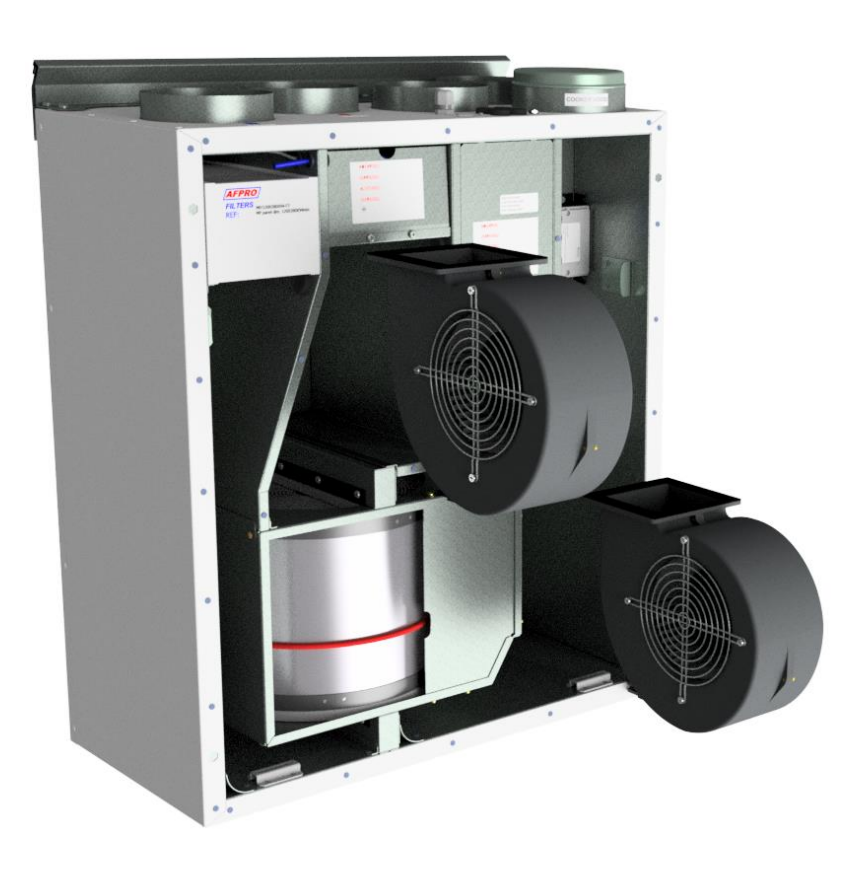

### 9.2 Rengjøring av vifter.

Må utføres av kvalifisert person.

Før vifter kan tas ut må aggregatet gjøres strømløst ved å trekke ut støpsel eller skru av sikring.

Koble fra de 3 polte hurtigplugger.

Avhengig av modell kan vifter trekkes ut uten bruk av verktøy.

Ved behov for verktøy, skru av låsebrakettene som sikrer viftenes posisjon.

NB! Husk å sette brakettene på plass igjen etter rengjøring.

Tørk av med mildt såpevann.

# 9.3 Vedlikehold og rens av roterende gjenvinner.

Må utføres av kvalifisert person.

Før gjenvinner kan tas ut må aggregatet gjøres strømløst ved å trekke ut støpsel eller skru av sikring.

Koble fra 5-polte hurtigplugg

Gjenvinnerkassett kan trekkes ut av aggregatet uten bruk av verkøty.

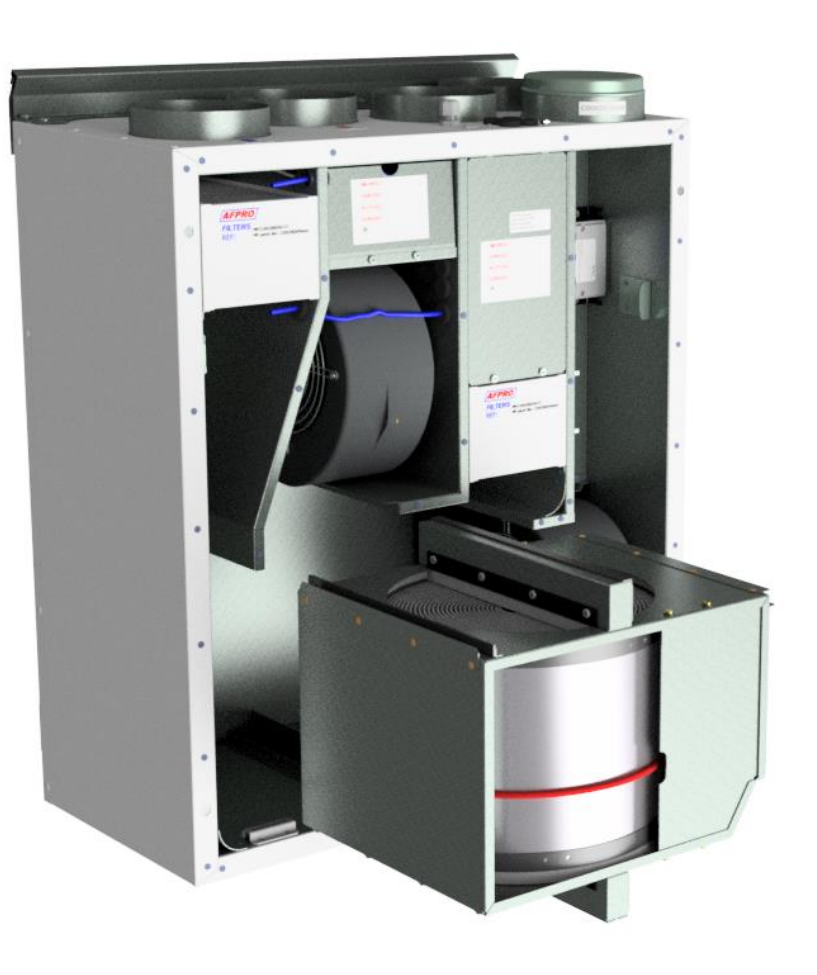

Gjenvinner kan enkelt tas ut av kassett for rens. Avhengig av modell skru ut 12 eller 14 skruer (avhengig av modell) som holder kassetten sammen.

Vask deler med mild såpe og vann.

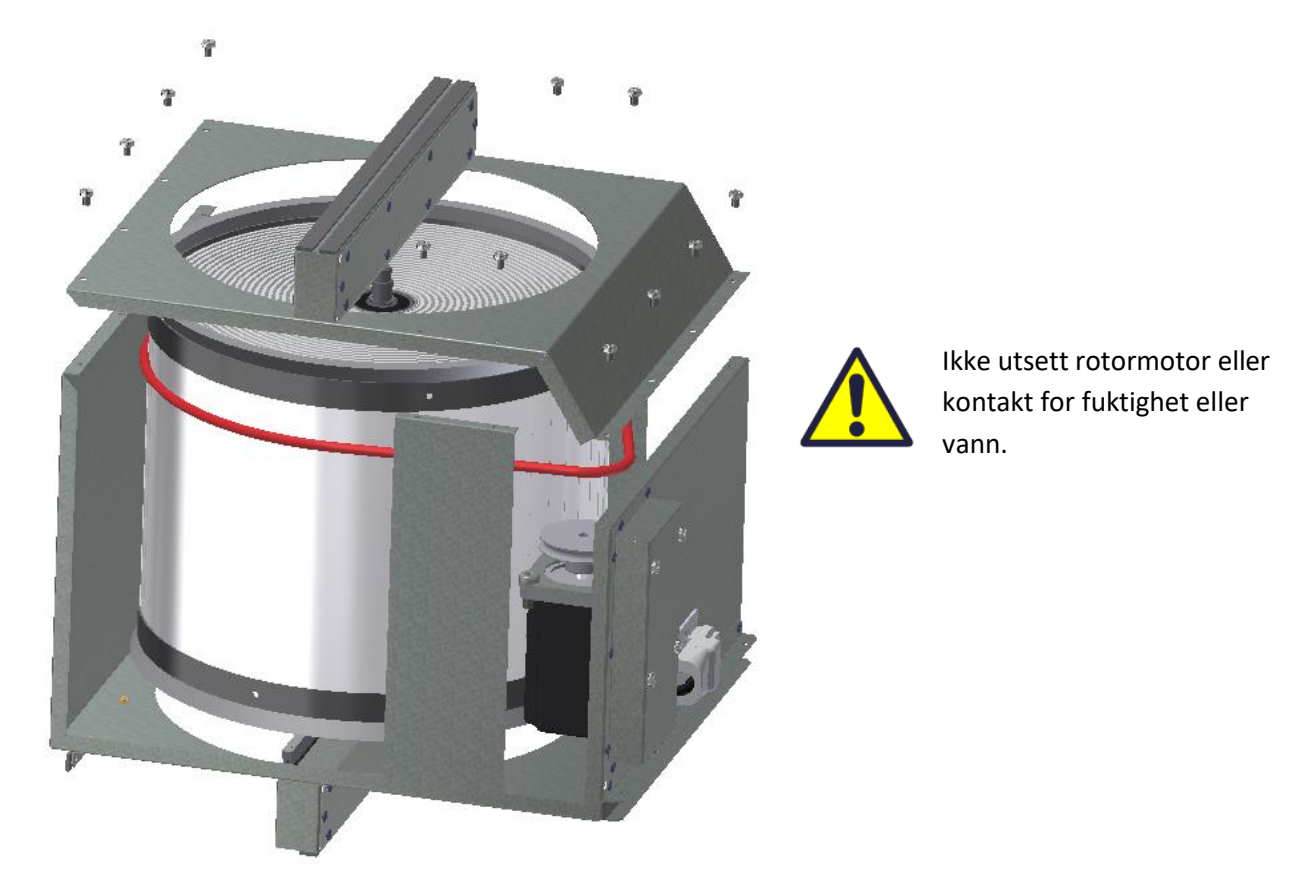

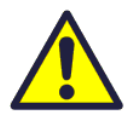

Du kan også rengjøre veksleren med mild såpe og vann. Ikke bruk vaskemiddel som inneholder ammoniakk, da dette vil bryte ned og misfarge aluminium i den roterende varmeveksleren. Skyll med hånddusj og blåse forsiktig med trykkluft.

Forsikre deg om at skruene er strammet tilstrekkelig slik at de ikke løsner under bruk.

Bruk helst en skrutrekker for å stramme skruene. Hvis du bruker en elektrisk skrutrekker, må du sørge for at du bruker lavt dreiemoment for å forhindre at gjengene i metalldelene ødelegges.

For å sikre at drivreimen kan justere seg i riktig posisjon, må du dreie veksleren manuelt noen omdreininger.

Sett deretter tilbake i ventilasjonsaggregatet. Forsikre deg om at vekslerkassetten er riktig satt inn i alle føringene inne i enheten. Hvis ikke, kan dette føre til vibrasjoner i systemet og intern luftlekkasje i enheten.

## 10. AHU 200 KV/KH

(Bilde viser AHU-200 KV SLIM)

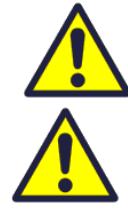

Vær oppmerksom på at luken kan "sitte fast" i pakningen. For å løsne luken lettere, begynn med et av hjørnene øverst.

For å utøve service og reparasjoner på produktet trengs nødvendig kunnskap og erfaring, eller utføres sammen med personell som har dette.

Barn må ikke leke med apparatet.

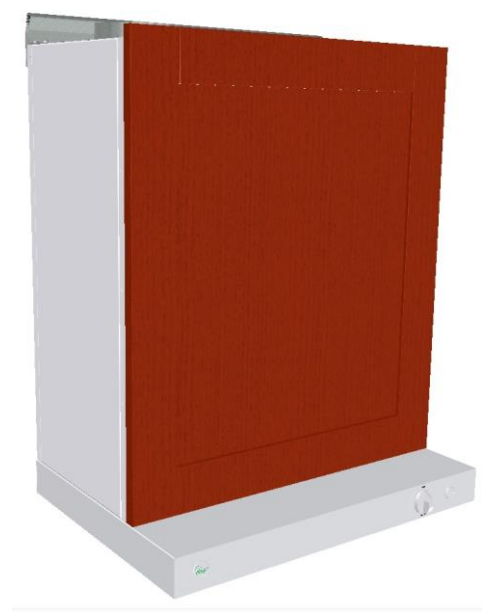

For å komme frontluke på aggregatet kan det være at møbeldør må fjernes først.

Bildene viser aggregat utstyrt med hvit kjøkkenhette. Det finnes også kjøkkenhette i rustfritt stål.

For å åpne frontluke må det løsnes 4 skruer i hvert hjørne av luken.

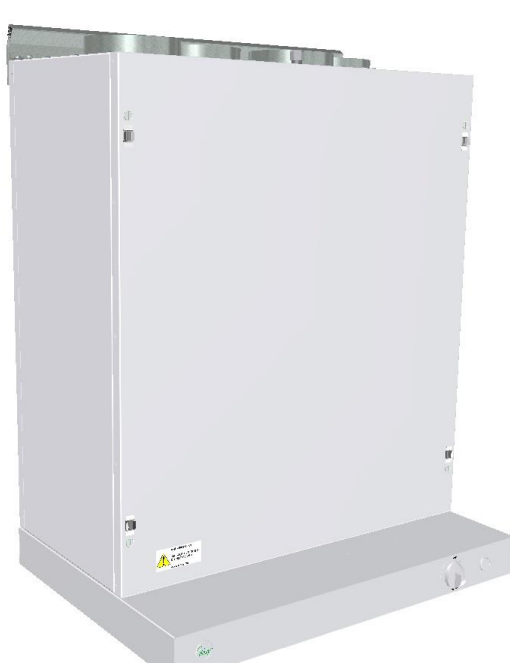

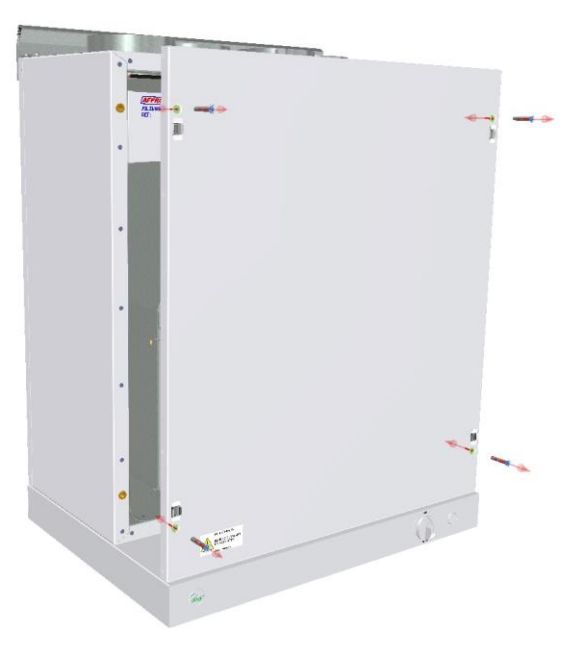

Når luken skal settes på plass – bruk samme kraft på alle skruer. Dersom skruene strammes skjevt kan det oppstå luftlekkasje. Sett på plass møbeldør.

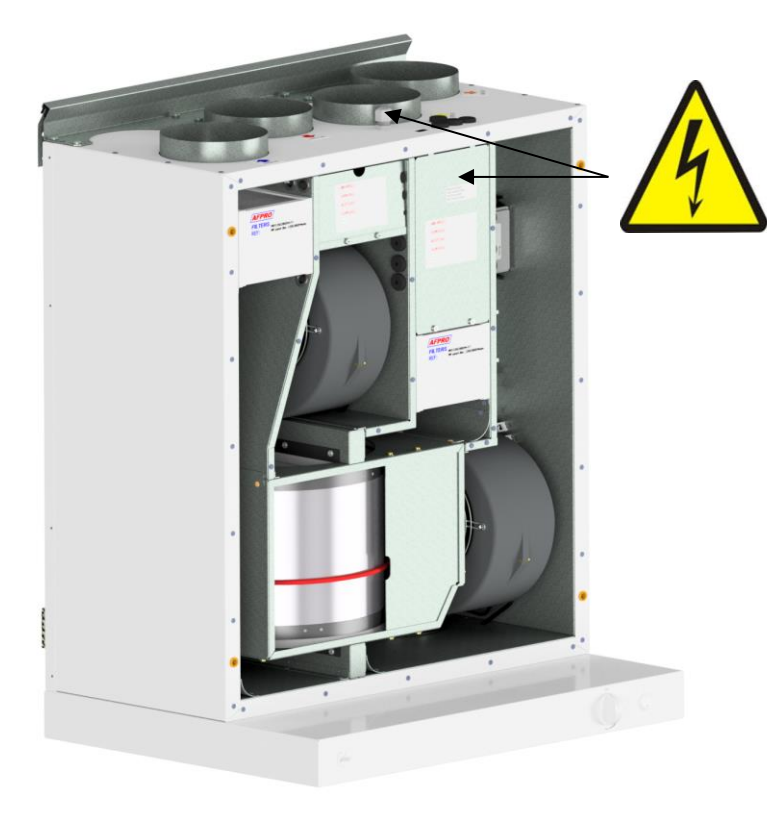

Før tilgang til elektriske koblinger må aggregatet gjøres strømløst ved å trekke ut kontakten eller slå av sikring.

Det er kun tillatt for kvalifisert personell å åpne og evt. gjøre endringer på strømførende komponenter. Plassering av stømførende komponenter kan variere fra modell til modell.

Hvis elektriske komponenter er skadet må disse erstattes av orginale deler og utføres av kvalifisert personell for å unngå farlige situasjoner.

#### 10.1 Filterbytte.

Filter bør byttes hver 6/9/12. Måned avhengig av utendørs luftkvalitet.

Eller etter varsling fra filtervakt\*.

Filter kan trekkes ut uten bruk av verktøy.

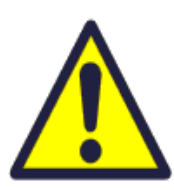

For å garantere optimale egenskaper til ventilasjonsaggregatet, bruk originale, eller tilsvarende filtre, fra EnSy. Bruk av uorginale filtre kan begrense garantien på produktet.

Ensy bestillingsummer for filtersett:: 011460850-2 SET FILTRE ENSY AHU 200 + 300 B. F7: 120x280x94

\* Trykkvakt er tilvalg – for å bestille:

Ensy art. 370222-2 SINGLE DIFFERENTIAL PRESSURE TRANSDUCER

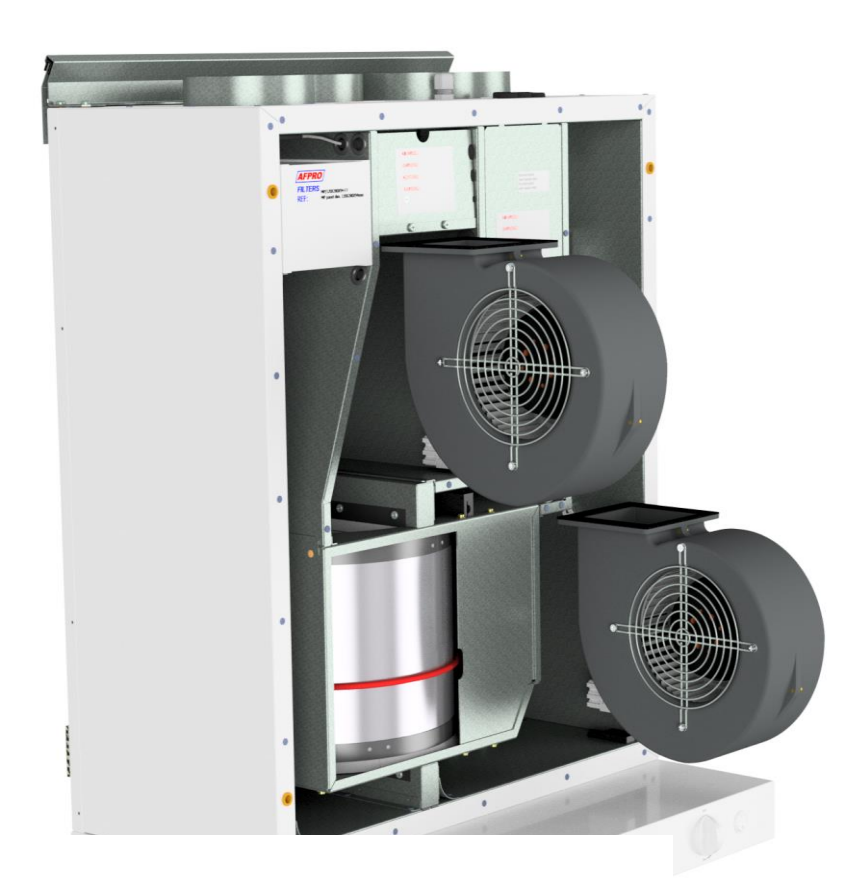

#### 10.2 Rengjøring av vifter.

Må utføres av kvalifisert person.

Før vifter kan tas ut må aggregatet gjøres strømløst ved å trekke ut støpsel eller skru av sikring. Koble fra de 3 polte hurtigplugger.

Avhengig av modell kan vifter trekkes ut uten bruk av verktøy.

Ved behov for verktøy, skru av låse brakettene som sikrer viftenes posisjon.

# NB! Husk å sette brakettene på plass igjen etter rengjøring.

Tørk av med mildt såpevann.

# **10.3 Vedlikehold og rengjøring av roterende gjenvinner.**

Må utføres av kvalifisert person.

Før gjenvinner kan tas ut må aggregatet gjøres strømløst ved å trekke ut støpsel eller skru av sikring.

Koble fra 5-polt hurtigplugg

Gjenvinnerkassett kan trekkes ut av aggregatet uten bruk av verkøty.

**NB!** Unngå å ripe opp kjøkkenhette. Denne bør tildekkes før gjenvinnerkassett trekkes ut.

Se side 45 for videre rengjøringsbeskrivelse av gjenvinner.

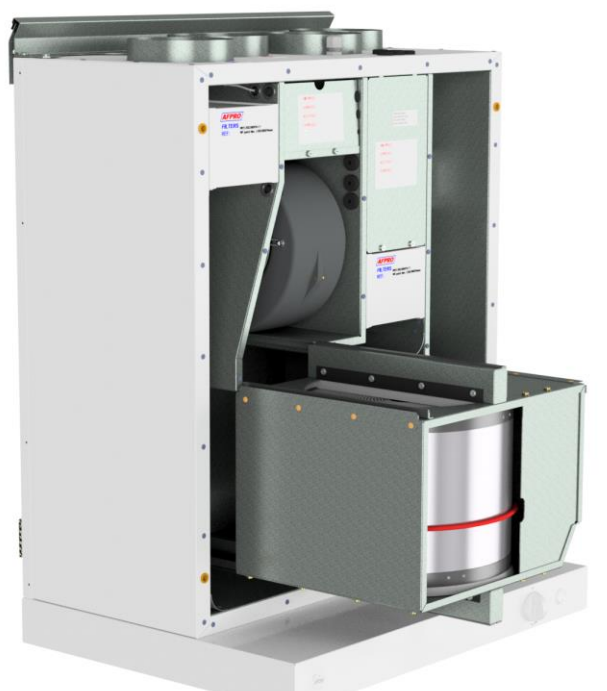

11. Bruk av kjøkkenhette

ON / PÅ bryter for lys.

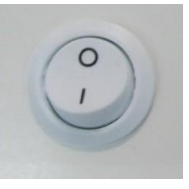

#### Bruk av spjeld i kjøkkenhette

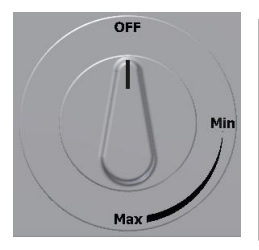

Ingen funksjon

Vrideren er fjærbelastet og vil ikke virke før posisjon "Min" er passert.

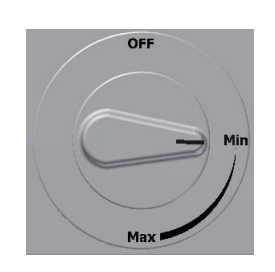

Åpner spjeld Timer aktivert

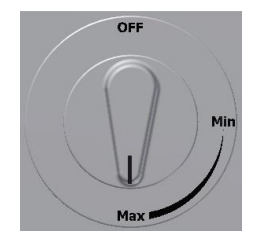

Maks tid for timer 60 min

# 11.1 Utbytte av LED lys og transformator under kjøkkenhette

Slå av strømmen før du bytter ut LED lyset.

Hvis lyset ikke fungerer, må du bytte ut hele lysenheten og transformatoren. For å skifte ut må brukeren først fjerne de fire pluggene og deretter løsne fire skruer for å løsne hele dekselet.

Komprimer fjæren med fingrene for lettere å skyve lysuttaket ut gjennom dekselet.

Pluggene som er mellom lys og transformator kan trekkes fra hverandre.

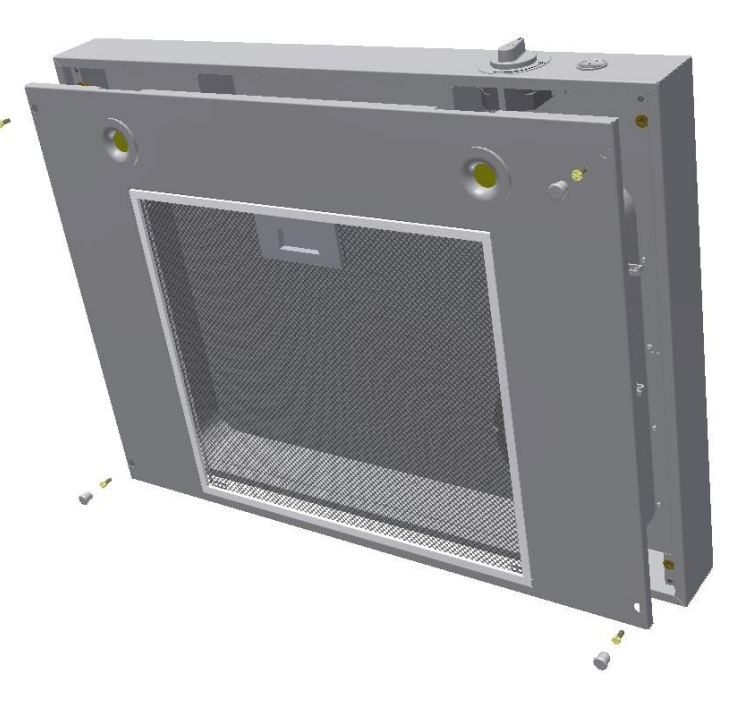

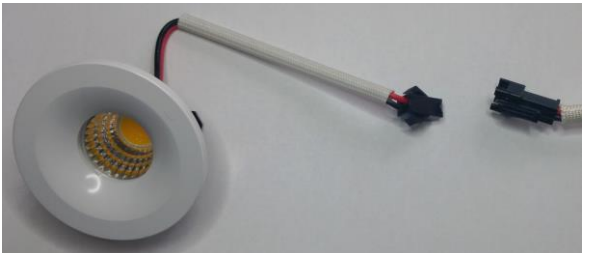

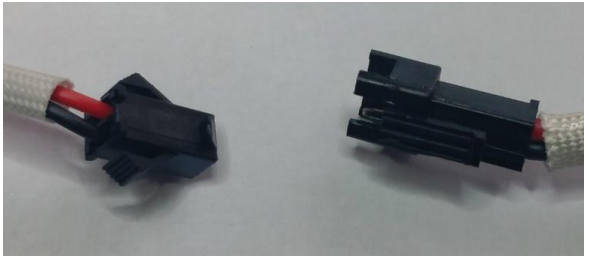

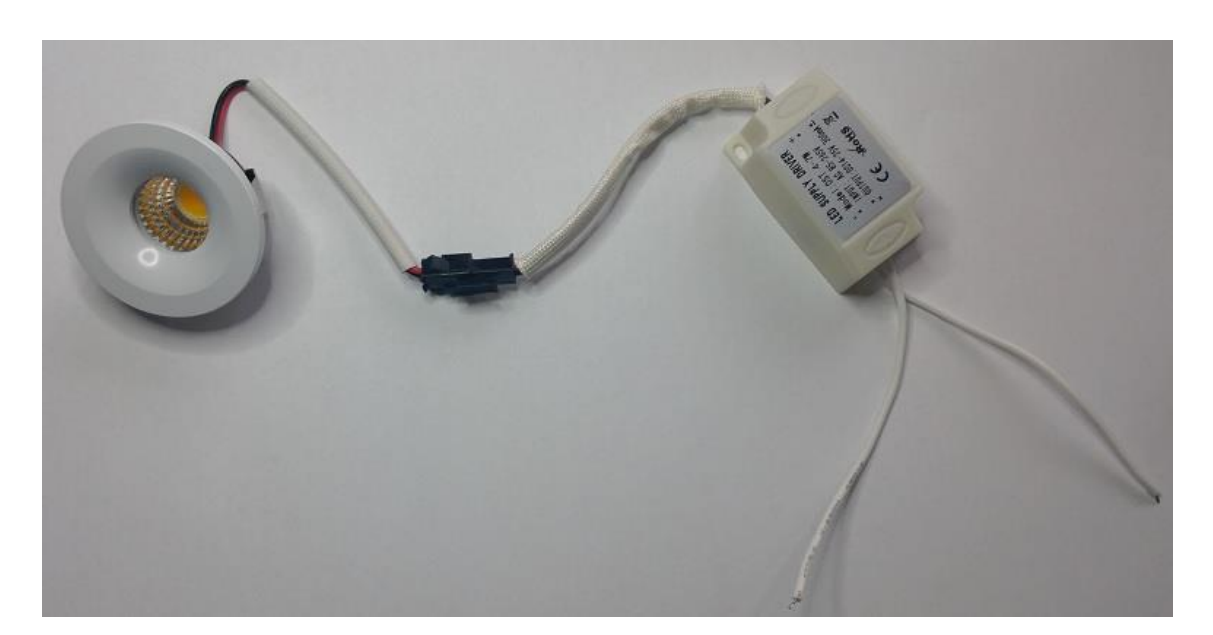

#### Hvis defekt lys må både downlight og transformator erstattes med nye deler

# **Originale LED lys fra fabrikk**

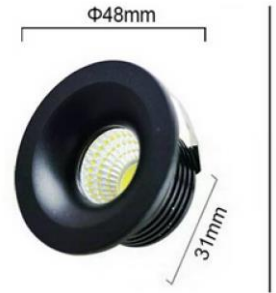

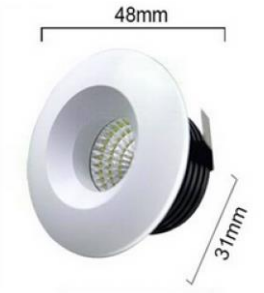

Ensy art no:

260455-2 Down Light LED 5W with white socket and transformer

260456-2 Down light LED 5W with black socket and transformer

# **11.2** Rengjøring eller utbytte av fettfilter for kjøkkenhette.

Løs ut fra ramme ved å trykke løst mot midten av fettfilteret og vipp nedover. Filteret kan vaskes i såpevann, og må være helt tørt før det settes på plass igjen. Hvis filtermaterialet er blitt slitt eller skadet kan nytt bestilles som reservedel.

(Ensy art no: 270081-2)

## 12. Aggregater for montasje i himling

#### (Bilde viser himlingsmodell)

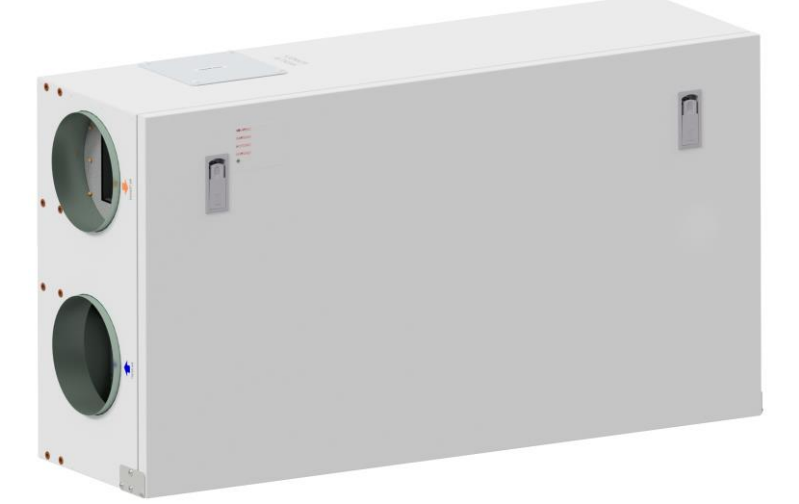

For å åpne frontluken er det 2 låser som skal vris en kvart omdreining.

For å åpne låsene – vri disse mot midten av aggregatet.

Venstre lås

Høyre lås

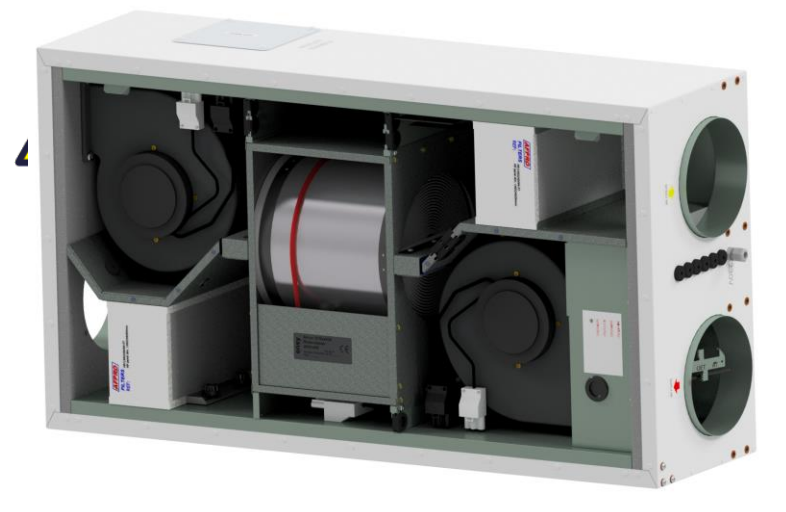

For å utøve service og reparasjoner på produktet trengs nødvendig kunnskap og erfaring, eller gjøres sammen med personell som har dette.

Før tilgang til elektriske koblinger må aggregatet gjøres strømløst ved å trekke ut kontakten eller slå av sikring.

Det er kun tillatt for kvalifisert personell å åpne og gjøre eventuelle endringer på strømførende komponenter.

(Bilde viser AHU-300/400 HH)

Hvis elektriske komponenter er skadet må disse erstattes med orginale deler og utføres av kvalifisert personell for å unngå farlige situasjoner.

Luken har to hengsler som holder den permanent mot veggene i aggregatet. Hvis enheten er plassert under taket, er det obligatorisk å få hjelp fra en annen person til å ta ned luken. Det kan gjøres ved å skru ut 1 stk skrue fra frontluka på den ene siden og skyve av fra den andre.

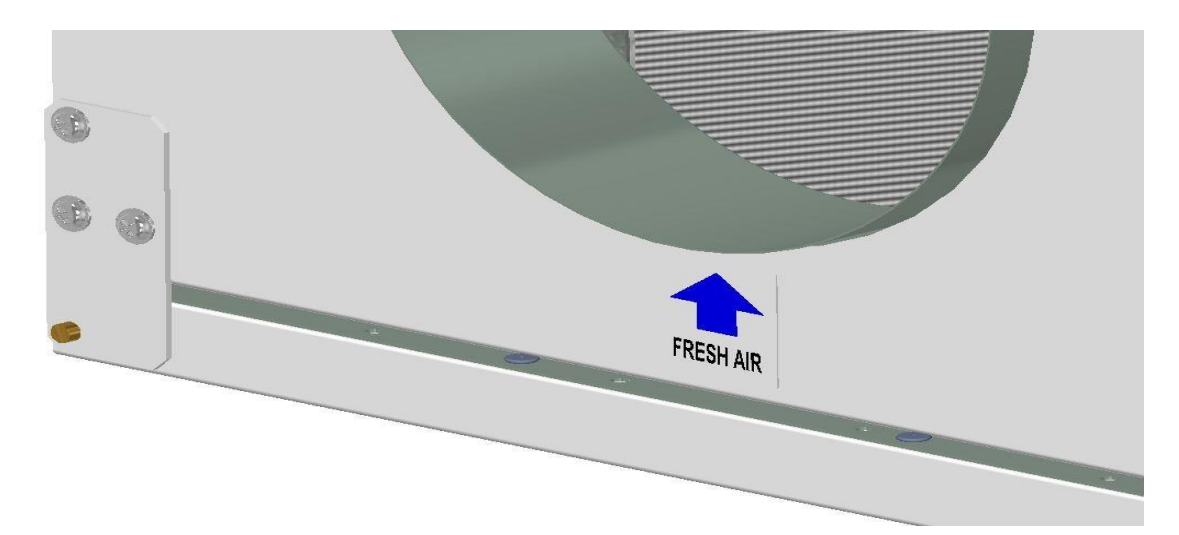

Sikkerhetswiren kan fjernes fra innsiden av frontluka slik at luken kan åpnes eller fjernes. Sikkerhetswiren må innstalleres på nytt før luken lukkes.

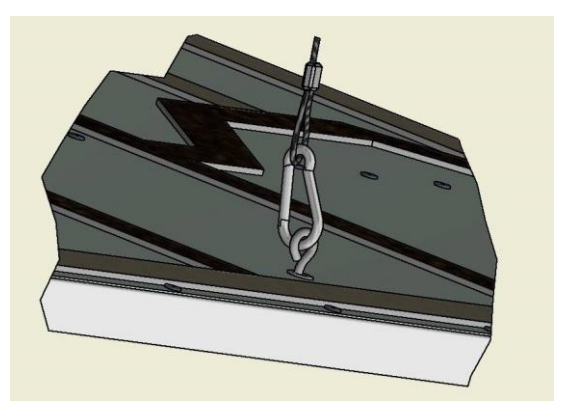

For å lukke luken vri låsene motsatt vei. Det kan være nødvendig å legge litt press på luken for å låse.

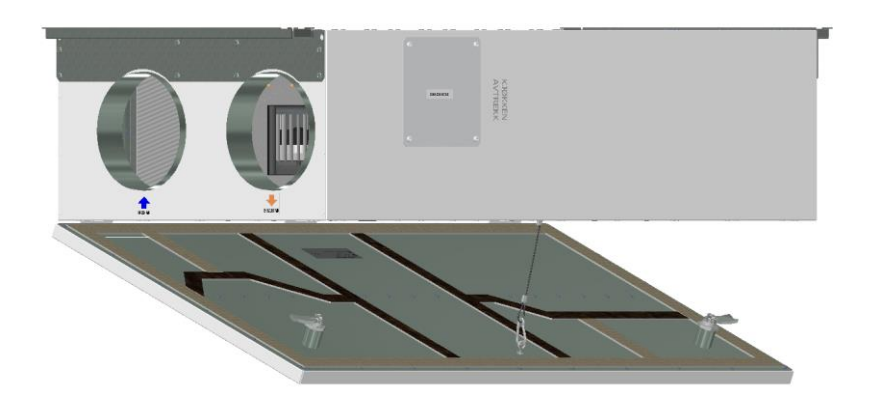

¥.

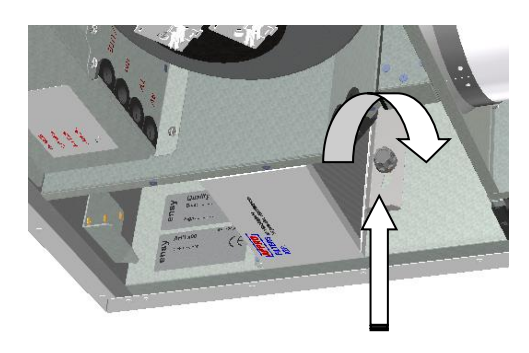

## 12.1 Filterskifte.

Filter bør byttes hver 6/9/12. måned avhengig av utendørs luftkvalitet eller etter varsling fra filtervakt\*

Før brukte filter kan fjernes må låsebraketter løsnes (2 skruer pr brakett). Dytt låsebrakett fra deg for å løsne filteret.

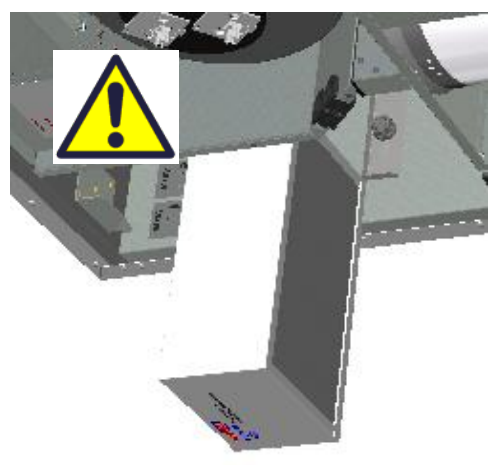

For å garantere optimale egenskaper til ventilasjonsaggregatet, bruk originale, eller tilsvarende filtre, fra EnSy. Bruk av uorginale filtre kan begrense garantien på produktet.

**Ensy art number for filter sett er:** 011460860-2 FILTERSETT ENSY AHU 300 Himling. F7: 140x240x94. 011460864-2 FILTERSETT ENSY AHU 400 Himling. F7: 247x285x94

For å sette inn nye filter må låsebrakett dyttes fra deg. Sett inn nytt filter og dytt braketten fra deg. Avslutt med å sikre låsebraketten ved å skru inn skruene.

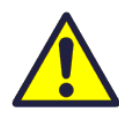

\*Filtervakt er tilvalg. For å bestille – bruk:

Ensy art. 370222-2 SINGLE DIFFERENTIAL PRESSURE TRANSDUCER

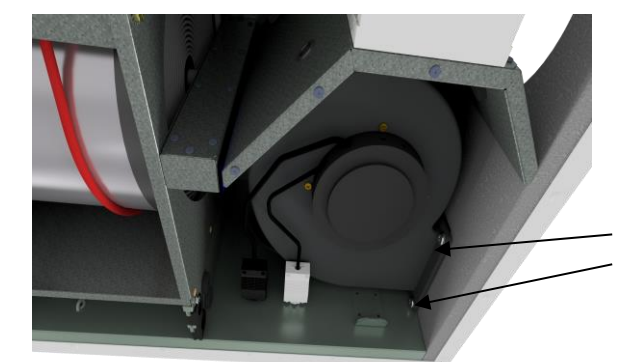

#### **12.2 Rengjøring av vifter.** Må utføres av kvalifisert personell.

Før vifter kan tas ut må aggregatet gjøres strømløst ved å trekke ut støpsel eller skru av sikring.

Koble fra de 3 polte hurtigplugger.

Før viftene kan tas ut må 2 skruer skrus ut for hver vifte. Skruene sikrer at viftene sitter i rett posisjon.

Viftene kan da trekkes ut uten mer bruk av verktøy.

Rengjøres med mildt såpevann.

Når viftene settes tilbake på plass må skruene trekkes godt til slik at det ikke er fare for at de løsner ved bruk.

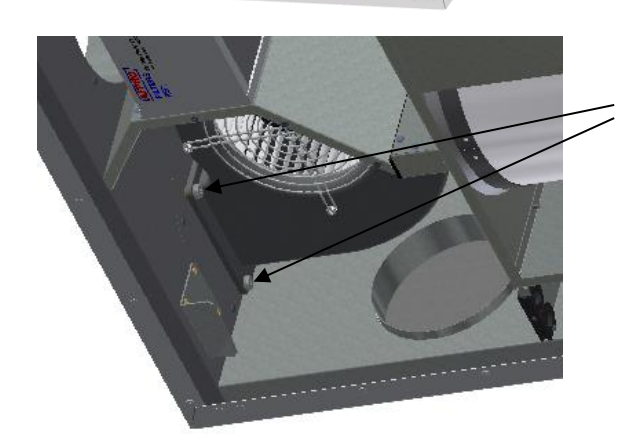

#### 12.3 Vedlikehold og rengjøring av roterende gjenvinner.

Dette bør gjøres av kvalifisert personell.

Hvis enheten plasseres under taket, kan det være en fordel å få hjelp fra en annen person til å holde rotorveksleren i riktig posisjon til alle fire "sikkerhetsskruene" er løsnet.

Koble fra den 5-polede pluggen, og skru deretter ut de fire "sikkerhetsskruene" som holder rotorveksleren

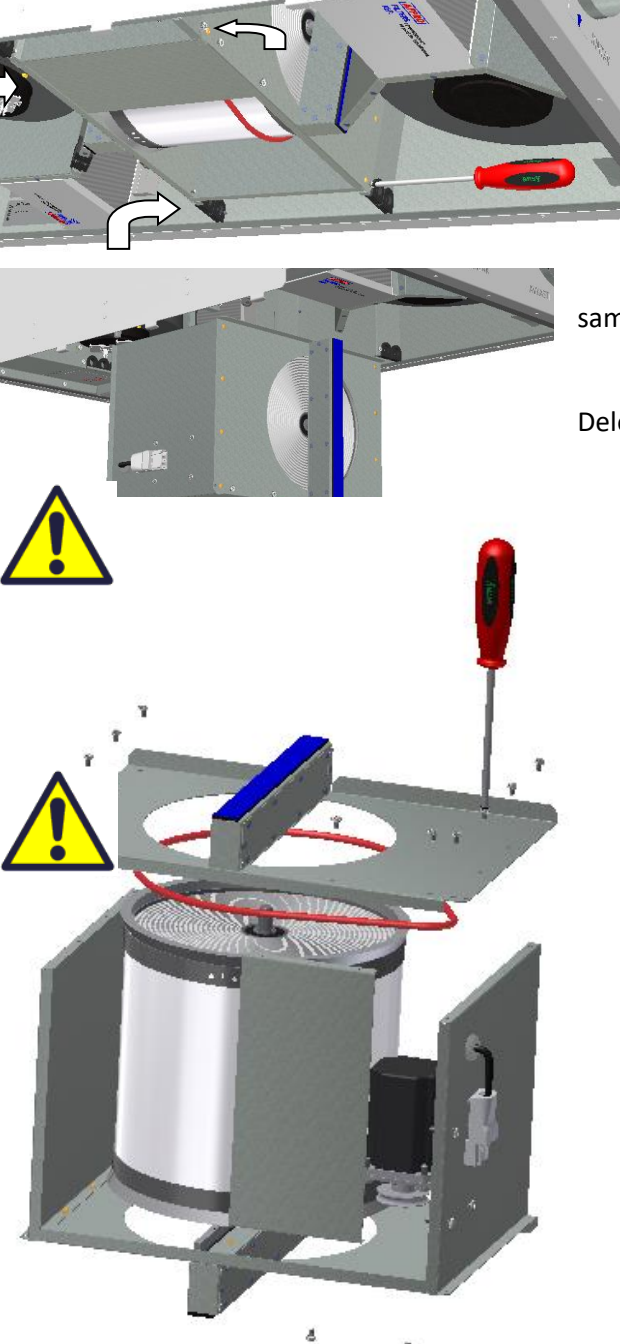

ikkerhetsskruene" som holder rotorveksleren på plass.

(Bilde viser AHU-300 HH, men samme prinsipp gjelder for AHU-300 HV and AHU-400 HH/HV)

Rotorkassetten kan trekkes ut av ventilasjonsaggregatet uten behov for verktøy. Rotorveksler kan enkelt fjernes for rengjøring ved å skru ut 12 skruer som holder den

sammen.

Deler kan vaskes med mild såpe og vann.

Ikke utsett rotormotor eller kobling for fuktighet/vann.

Du kan også rengjøre veksleren med mild såpe og vann. Ikke bruk vaskemiddel som inneholder ammoniakk, da dette vil bryte ned og misfarge aluminium i den roterende varmeveksleren. Skyll med hånddusj og blåse forsiktig med trykkluft.

Forsikre deg om at alle 12 skruene er strammet tilstrekkelig slik at de ikke løsner under bruk. Bruk helst en skrutrekker for å stramme skruene. Hvis du bruker en elektrisk skrutrekker, må du sørge for at du bruker lavt dreiemoment for å forhindre at gjengene i metalldelene ødelegges.

For å sikre at drivreimen kan justere seg i riktig posisjon, må du dreie veksleren manuelt noen omdreininger.

Sett deretter vekslerkassetten i ventilasjonsaggregatet. Forsikre deg om at den er riktig satt inn i alle føringene inne i enheten. Hvis ikke, kan dette føre til vibrasjoner i systemet og intern luftlekkasje i enheten. Sjekk at alle 4 sikkerhetsskruer er trukket godt til slik at det ikke er fare for at de løsner under bruk.

## 13. Monteringsinstruksjoner.

#### Innhold

13.1. Generelt

- 13.2. Montering av aggregatet
  - 13.2.1 Braketter og pakninger for å unngå vibrasjoner
  - 13.2.2 Montering av kjøkkenhette
  - 13.2.3 Kanaldeksel
  - 13.2.4 Dimensjoner og tekniske data

#### 13.3. Tilkoblinger

- 13.3.1 Elektriske tilkoblinger
- 13.3.2 Kanaltilkoblinger
- 13.4. Justere luftmengde
- 13.5. Alarmer

#### 13.1. Generelt

Denne veiledningen er laget for å gi installasjons- og brukerinstruksjoner angående riktig installasjon av Ensy AHU.

Ensy AHU er designet for varmegjenvinning med luftmengder fra 200 m<sup>3</sup> / t opp til 700 m<sup>3</sup> / t. Energien fra avtrekksluften overføres til tilførselsluft gjennom den roterende varmeveksleren der luftstrømmene passerer hverandre uten å komme i kontakt.

Enheten har en innebygd elektrisk varmeelement for tilleggsoppvarming av tilluft. Fuktighetssensor for forsert ventilasjon er integrert i ventilasjonsaggregatet.

Det er mulig å koble til kjøkkenhette, bryter for styring av forsert ventilasjon, for eksempel våtrom eller bad, sensor for CO<sub>2</sub> og bryter for borte / hjemmefunksjon. Kontroll av disse alternativene er integrert i automatikken til Ensy AHU.

Ensy AHU leveres i malt finish, testet og klar til bruk. Installasjon, igangkjøring og innstilling bør utføres av autorisert personell. (med skriftlig rapport)

#### 13.2. Montering

Sammen med aggregatet blir følgende tilbehør levert:

- 1. Opphengsbrakett og stoppere
- 2. Veggbrakett med vibrasjonsdempende pakning
- 3. Selvklebende vibrasjonsdemping
- 4. Tilbehørspose med nødvendige skruer
- 5. 1 stk plugg for tilkobling av kjøkkenhette eller trykkvakt for kjøkkenventilator
- 6. Styrepanel inkl 2 m kabel (10m for himlingsmodeller)

393933-2 Rev 1.6: 17.08.22

Først, velg høyre eller venstre modell for enklest mulig tilkobling av kanaler.

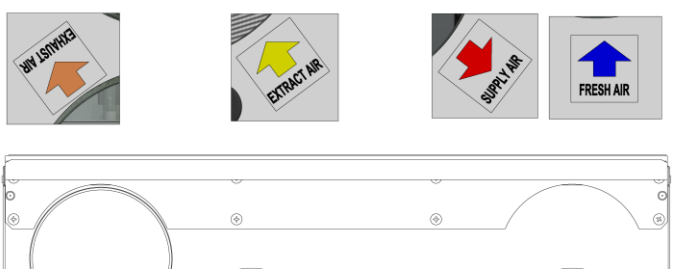

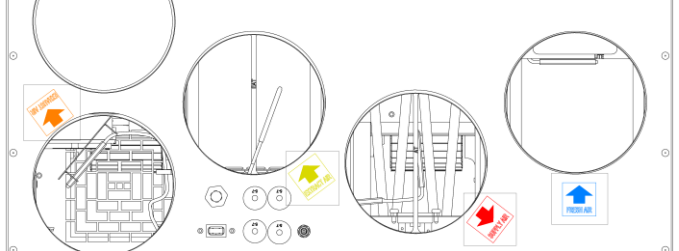

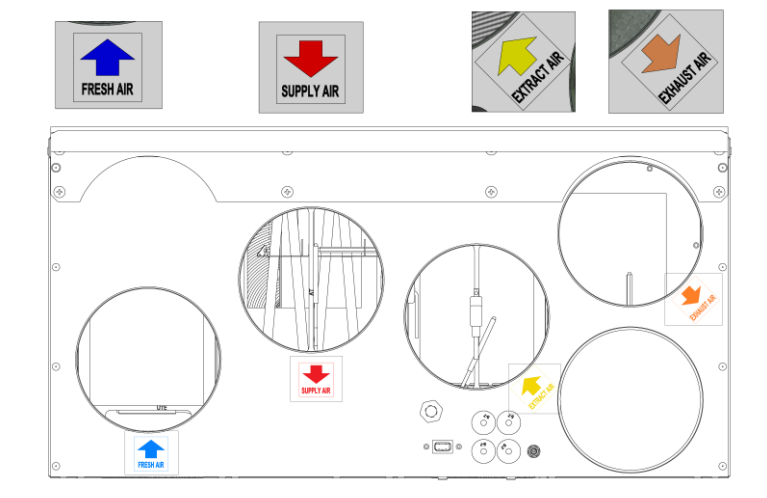

(Bilde over viser AHU-200 H/300 BH)

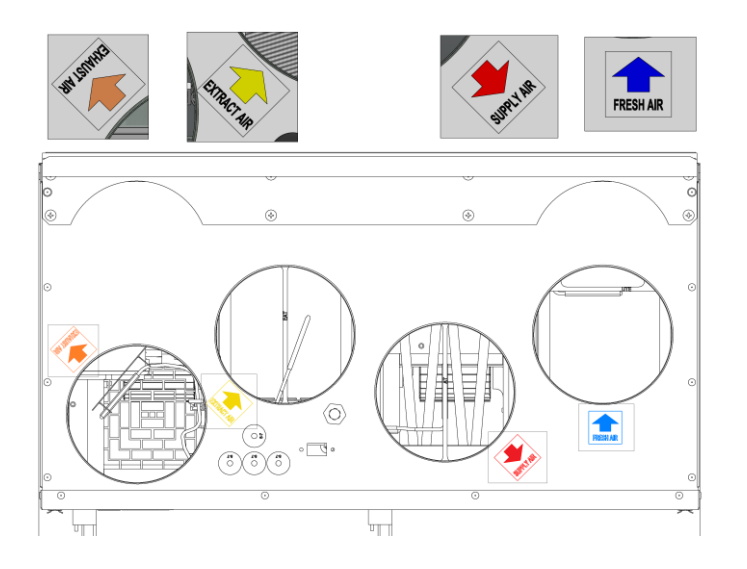

(Bilde over viser AHU-200 KH)

(Bilde over viser AHU-200 V/300 BV)

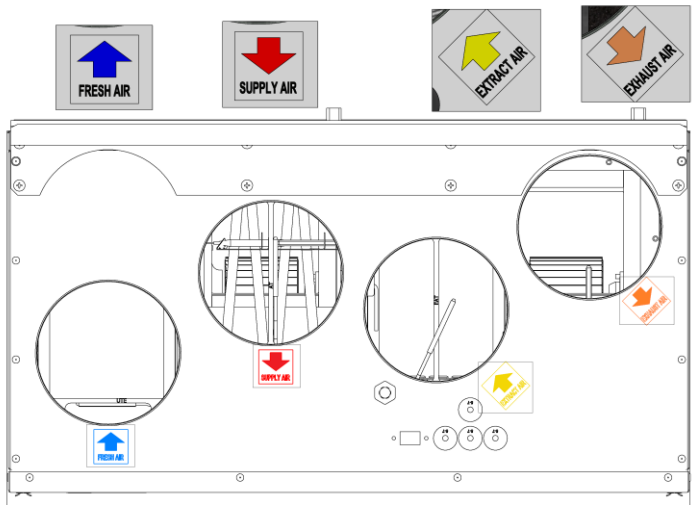

(Bilde over viser AHU-200 KV)

(Bilde over viser AHU-350/400/700 BH)

(Bilde over viser AHU-350/400/700 BV)

393933-2 Rev 1.6: 17.08.22

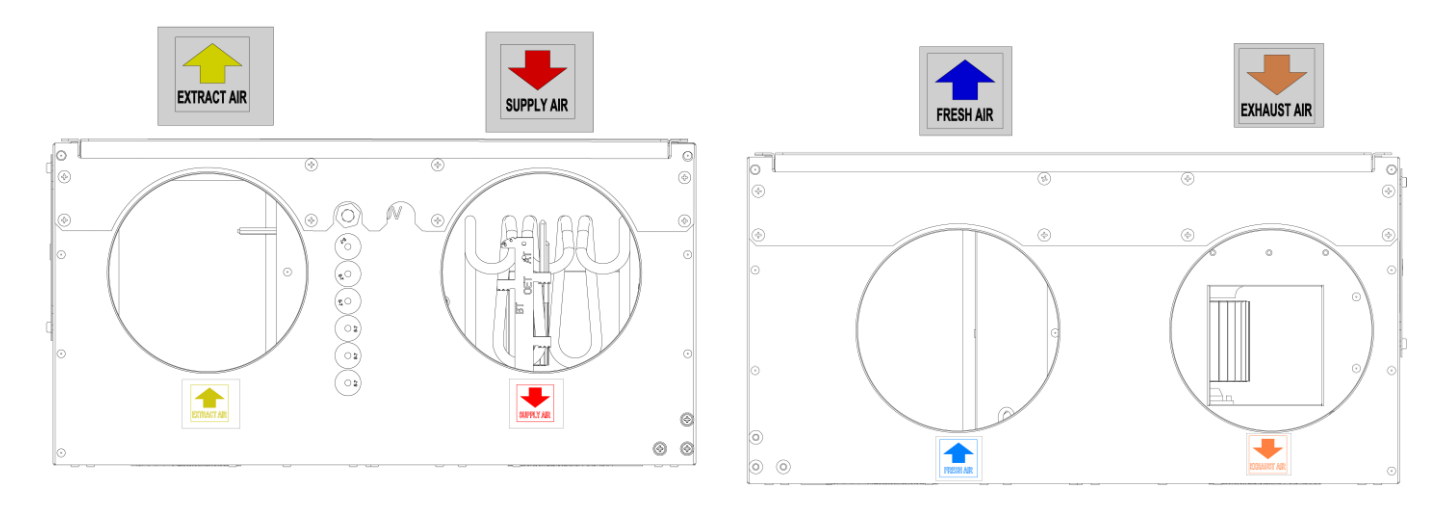

(Bilde over viser AHU-300/400 HH)

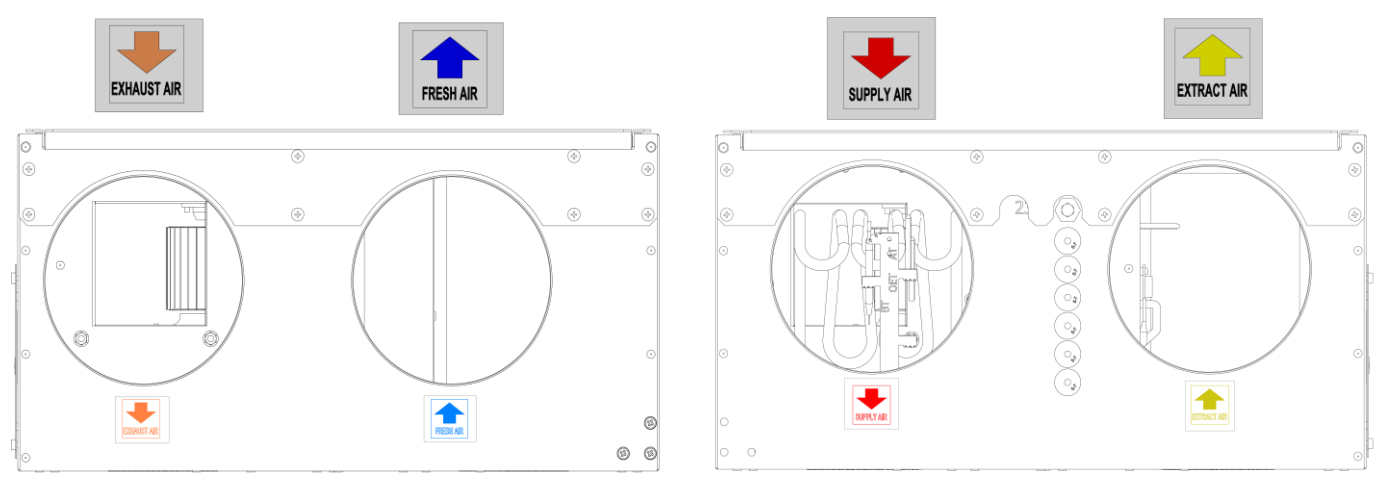

(Bilde over viser AHU-300/400 HV)

|             | English     | Norsk    |
|-------------|-------------|----------|
| SUPPLY AIR  | Supply Air  | Tillluft |
| FRESH AIR   | Fresh Air   | Inntak   |
| EXHAUST AIR | Exhaust Air | Avkast   |
| EXTRACT AIR | Extract air | Avtrekk  |

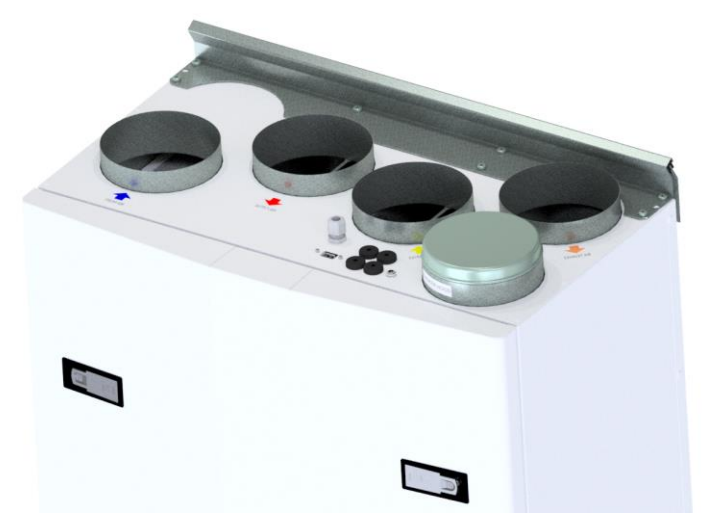

#### 13.2.1 Montasje av braketter

Monteringsbrakett skrudd fast på toppen av aggregat.

Bruk 8 stk M5 x 16mm fra tilbehørsposen.

(Bilde over viser AHU-200 V, men gjelder for alle veggmonterte aggegater)

Monter veggbrakett med vibrasjonspakning.

Kontroller at vibrasjonspakningen sitter rett og ikke er skadet

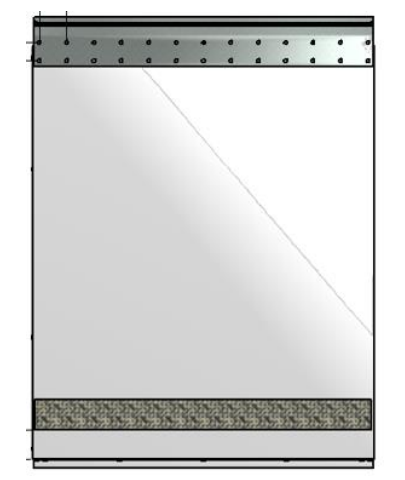

Lim den selvklebende vribrasjonspakningen til baksiden av aggregatet, se illustrasjon. Den skal sitte ca 50mm fra bunnen av aggregatet.

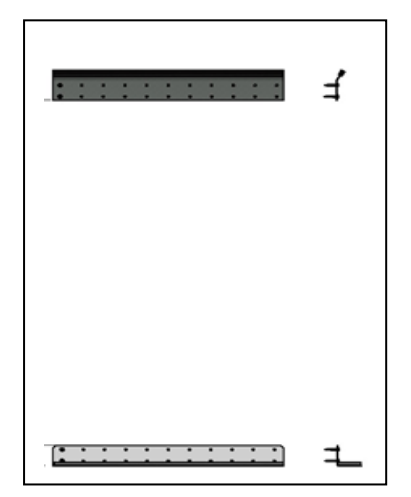

For å avlaste braketten på toppen er det imidlertid viktig å montere braketten under anlegget.

| Modell  | AHU 200 | AHU 300 | AHU 350 | AHU 400 | AHU 700 |
|---------|---------|---------|---------|---------|---------|
| Avstand | 607 mm  | 637 mm  | 637 mm  | 637 mm  | 712 mm  |

Løft på plass og sørg for at det ikke er noe direkte kontakt mellom aggregatet og bygget.

#### Braketter og vibrasjonspakninger – Himlingsmodeller

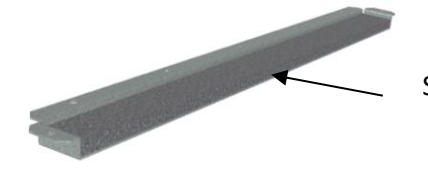

Sjekk at det er pakning på begge brakettene.

Opphengsbraketter monteres på aggregatet som vist på bildet. Gjøres i begge ender av aggregat.

Bruk 8 stk M5 x 16mm, som ligger i tilbeørsposen, for hver brakett.

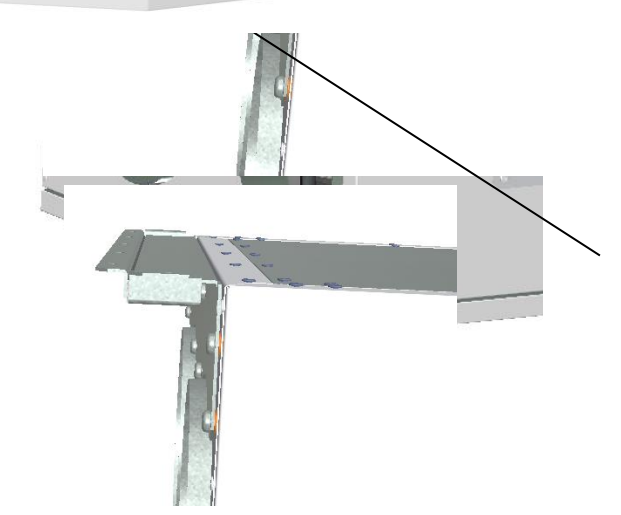

Plasser en av himlingsbrakettene i rett posisjon i taket.

Bruk 7 stk treskruer 5 x 40mm fra tilbehørsposen for hver brakett.

Løft aggregatet opp og entre monteringsbraketten mellom himlingsbraketten og taket (over pakningen)

Sjekk at aggregatet er i rett posisjon og at det ikke er noen direkte kontakt melllom aggregatet og taket.

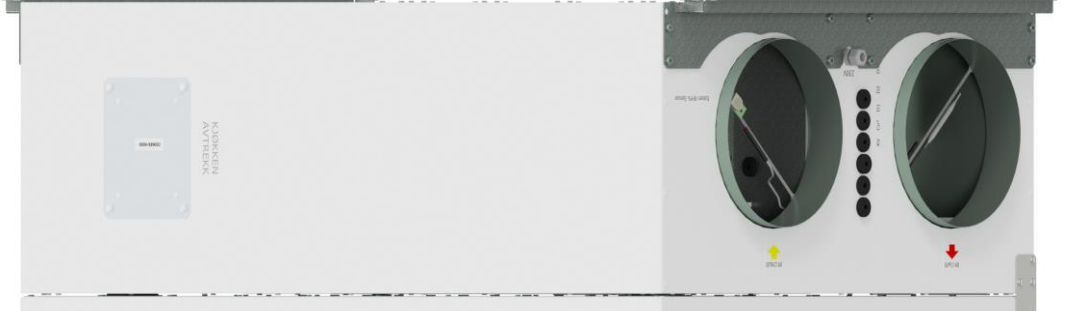

Monter og skru på plass den andre himlingsbraketten.

#### 13.2.2 Alternativ – Veggplassering av himlingsmodell

Himlingsaggregater kan også henges på vegg. Det behøves da spesielle veggbraketter som er tilvalg og følger ikke leveransen. For å bestille bruk: (Ensy Art no: 01008045-2)

For å unngå vibrasjoner overført til bygget er det viktig å bruke 5mm vibrasjonsdemping bak på aggregatet mot bygget.

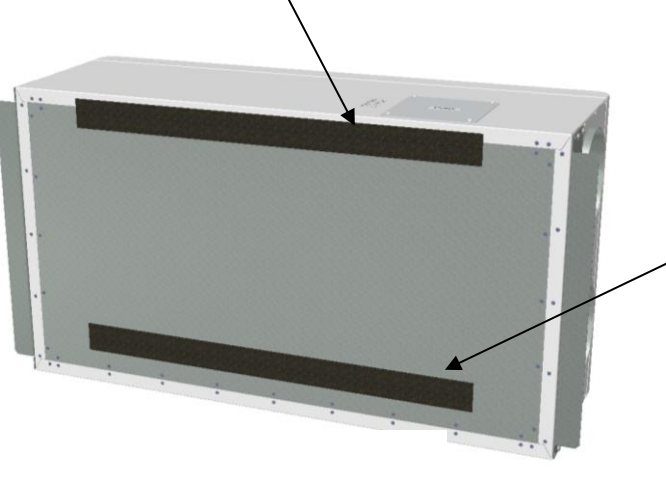

2 selvklebende vibrasjonspakninger følger med i pakningen for veggbrakett.

Den ene plasseres nær toppen av aggregatet.

Den andre plasseres ca 60mm fra bunnen av aggregatet. Da vil ikke denne komme i kontakt med veggbraketten.

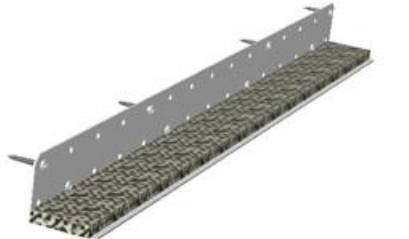

Monter oppengsbrakettene på aggregatet som vist på side 59.

Monter veggbraketten, med 10mm pakning, der hvor aggregatet skal plasseres.

Bruk 8 stk treskruer 5 x 40mm.

Løft aggregatet på plass hvilende på veggbraketten. Bruk himlingsbrakettene for å sikre aggregatet mot veggen. Pass på at det er pakning mellom himlingsbrakett og opphengsbrakettene. Bruk 7 stk treskruer 5 x 40mm fra tilbehørsposen til hver brakett.

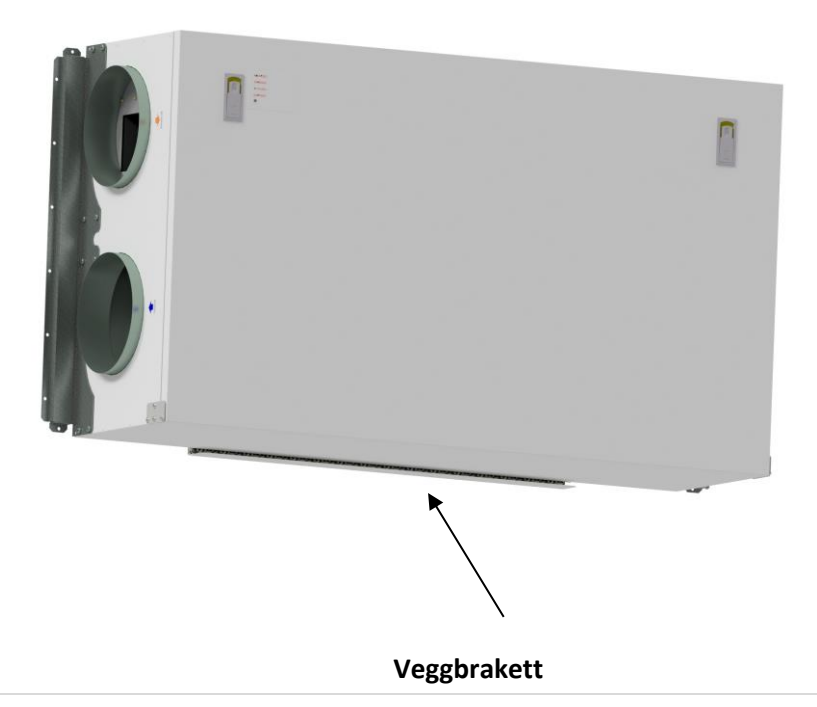

#### 13.2.3 Montasje under betonghimling

Hvis aggregatet skal monteres direkte til betonghimling som kan være ujevn eller ha høydeforskjell kan

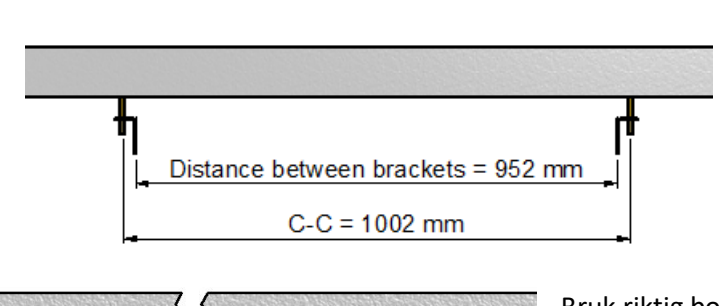

det enkleste være å bruke ekspansjonsbolter festet i himlingen. På denne måten er det mulig å henge aggregatet rett.

Bruk gjerne opphengsbrakettene for å markere hulltaking for ekspansjonsboltene og for å få riktig avstand mellom brakettene.

Bruk riktig bor for M10 mm ekspansjonsboltene.

(Øverst vises dim. for AHU 300H og under vises dim for AHU

400H)

AVSTAND MELLOM BRAKETTER = 1122 mm

C - C 1172 mm

Forsikre deg om at bolten er skrudd så hardt at den ikke kan løsne. Boltene er tilgjengelige i forskjellige lengder, så velg noen som passer for dette formålet. Løft enheten på plass. Bruk medfølgende gummiskiver mellom opphengsbrakettene og skive og mutter.

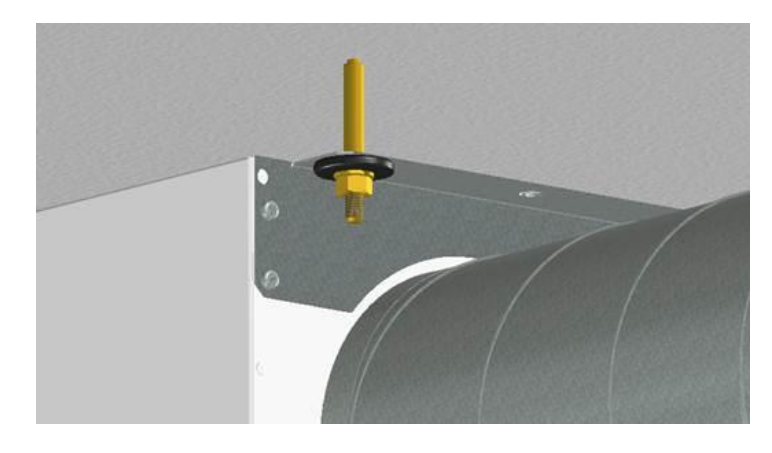

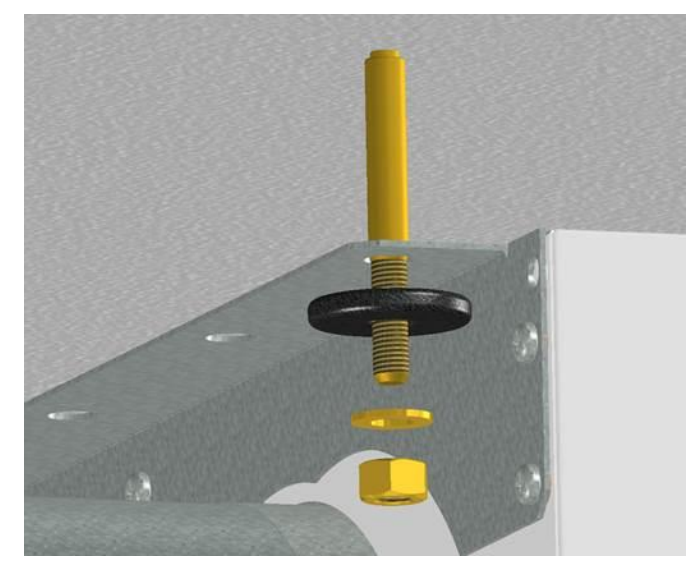

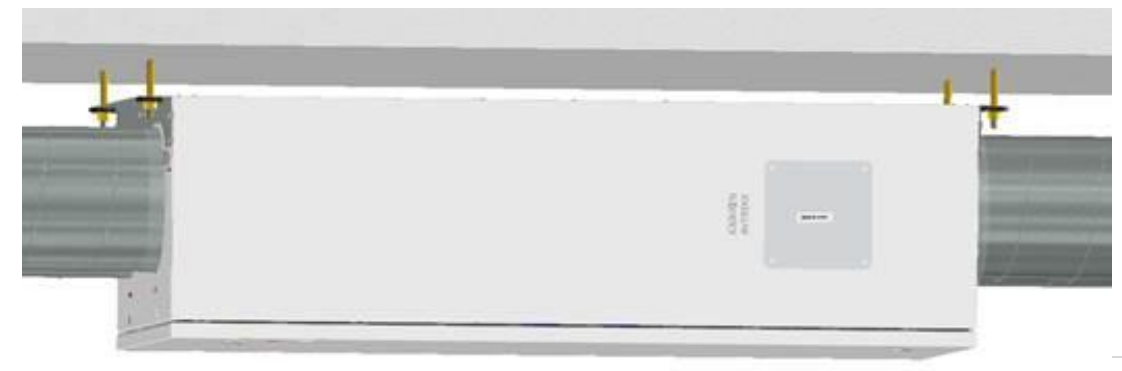

#### 13.2.4 Tilkobling av kanal for kjøkkenhette

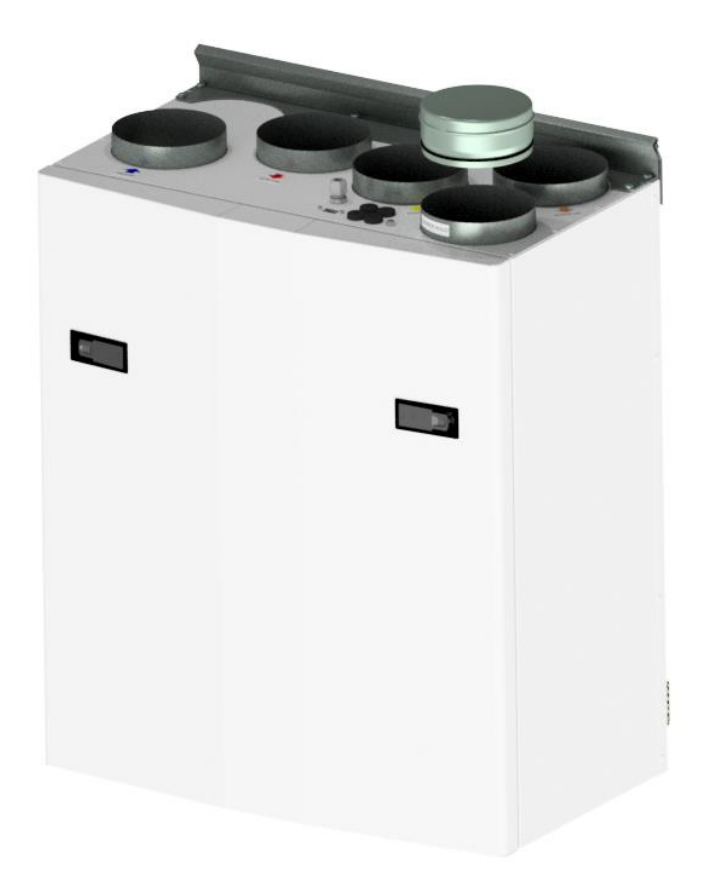

Dersom kjøkkenhette skal tilkobles aggregatet i bypass tilkobling.

Kanal fra kjøkkenhette tilkobles på toppen av aggregatet i stussen som er merket "COOKER HOOD". NB! Husk å fjerne blindelokket.

(Bilde viser AHU-200 V)

#### 13.2.5 Kanaldeksel (tilvalg)

Hvis det ønskes å skjule kanaler kan det benyttes et kanaldeksel til dette formålet. Kanaldekselet har høyde 296mm fra toppen av aggregatet til tak.

Kanaldeksel kan bestilles separat ved å oppgi følgende delenummer:

(Art: 0100107-2) DUCT COVER AHU-200 V/H\_KV/KH, WHITE COATED (ACCESSORIES) (Art: 0100207-2) DUCT COVER AHU-300 BV/BH, WHITE COATED (ACCESSORIES) (Art: 0100307-2) DUCT COVER AHU-400 BV/BH, WHITE COATED (ACCESSORIES) (Art: 0100407-2) DUCT COVER AHU-350 BV/BH, WHITE COATED (ACCESSORIES) (Art: 0100507-2) DUCT COVER AHU-700 BV/BH, WHITE COATED (ACCESSORIES) Monteringsanvisning medfølger i pakken.

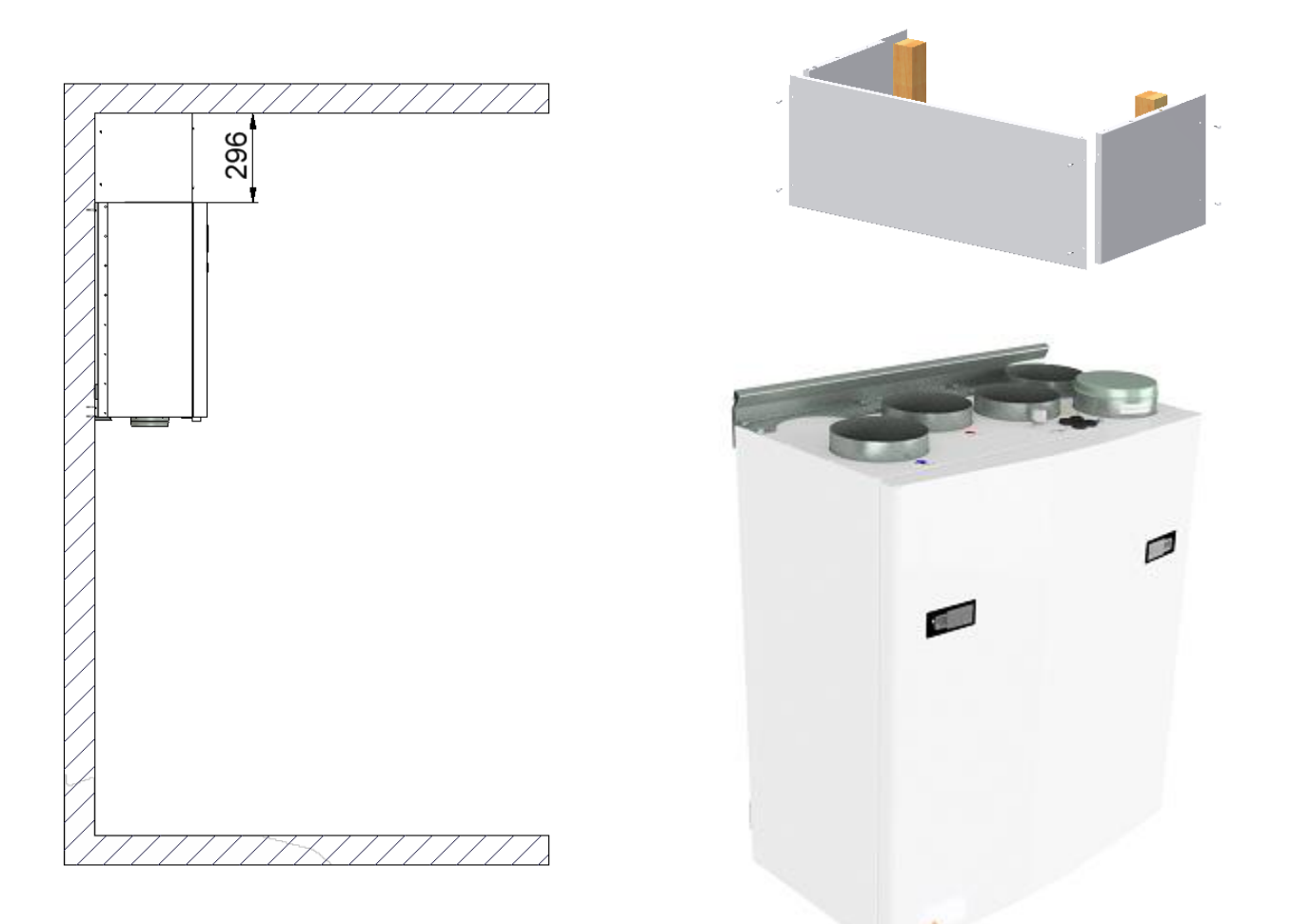

Mrk. Deksel er hvitlakkert i samme farge som aggregat – RAL 9003 Gloss 60

#### **13.2.6** Pynteramme himlingsaggregater

Innhold i rammepakke for AHU 300 HH og HV – Best nr 0200840-2:

- 2 x Rammestykker lang for høyre/venstre langside 300 H
- 1 x Rammestykke kort med utsparing for hengsel venstre side 300 H
- 1 x Rammestykke kort med utsparing for hengsel høyre side 300 H
- 6 x Skruer FN 4,2x35

Innhold i rammepakke for AHU 400 HH og HV- Best nr 0201540-2:

- 2 x Rammestykker for høyre/venstre langside 400 H
- 1 x Rammestykke kort med utsparing for hengsel venstre side 400 H
- 1 x Rammestykke kort med utsparing for hengsel høyre side 400 H
- 6 x Skruer FN 4,2x35

Utsparingsmål himling:

For AHU 300 HH og HV: 965,5 x 535,8 mm (toleranse +2/-0 mm) For AHU 400 HH og HV: 1135,7 x 666,1 mm (toleranse +2/-0 mm)

NB! Pass på at himlingen er avsluttet med en fast ramme av treverk for skruefeste.

Monteringsanvisning medfølger i pakken.

| · _ |   |
|-----|---|
|     | Ω |
|     |   |
|     |   |
|     |   |

Mrk. Ramme er hvitlakkert i samme farge som aggregat – RAL 9010

# 13.2.7 Dimensjoner

|          |             | Bredde | Dvbde    | Kanal | Kjøkken |
|----------|-------------|--------|----------|-------|---------|
| Modell   | Lengde [mm] | [mm]   | [mm]     | dim.  | Hette   |
|          |             | []     | [11111]  | [mm]  | [mm]    |
| AHU 200B | 699         | 598    | 347      | 125   | 125     |
| AHU 200K | 748         | 600    | 326/481* | 125   | 125     |
| AHU 300B | 715         | 700    | 362      | 125   | 125     |
| AHU 300H | 972/1066**  | 520    | 290      | 160   | 125     |
| AHU 350B | 715         | 755    | 452      | 160   | 125     |
| AHU 400B | 715         | 825    | 452      | 160   | 125     |
| AHU 400H | 1162/1240** | 653    | 343      | 200   | 125     |
| AHU 700B | 790         | 1004   | 570      | 200   | 125     |

\*Dimensjon uten/med kjøkkenhette \*\*Dimensjon uten/med monteringsbraketter

\*\*\*Flere dimensjoner finnes på hjemmesiden www.ensy.no

## 13.2.8 Tekniske data

|                                                                                      | AHU200/300<br>H/V/BH/BV       | AHU200<br>KH/KV        | AHU 350/400<br>BH/BV   | AHU 700<br>BH/BV       | AHU 300<br>HH/HV       | AHU 400<br>HH/HV       |
|--------------------------------------------------------------------------------------|-------------------------------|------------------------|------------------------|------------------------|------------------------|------------------------|
| Strømtilkobling<br>fase/volt                                                         | -~1 / 230<br>(50Hz/VAC)       | ~1 / 230<br>(50Hz/VAC) | ~1 / 230<br>(50Hz/VAC) | ~1 / 230<br>(50Hz/VAC) | ~1 / 230<br>(50Hz/VAC) | ~1 / 230<br>(50Hz/VAC) |
| Maksimalt<br>strømtrekk<br>aggregat [W]                                              | 1200                          | 1200                   | 1600                   | 2230                   | 1200                   | 1900                   |
| Effekt varme<br>batteri [W]                                                          | 800                           | 800                    | 1200                   | 1200                   | 800                    | 2 X 750                |
| Sikringsstørrelse<br>[A]                                                             | 10                            | 10                     | 10                     | 10                     | 10                     | 10                     |
| Automatikk                                                                           | Integrert                     | Integrert              | Integrert              | Integrert              | Integrert              | Integrert              |
| Filter Klasse Super<br>pleat                                                         | F7<br>ePM1/55%                | F7<br>ePM1/55%         | F7<br>ePM1/55%         | F7<br>ePM1/55%         | F7<br>ePM1/55%         | F7<br>ePM1/55%         |
| IP klasse med<br>lukket frontluke                                                    | IP 4X                         | IP 4X                  | IP 4X                  | IP 4X                  | IP 4X                  | IP 4X                  |
| Termisk-/Lyd<br>Isolasjon [mm]<br>1. Side- / bakvegg<br>2. Frontluke<br>3. Topp/bunn | 25 / 40<br>50 / 50<br>25 / 40 | 25<br>25<br>25         | 25*/40<br>50<br>40     | 40<br>50<br>40         | 40<br>40<br>40         | 40<br>25<br>40         |
| Vekt, inkludert<br>braketter [kg]                                                    | 47 / 54                       | 52                     | 61.5 / 64.5            | 101                    | 49.5                   | 62                     |

\*Sidevegger på AHU 350 er 25mm. Bakvegg er 40mm

#### SPESIFIKASJONER:

- Roterende varmegjenvinner med variabel hastighet og temperaturvirkningsgrad opp til 85 %.
- Elektrisk varmebatteri.
- Høyeffektive EC vifter med lavt lydnivå. Justerbare mellom 30 to 100 % hastighet.
- Temperaturinnstilling tilluft mellom 10 og 26°C.
- Akustisk og termisk isolert kabinett.
- Styrepanel av typen Touch Panel er standard.
- Utstyrt med valgfri tilkobling av kjøkkenhette på toppen.

#### På toppen av aggregatet finnes det:

- USB kontakt for styrepanel.
- Kontakt for hurtigplugg (KV) for kjøkkenhette eller trykkvakt for kjøkkenventilator.
- Ferdige gjennomføringer med pakninger for signalkabler
- For himlingsmodeller må signalkabel for KV trekkes gjennom pakninger til klargjorte vagoklemmer ved hovedkortet.
- For ekstra tilkoblinger må signalkabler trekkes gjennom pakninger til hovedkort.

#### TILBEHØR- Levert av fabrikk:

Kanaldeksel for tildekking av kanaler. (se side 64 for bestillingsnummer) Pynteramme for himligsaggregater. (se side 65 for bestillingsnummer) Wireless pulse switch. (Art. no: 0100052-2) Kjøkkenhette Hvit "Slim" med LED Downlights (Art.no: 0101405-2)

Kjøkkenhette i Rustfritt Stål "slim" med LED Downlights (Art.no: 0102405-2)

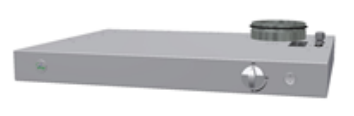

# 13.2.9 El skjema INOVENT AHU 200 – 700

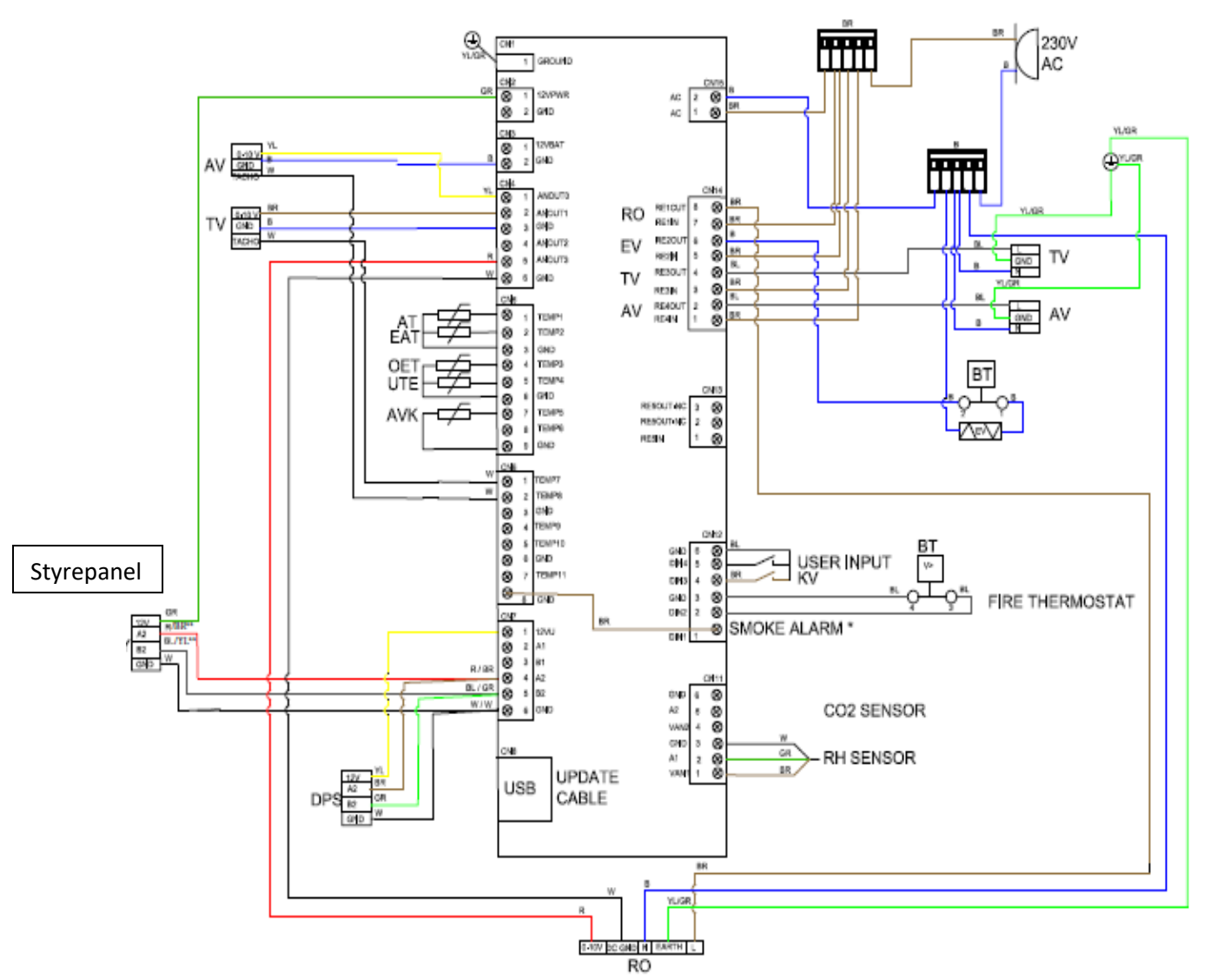

 \* Ved installasjon av røykdetektor eller brannalarm må kobling mellom CN12-1 og CN6-8 erstattes av kabler fra signalgiver. Signalgiver (røykdetektor eller brannalarm) må ha utgangssignal av typen NC (normally closed).
 \*\*Himlingsmodeller og 10m erstatingskabler uten USB for styrepanel har avvikende farger på kabler. RØD=BRUN og SORT=GUL

#### Beskrivelse koblingsskjema

| W     | =Hvit                                   | AV      | =Avtre  | ksvifte                           |
|-------|-----------------------------------------|---------|---------|-----------------------------------|
| BR    | =Brun                                   | EV      | =Etterv | armebatteri                       |
| YL    | =Gul                                    | RO      | =Rotori | notor                             |
| YL/GR | =Gul/Grønn                              | BT      | =Brann  | termostat                         |
| В     | =Blå                                    | KV      | =Kjøkke | enhette (tilvalg)                 |
| BL    | =Sort                                   | DPS     | =Trykko | overvåkning filter (tilvalg)      |
| G     | =Grå                                    | USER IN | NPUT    | =Ekstern signalgiver (tilvalg)    |
| R     | =Rød                                    | CO2 SEI | NSOR    | =CO <sub>2</sub> Sensor (tilvalg) |
| AT    | =Arbeidstemperatur sensor               | RH SEN  | ISOR    | =Fukt sensor                      |
| EAT   | =Avtrekkstemperatur sensor              |         |         |                                   |
| OET   | =Overopphetingstemperatur sensor        |         |         |                                   |
| UTE   | =Inntaks temperatur og avrimings sensor |         |         |                                   |
| AVK   | =Rotorvakt                              |         |         |                                   |
| ΤV    | =Tilluftsvifte                          |         |         |                                   |

# Behovsstyring av ventilasjon – ønsket luftkvalitet

#### Styrepanel:

Styrepanelet kan plasseres på naturlig sted i nærheten av enheten for å gjøre regulering og overvåkning av aggregatet enklest mulig. NB! Må ikke plasseres på bad, våtrom eller i rom hvor det er fare for frost. Ø16mm trekkerør for styrekabel må legges med god avstand til spenningsførende kabler. Dersom trekkerør avsluttes i koblingsboks må denne være av liten type (lampettboks) for at styrpanelet skal dekke boksen.

Hvis installert i oppholdsrom kan denne gi signal for forsering av luftmengde ved behov.

Bevegelsesvakt (tilvalg):

#### Fuktighetssensor:

Fuktighetssensor for forsering av luftmengde er integrert i aggregatet Aggregatet bør plasseres på egnet sted i boeheten for å sikre tilkomst for filterskifte eller ved behov for service.

Ved plassering på bad eller andre våtrom må innganger for styrepanel og KV + evt andre forsegles mot vanninntregning. Utvendig kondens på aggregatet kan forekomme i kuldeperioder. Dette er helt normalt og skyldes ikke feil på aggregatet.

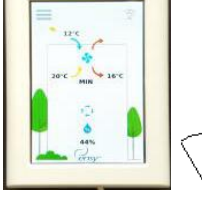

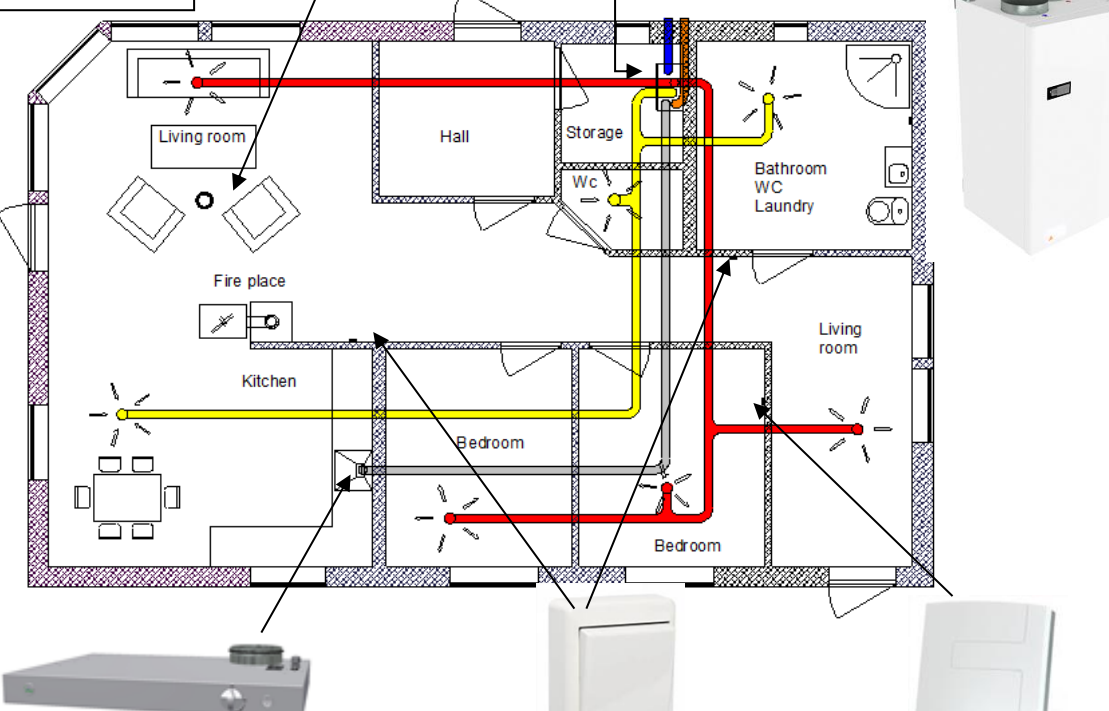

| Aggregatet er klargjort<br>for tilkobling av ekstern<br>kjøkkenhette.<br>Dette er en alternativ<br>løsning dersom avkast<br>fra kjøkken ikke kan<br>føres ut i vegg. | Trådløs pulsbryter (tilvalg)<br>Kan brukes til å øke tilførsel av luft<br>(tilluftsforsering) ved bruk av en ovn, peis<br>eller kjøkkenventilator. Bryter monteres<br>på et passende sted i forhold til bruk.<br>Kan også plasseres i nærheten<br>av badet for enkel betjening av forsert | CO <sup>2</sup> sensor (tilvalg):<br>Kan plasseres i<br>oppholdsrom og gi signal<br>for forsert luftmengde<br>dersom forurensings-<br>nvået overstiges. |
|----------------------------------------------------------------------------------------------------|----------------------------------------------------------------------------------------------------|----------------------------------------------------------------------------------------------------|
| føres ut i vegg.                                                                                                    | av badet for enkel betjening av forsert<br>ventilasjon. (forsering av begge vifter)                                                                                                    |                                                                                                    |

## 13.3. Tilkoblinger

#### 13.3.1 Tilkobling av eksterne sensorer/funksjoner

Det medfølger 1 stk hurtigplugg for kjøkkenhette eller trykkvakt for kjøkkenventilator i tilbehørsposen som følger aggregatet. For andre tilkoblinger må det føres signalkabel gjennom pakninger på toppen av aggregatet og frem til hovedkortet.

#### 13.3.2 Kanaltilkoblinger

Aggregatet monteres fortrinnsvis i f.eks. bod, vaskerom, grovkjøkken e.l. Kanal fra kjøkkenhette til "bypasskanal" i toppen av aggregatet merket "Cooker hood".

Når en bestemmer seg for plassering det må tas hensyn til at aggregatet krever periodisk vedlikehold. Sørg for at det er mulig å åpne / fjerne aggregatets inspeksjonsluke, og at det er tilstrekkelig plass til å ta ut de viktigste komponentene. Dersom aggregatet skal monteres på lettvegg hvorpå veggkonstruksjonen på andre siden fører til stue eller soverom, anbefales det at vegg blir isolert og konstruert med brutte stendere slik at risikoen for lydoverføring minimeres.

Friskluftinntak til anlegget bør hovedsakelig plasseres på bygningens nord eller østside og i god avstand fra avkast for evt. annen ventilasjon, sentralstøvsuger, luftekanaler fra avløp, skorstein eller annet forurenset kilde som støv / eksos fra trafikk osv. Avkast fra anlegget skal alltid være i god avstand fra friskluftinntak, vinduer som jevnlig åpnes etc.

#### Prinsippskisse for montering av kjøkkenhette koblet til toppen av enheten.

- 1. Tilluft soverom
- 2. Tilluft oppholdsrom/stue
- 3. Avtrekk kjøkken
- 4. Avtrekk bad/vaskerom
- 5. Ventilasjonsaggregat
- 6. Avkast
- 7. Friskluftsinntak
- 8. Kjøkkenhette

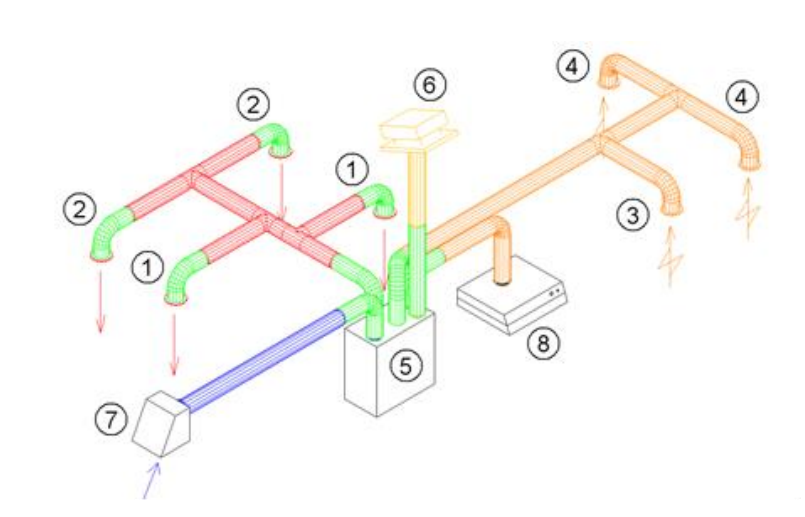

Dersom avtrekkskanal for kjøkkenhette ikke tilkobles må endelokk ikke fjernes. Tørketrommel må ikke tilkobles aggregatet.

Istedenfor separat takhatt for avkast og friskluftinntak på vegg kan det som alternativ brukes kombirist hvor disse to er plassert i en og samme enhet.

Luft til og fra aggregatet blir ledet gjennom kanaler. God bestandighet og rengjøringsmuligheter oppnås ved å benytte kanaler i galvanisert stål (spirokanaler). Alle skjøter mellom kanaler, T-Rør, bend, reduksjoner m.fl. må låses med 3 stk selvborende skruer pr skjøt. Under lagring og montasje må alle åpne kanaler tildekkes. Korte tilpassinger (à 1 m lengde) med fleksible aluminiumskanaler kan benyttes ved kobling mellom aggregat og takhatt/friskluftinntak.

For å oppnå god effekt, lavt energiforbruk og riktige luftmengder, bør kanal-anlegget dimensjoneres med lave lufthastigheter og lite trykkfall.

#### 13.3.3 Lyddemping

For å minimere viftestøy fra aggregatet er det anbefalt å bruke lydfeller, fleksible eller faste, med 50mm isolasjon ut fra aggregatet på tilluft og avtrekk. (Lengde = minimum 900 mm). Dette gjelder også for avkast dersom denne går rett ut i vegg (kombiboks eller avkastkappe)

For å unngå lydsmitte fra rom til rom via kanalnettet er det også anbefalt å bruke lydfeller, fleksible eller faste, med min. 25mm isolasjon foran hver ventil i oppholdsrom.

#### 13.3.4 Fleksible kanaler

Fleksible kanaler er kun anbefalt brukt som tilpasninger. Alternativt kan det brukes fleksible lydfeller f.eks foran friskluftsinntak og avkast, se pkt. 13.3.3.

#### **13.3.5** Kondensering/Isolering

Isolering er nødvendig for å ivareta termiske, lyd- og brannhensyn ved anlegget. Ofte er det en kombinasjon av disse som er årsak til Isolasjon.

Grunner til termisk Isolasjon av kanaler:

- Unngå utvendig kondensering av inntaks- og avkastkanaler
  - o Skal alltid kondensisoleres i hele sin lengde
  - Isolasjonen skal dekke helt ned til aggregatets overflate.
- Unngå varmetap fra kanaler som er montert i "kald sone".
- Opprettholde ønsket tilluftstemperatur av samme grunn som overstående.
- Unngå kondensering innvendig eller utvendig på kanalene.

Dersom kanalene er plassert i kalde omgivelser, eksempelvis på et kaldt loft eller gjennom uisolerte arealer, hvor temperaturen er betydelig lavere enn ventilasjonslufta, er det fare for kondens på innsiden av kanalene. Dette kan forhindres ved å isolere kanalen utvendig. Det kan benyttes isolasjonsstrømper (50/100 mm mineralull) med diffusjonssperre av plast som trekkes over kanalene eller lamellmatter (50/100 mm mineralull). Nesten samme prinsipp vil gjelde i de tilfeller hvor det skal tilføres undertemperert luft til rom. Her må tilluftskanalen isoleres i hele sin lengde.

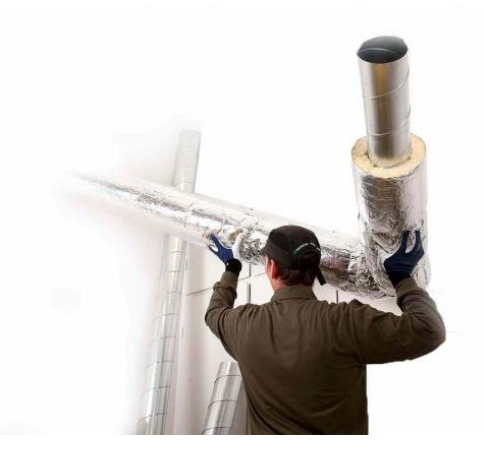

NB! Husk god overlapping av diffusjonssperrer og taping i skjøter.

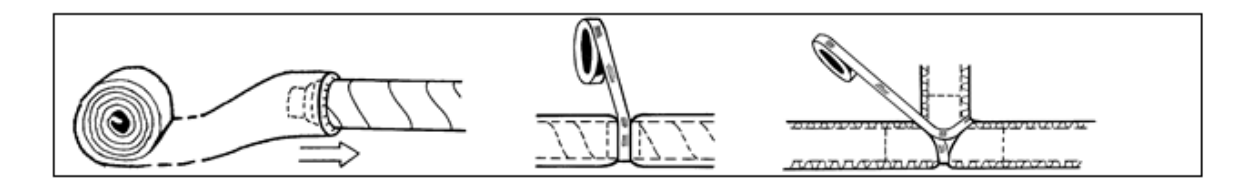

#### 13.3.6 Tilluft-, avtrekksventiler og kjøkkenhette

Tilluftsventiler plasseres fortrinnsvis i oppholdsrom som for eksempel soverom og stue, mens avtrekksventiler plasseres i boder, våtrom (WC, bad, vaskerom etc.) og kjøkken. I enkelte tilfeller kan det forekomme bruk at tilluftsventiler i boder.

Avtrekksventiler kan monteres i himling eller vegg. Tilluftsventiler kan monteres i himling eller i vegg. Ved veggmontasje brukes normalt ventiler tilpasset denne bruk.

Ventilene festes i rammer, slik at de enkelt kan tas ut for rengjøring.

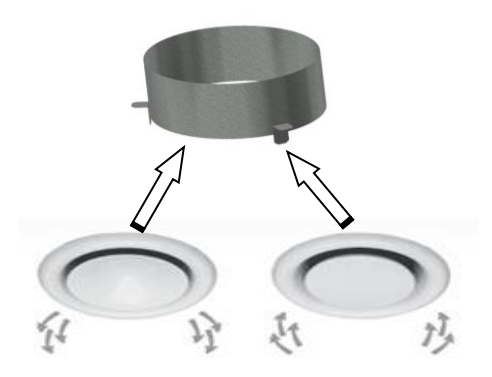

Dersom kjøkkenhette tilkobles aggregatet bør det også monteres egen avtrekksventil i kjøkken for grunnventilasjon. Kjøkkehettetilkobling via «Cooker hood» inngang fører luften direkte til avkastksviften uten at lukt og forurensinger føres gjennom varmegjenvinneren. For å oppnå varmegjenvinning fra grunnventilasjonen bør avtrekksventilen i kjøkken derfor være tilkoblet sammen med avtrekk fra våtrommene. Grunnventilasjon via kjøkkenhette anbefales kun der det av bygningsmessige årsaker ikke er mulig med plassering av avtrekksventil på kjøkken.

13.3.7 Innregulering av ventiler

Ved montasje og oppstart kan tilluftventilenes ventilkjerne åpnes 5 - 7 omdreininger fra utgangsposisjon, og låses med sentermutter. Utgangsposisjon kan variere for forskjellige fabrikater – se produktblad for aktuell modell

Ved bruk av tilluftsventiler for vegg fjernes halvparten av blendeark på baksiden av ventilfront. Avtrekksventilenes ventilkjerne åpnes 10 omdreininger fra stengt stilling, og låses med sentermutter.

For tilpassing av luftmengder til hvert enkelt rom kan innstilling av ventilene skje iht. innreguleringsskjema beregnet ved prosjektering, eller alternativt ved innregulering iht. luftmengdemåling med utstyr spesielt beregnet for dette (anbefalt).

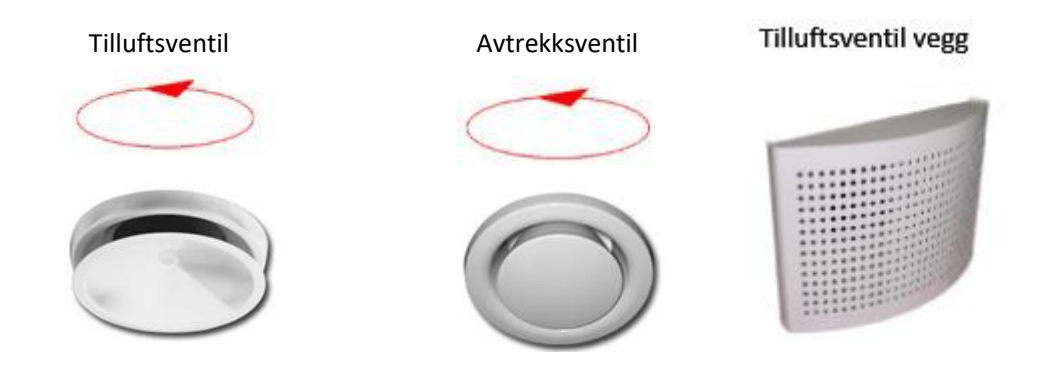
## Notater:

| <br> |
|------|
| <br> |
| <br> |
|      |
|      |
|      |
| <br> |
| <br> |
| <br> |
| <br> |
| <br> |
|      |
|      |
| <br> |
| <br> |
| <br> |
| <br> |

393933-2 Rev 1.6: 17.08.22

393933-2 Rev 1.6: 17.08.22

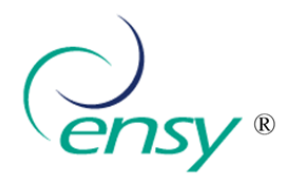

Ensy AS Mohagasvingen 1 N-2770 JAREN http://www.ensy.no